# Sistema di comunicazione Acti 9 Smartlink Modbus Manuale utente

04/2016

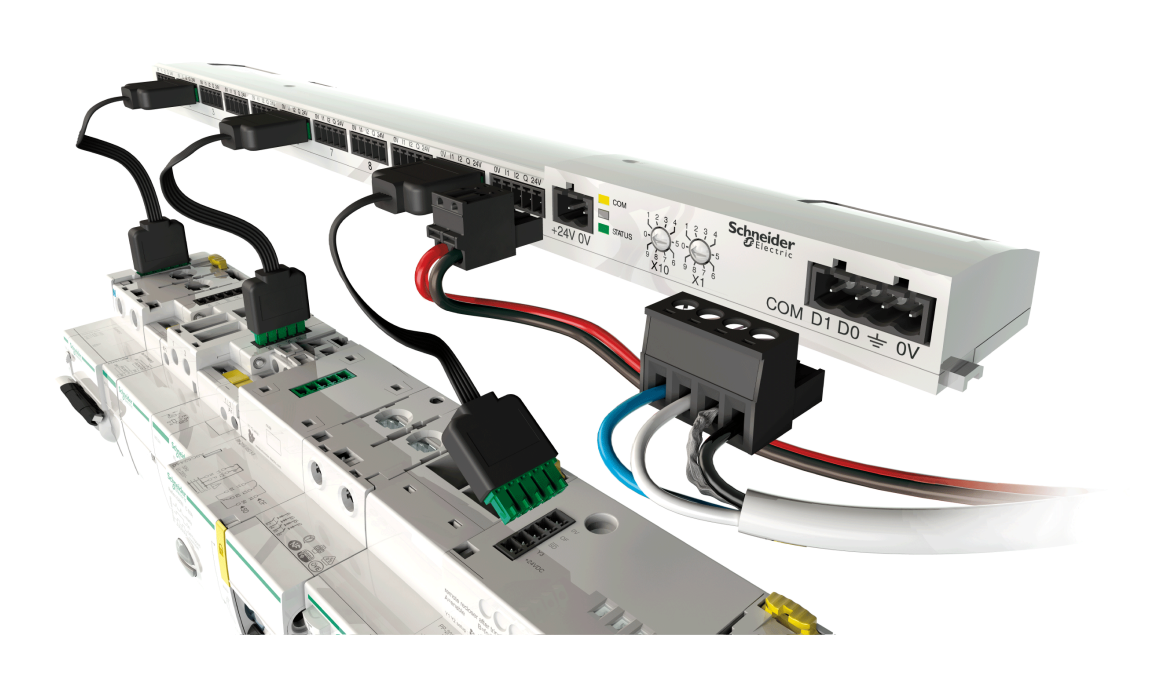

Schneider Electric

DOCA0004IT-06

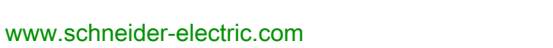

Questa documentazione contiene la descrizione generale e/o le caratteristiche tecniche dei prodotti qui contenuti. Questa documentazione non è destinata e non deve essere utilizzata per determinare l'adeguatezza o l'affidabilità di questi prodotti relativamente alle specifiche applicazioni dell'utente. Ogni utente o specialista di integrazione deve condurre le proprie analisi complete e appropriate del rischio, effettuare la valutazione e il test dei prodotti in relazione all'uso o all'applicazione specifica. Né Schneider Electric né qualunque associata o filiale deve essere tenuta responsabile o perseguibile per il cattivo uso delle informazioni ivi contenute. Gli utenti possono inviarci commenti e suggerimenti per migliorare o correggere questa pubblicazione.

È vietata la riproduzione totale o parziale del presente documento in qualunque forma o con qualunque mezzo, elettronico o meccanico, inclusa la fotocopiatura, senza esplicito consenso scritto di Schneider Electric.

Durante l'installazione e l'uso di questo prodotto è necessario rispettare tutte le normative locali, nazionali o internazionali in materia di sicurezza. Per motivi di sicurezza e per assicurare la conformità ai dati di sistema documentati, la riparazione dei componenti deve essere effettuata solo dal costruttore.

Quando i dispositivi sono utilizzati per applicazioni con requisiti tecnici di sicurezza, occorre seguire le istruzioni più rilevanti.

Un utilizzo non corretto del software Schneider Electric (o di altro software approvato) con prodotti hardware Schneider Electric può costituire un rischio per l'incolumità del personale o provocare danni alle apparecchiature.

La mancata osservanza di queste indicazioni può costituire un rischio per l'incolumità del personale o provocare danni alle apparecchiature.

© 2016 Schneider Electric. Tutti i diritti riservati.

# Indice

|            | Informazioni di sicurezza                                                    |
|------------|------------------------------------------------------------------------------|
|            | Informazioni su                                                              |
| Capitolo 1 | Sistema di comunicazione Acti 9                                              |
| •          | Presentazione                                                                |
| Capitolo 2 | Architettura del sistema di comunicazione Acti 9                             |
|            | Acti 9 Smartlink                                                             |
|            | Cavi preconfezionati per il sistema di comunicazione Acti 9                  |
|            | Dispositivi Acti 9 con interfaccia Ti24                                      |
|            | Dispositivi Acti 9 senza interfaccia Ti24                                    |
|            | Dispositivi fuori gamma Acti 9                                               |
| Capitolo 3 | Snecifiche tecniche                                                          |
|            | Caratteristiche tecniche di Acti 9 Smartlink                                 |
| Canitolo 4 | Dimensioni dell'alimentazione 24 V cc                                        |
|            | Definizione dell'alimentazione 24 V cc                                       |
|            | Protezione da un guasto 240 V ca sui canali del dispositivo Acti 9 Smartlink |
|            | Raccomandazioni relative alla compatibilità elettromagnetica (CEM)           |
| Canitolo 5 |                                                                              |
| Capitolo 5 | Montaggio                                                                    |
|            |                                                                              |
| Conitolo 6 |                                                                              |
| Capitolo 6 |                                                                              |
|            |                                                                              |
|            |                                                                              |
|            |                                                                              |
|            |                                                                              |
|            | Scaricatori di sovratensione                                                 |
|            |                                                                              |
|            |                                                                              |
|            |                                                                              |
|            | Generazione di dati di sintesi con iOF+SD24 or OF+SD24                       |
| Capitolo 7 | Test                                                                         |
|            | Software Acti 9 Smart Test                                                   |
| Capitolo 8 | Configurazione della comunicazione Modbus                                    |
|            | Principio di comunicazione master/slave Modbus                               |
|            | Configurazione                                                               |
|            | Reset con i parametri di fabbrica                                            |
|            | Funzioni dei dispositivi Acti 9 Smartlink                                    |
|            | Funzioni Modbus                                                              |
|            | Codice di eccezione Modbus.                                                  |
|            | Descrizione dei LED                                                          |
| Capitolo 9 | Tabelle dei registri Modbus.                                                 |
| 9.1        | Descrizione generale delle tabelle Modbus                                    |
|            | Presentazione                                                                |
|            | Formato delle tabelle e tipi di dati Modbus                                  |
|            | Tabella globale degli indirizzi Modbus                                       |
| 9.2        | Tabelle Modbus sintetiche e dettagliate                                      |
|            | - Sistema                                                                    |
|            | Riepilogo dei canali da 1 a 11                                               |
|            | Dettaglio dei canali da 1 a 11                                               |
|            | Registri di configurazione integrati                                         |
|            |                                                                              |

| 9.3         | Tabelle Modbus per i prodotti collegati                                                                               |
|-------------|----------------------------------------------------------------------------------------------------|
|             | Ausiliario di segnalazione iOF+SD24                                                                                   |
|             | Ausiliario di segnalazione OF+SD24                                                                                    |
|             | Contatori iEM2000T, iEM3110, iEM3155, iEM3210, iEM3255, iEM3355 o contatore con uscita a impulsi (norma CEI 62053-31) |
|             | Ausiliario iACT24 per il contattore iCT                                                                               |
|             | iATL24 ausiliario per il relè a impulsi iTL                                                                           |
|             | Contattore e relè (fuori gamma Acti 9)                                                                                |
|             | Comando a distanza Acti 9 RCA iC60 con interfaccia Ti24                                                               |
|             | Interruttore con comando integrato Acti 9 Reflex iC60 con interfaccia Ti24                                            |
| Capitolo 10 | Integrazione di Acti 9 Smartlink in un sistema EGX                                                                    |
| •           | Introduzione al sistema EGX                                                                                           |
|             | Collegamento                                                                                                    |
|             | Configurazione                                                                                                    |
|             | Controllo                                                                                                    |
|             | Monitoraggio                                                                                                    |
|             | Diagnostica                                                                                                    |
| Appendici   |                                                                                                    |
| Appendice A | Dettagli delle funzioni Modbus                                                                                        |
|             | Funzione 8: diagnostica Modbus                                                                                        |
|             | Funzione 43-14: lettura dell'identificazione di Acti 9 Smartlink                                                      |
|             | Funzione 43–15: lettura della data e dell'ora                                                                         |
|             | Funzione 43-16: scrittura della data e dell'ora                                                                       |
|             | Funzione 100–4: lettura di n parole non contigue                                                                      |
| Appendice B | Collegamento dei dispositivi Acti 9 direttamente a un PLC                                                             |
| ••          | Ausiliario iACT24 per il contattore iCT                                                                               |
|             | iATL24 ausiliario per il relè a impulsi iTL                                                                           |
|             | Ausiliario di segnalazione iOF+SD24                                                                                   |
|             | Ausiliario di segnalazione OF+SD24                                                                                    |
|             | Comando a distanza Acti 9 RCA iC60 con interfaccia Ti24                                                               |
|             | Interruttore con comando integrato Acti 9 Reflex iC60 con interfaccia Ti24                                            |

# Informazioni di sicurezza

### Informazioni importanti

#### **AVVISO**

Leggere attentamente queste istruzioni e osservare l'apparecchiatura per familiarizzare con i suoi componenti prima di procedere ad attività di installazione, uso, assistenza o manutenzione. I seguenti messaggi speciali possono comparire in diverse parti della documentazione oppure sull'apparecchiatura per segnalare rischi o per richiamare l'attenzione su informazioni che chiariscono o semplificano una procedura.

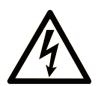

L'aggiunta di questo simbolo a un'etichetta di "Pericolo" o "Avviso" indica che esiste un potenziale pericolo da shock elettrico che può causare lesioni personali se non vengono rispettate le istruzioni.

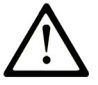

Questo simbolo indica un possibile pericolo. È utilizzato per segnalare all'utente potenziali rischi di lesioni personali. Rispettare i messaggi di sicurezza evidenziati da questo simbolo per evitare da lesioni o rischi all'incolumità personale.

# PERICOLO

**PERICOLO** indica una situazione di potenziale rischio che, se non evitata, **provoca** la morte o gravi infortuni.

# AVVERTENZA

**AVVERTENZA** indica una situazione di potenziale rischio che, se non evitata, **può provocare** morte o gravi infortuni.

# **ATTENZIONE**

ATTENZIONE indica una situazione di potenziale rischio che, se non evitata, **può provocare** ferite minori o leggere.

# **AVVISO**

Un AVVISO è utilizzato per affrontare delle prassi non connesse all'incolumità personale.

#### NOTA

Manutenzione, riparazione, installazione e uso delle apparecchiature elettriche si devono affidare solo a personale qualificato. Schneider Electric non si assume alcuna responsabilità per qualsiasi conseguenza derivante dall'uso di questo materiale.

Il personale qualificato è in possesso di capacità e conoscenze specifiche sulla costruzione, il funzionamento e l'installazione di apparecchiature elettriche ed è addestrato sui criteri di sicurezza da rispettare per poter riconoscere ed evitare le condizioni a rischio.

# Informazioni su...

#### In breve

#### Scopo del documento

Lo scopo di questo manuale è fornire le informazioni tecniche necessarie per l'installazione e l'impiego del sistema di comunicazione Acti 9 agli utenti, agli installatori e al personale addetto alla manutenzione.

#### Nota di validità

Il sistema di comunicazione Acti 9 si integra facilmente nelle architetture di gestione degli edifici.

Associa funzioni di controllo-comando, di conteggio e di protezione destinate a soluzioni di efficienza energetica per qualsiasi tipo di ambiente. Basato sul protocollo Modbus, il sistema di comunicazione Acti 9 permette lo scambio in tempo reale dei dati del quadro elettrico con un sistema di supervisione o un PLC.

I collegamenti predefiniti di questo sistema consentono di risparmiare tempo e di evitare errori di cablaggio al momento dell'installazione.

#### Documenti correlati

| Titolo della documentazione                                                                                                    | Numero di riferimento |
|----------------------------------------------------------------------------------------------------|-----------------------|
| Scheda di istruzioni dell'ausiliario iACT24 sul contattore iCT<br>(tedesco, inglese, cinese, spagnolo, francese, olandese, italiano,<br>portoghese, russo)                                     | S1B33421              |
| Scheda di istruzioni dell'ausiliario iATL24 sull'interruttore con<br>comando a distanza iTL<br>(tedesco, inglese, cinese, spagnolo, francese, olandese, italiano,<br>portodese, russo)         | S1B33422              |
| Scheda di istruzioni dell'Acti 9 Smartlink<br>(tedesco, inglese, cinese, spagnolo, francese, olandese, italiano,<br>portoghese, russo)                                                         | S1B33423              |
| Scheda di istruzioni del comando a distanza RCA iC60<br>(tedesco, inglese, cinese, spagnolo, francese, olandese, italiano,<br>portoghese, russo)                                               | S1A4079001            |
| Scheda di istruzioni dell'interruttore con comando integrato<br>Reflex iC60<br>(tedesco, inglese, cinese, spagnolo, francese, olandese, italiano,<br>portoghese, russo)                        | S1B8674701            |
| Scheda di istruzioni del contatore iEM2000T<br>(tedesco, inglese, cinese, spagnolo, francese, finlandese, olandese,<br>ungherese, italiano, norvegese, polacco, portoghese, russo,<br>svedese) | S1A89364              |
| Scheda di istruzioni dei contatori iEM3100, iEM3110, iEM3115<br>(tedesco, inglese, cinese, spagnolo, francese, italiano, portoghese,<br>russo)                                                 | S1B46581              |
| Scheda di istruzioni dei contatori iEM3150, iEM3155<br>(tedesco, inglese, cinese, spagnolo, francese, italiano, portoghese,<br>russo)                                                          | S1B46583              |
| Scheda di istruzioni dei contatori iEM3200, iEM3210, iEM3215<br>(tedesco, inglese, cinese, spagnolo, francese, italiano, portoghese,<br>russo)                                                 | S1B46598              |
| Scheda di istruzioni dei contatori iEM3250, iEM3255<br>(tedesco, inglese, cinese, spagnolo, francese, italiano, portoghese,<br>russo)                                                          | S1B46602              |
| Manuale di riferimento del comando a distanza RCA iC60 per gli<br>interruttori iC60<br>(italiano)                                                                                              | A9MA01IT              |

| Titolo della documentazione                                                                     | Numero di riferimento |
|-------------------------------------------------------------------------------------------------|-----------------------|
| Manuale di riferimento dell'interruttore con comando integrato<br>Reflex iC60<br>(italiano)     | A9MA03IT              |
| Manuale utente del gateway Ethernet PowerLogic EGX300<br>(tedesco, inglese, spagnolo, francese) | 63230-319-216         |
| Suggerimenti tecnici per il dispositivo Acti 9 Smartlink<br>(inglese)                           | CA908033EN            |
| Manuale utente - Diagnostica del sistema di comunicazione Acti 9 (inglese)                      | DOCA0042EN            |
| Manuale utente - Software Acti 9 Smart Test<br>(italiano)                                       | DOCA0029IT            |

E' possibile scaricare queste pubblicazioni e tutte le altre informazioni tecniche dal sito http://download.schneider-electric.com

# Capitolo 1 Sistema di comunicazione Acti 9

## Presentazione

#### Introduzione

Il sistema di comunicazione Acti 9 consente di collegare i quadri di distribuzione terminale a qualsiasi sistema di supervisione.

I dispositivi modulari presenti nel sistema di comunicazione Acti 9 vengono utilizzati per monitorare, misurare e controllare i quadri di distribuzione elettrica tramite la rete di comunicazione Modbus.

Il sistema di comunicazione Acti 9 concentra i dati dei quadri di distribuzione elettrica in tempo reale, contribuendo in tal modo a raggiungere obiettivi di efficienza energetica.

Il sistema di comunicazione Acti 9 raccoglie i dati dei contatori (inclusi quelli di energia attiva, acqua, aria, gas o vapore).

Questo sistema comprende:

- Acti 9 Smartlink e il relativo kit di prova
- ausiliari di segnalazione iOF+SD24 e OF+SD24
- ausiliari iACT24 e iATL24 per contattori e relè ad impulsi della gamma Acti 9
- modulo di comando a distanza Acti 9 RCA iC60 con interfaccia Ti24
- interruttore con comando integrato Reflex iC60 con interfaccia Ti24
- Contatori iEM2000T, iEM3110, iEM3155, iEM3210, iEM3255 e iEM3355
- cavi precablati

Questo sistema offre i vantaggi e i servizi seguenti:

- Un collegamento automatico alla rete Modbus
- Nessuna operazione di configurazione necessaria
- funzioni di calcolo

Il sistema di comunicazione Acti 9 è un sistema aperto:

- Acti 9 Smartlink può essere utilizzato come modulo standard con I/O distribuiti
- Acti 9 Smartlink è dotato di 11 canali 24 V cc. Ciascun canale è rappresentato da un'interfaccia Ti24 costituita da:
  - O Due morsetti di alimentazione: 0 V e 24 V cc
  - O 2 ingressi logici 24 V cc (I1 e I2)
  - Una uscita logica 24 V cc (Q)
- Ciascuna interfaccia Ti24 è compatibile con i connettori standard Phoenix Miniconnect (a intervalli di 3,81 mm) o equivalenti.
- Acti 9 Smartlink è compatibile con tutti i tipi di contatori (uscita a impulsi) conformi alla norma IEC 62053-21 (impulso minimo 30 ms):
   il pose dell'impulso dano accesso propostationato (contituus in un registre Madhus)
  - o il peso dell'impulso deve essere parametrizzato (scrittura in un registro Modbus).
     o Acti 9 Smartlink calcola consumi e portata.
- Acti 9 Smartlink è conforme con tutti i dispositivi muniti di ingressi e uscite basso livello (24 V cc).

Il sistema di comunicazione Acti 9 è semplice e sicuro da utilizzare:

- I connettori precablati del sistema di comunicazione Acti 9 riducono la complessità e il tempo necessario per il cablaggio consentendo il collegamento su un modulo Acti 9 Smartlink di tutti i componenti del sistema di comunicazione Acti 9 e dei prodotti 24 V cc compatibili.
- Tutte le funzioni del sistema di comunicazione Acti 9 possono essere create inviando messaggi (protocollo Modbus) ai dispositivi Acti 9 Smartlink (slave Modbus) che agiscono sui dispositivi attraverso le interfacce Ti24.

#### Schema a blocchi del sistema di comunicazione Acti 9

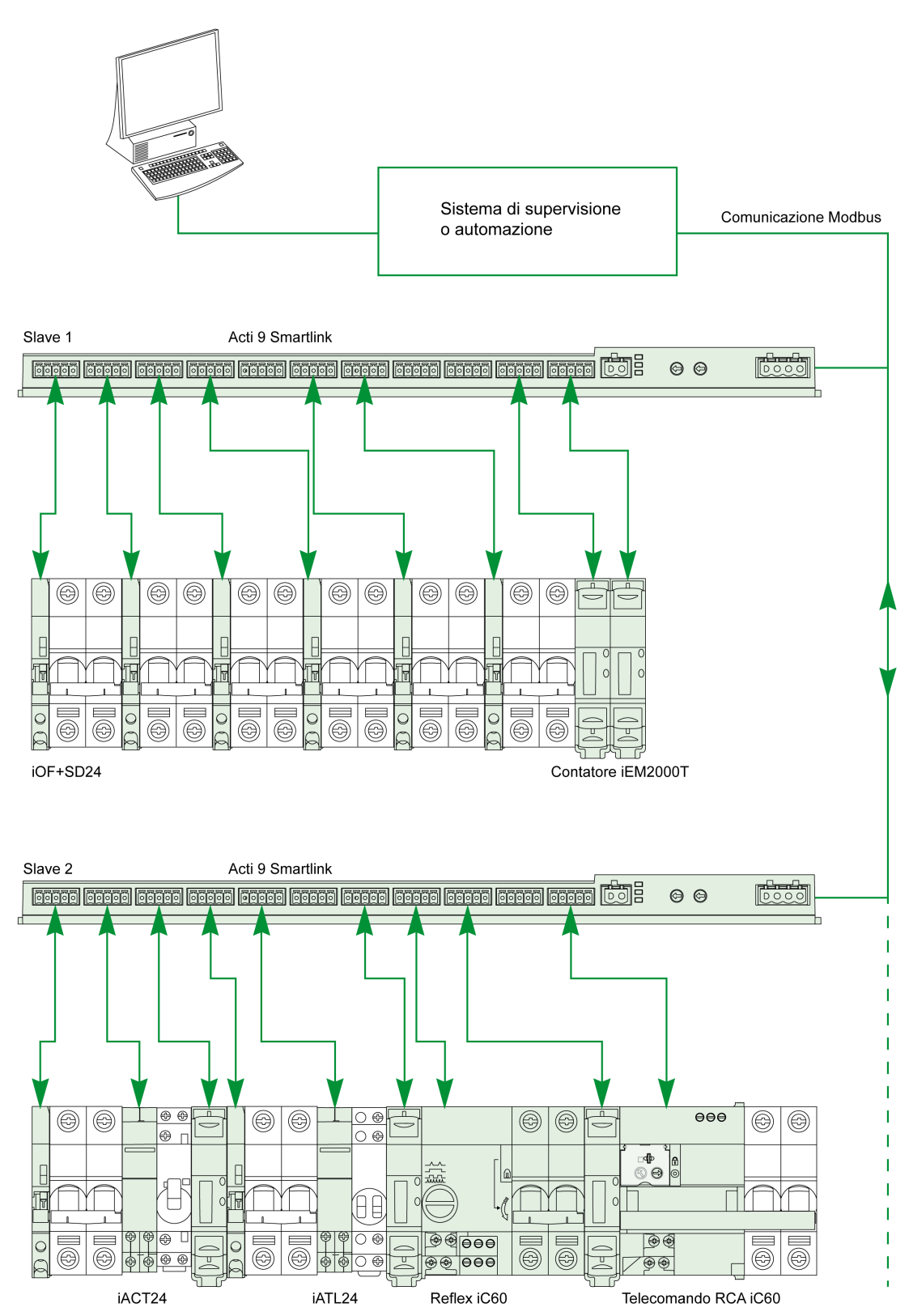

#### Integrazione dell'Acti 9 Smartlink (protocollo Modbus) nei prodotti Schneider Electric

- L'Acti 9 Smartlink può essere integrato attraverso un collegamento RS 485 nei seguenti prodotti:
- PLC:
  - PLC della piattaforma UNITY, versione V3.0 o successiva: M340 e Premium
     PLC di piccole dimensioni Twido e Zelio
- Sistema di gestione degli edifici:
   Piattaforma Struxureware Building Operation, versione V1.2 o successiva
- Supervisori e interfacce uomo-macchina (HMI):
  - Supervisore di distribuzione elettrica Struxureware Power Monitoring ION-E, versione V6.0 o successiva
  - o Server Web EGX300, versione V4.200 o successiva
  - o Comando e visualizzazione delle interfacce Magelis
- Controller dedicati alla gestione dell'energia:
  - iRIO Xflow versione V3.3.1.0 o successiva

Negli impianti in cui il collegamento avviene tramite Ethernet, la compatibilità è garantita dai gateway EGX100 (Modbus RS 485 - Modbus Ethernet TCP/IP) e EGX300.

L'integrazione dell'Acti 9 Smartlink nelle librerie di prodotti dei software iRIO Xflow, Struxureware Power Monitoring ION-E, Struxureware Building Operation e EGX300 consente:

- il collegamento automatico, senza impostare alcun parametro, quando l'Acti 9 Smartlink è collegato a uno di questi sistemi
- l'accesso a pagine predefinite per visualizzare gli I/O dell'Acti 9 Smartlink al fine di semplificare l'implementazione del sistema e la manutenzione dell'impianto

Per la piattaforma UNITY sono stati creati tre blocchi funzione (DFB) in grado, in un'unica operazione, rispettivamente di:

- gestire il collegamento automatico e impostare i parametri dei contatori (peso impulso e inizializzazione)
- leggere lo stato degli I/O
- ottenere gli stati dell'Acti 9 Smartlink a scopo di diagnostica.

Per gli impianti che utilizzano altri sistemi di comunicazione (LON, KNX, BACnet, ecc.), la compatibilità è garantita attraverso gateway adatti (ad esempio Modbus/KNX).

# Capitolo 2 Architettura del sistema di comunicazione Acti 9

# Contenuto di questo capitolo

Questo capitolo contiene le seguenti sottosezioni:

| Argomento                                                   | Pagina |
|-------------------------------------------------------------|--------|
| Acti 9 Smartlink                                            |        |
| Cavi preconfezionati per il sistema di comunicazione Acti 9 |        |
| Dispositivi Acti 9 con interfaccia Ti24                     |        |
| Dispositivi Acti 9 senza interfaccia Ti24                   |        |
| Dispositivi fuori gamma Acti 9                              |        |

# Acti 9 Smartlink

#### Introduzione

Il dispositivo Acti 9 Smartlink ha 11 canali (24 V cc) e può essere collegato a dispositivi della gamma Acti 9 muniti di interfaccia Ti24. Il collegamento Ti24 consente di trasmettere i dati dal dispositivo Acti 9 Smartlink ad un PLC o ad un sistema di supervisione tramite una rete di comunicazione Modbus.

I canali del dispositivo Acti 9 Smartlink servono inoltre a trasmettere I/O standardizzati. Il dispositivo Acti 9 Smartlink può quindi comunicare con dispositivi (diversi dalla gamma Acti 9) con o senza un collegamento Ti24.

I dispositivi collegabili al dispositivo Acti 9 Smartlink includono:

- Prodotti Acti 9: unità ausiliaria di comando dei contattori iACT24 e dei relè a impulsi iATL24, ausiliario di segnalazione iC60 iOF+SD24, ausiliario di segnalazione C60 OF+SD24, comando a distanza RCA iC60 con interfaccia Ti24, interruttore con comando integrato Reflex iC60 con interfaccia Ti24
- Contatori: iEM2000T o altri contatori (Schneider Electric o altre marche) conformi a IEC 62053-21 (impulso minimo 30 ms).
- Tutti i prodotti (non appartenenti alla gamma Acti 9) che dispongono di informazioni di comando e controllo: due uscite digitali a 24 V e un ingresso digitale a 24 V.

Il dispositivo Acti 9 Smartlink funge da intermediario tra il supervisore e varie apparecchiature elettriche. Consente pertanto di recuperare ed elaborare le informazioni ricevute dai dispositivi, ma anche di comandarli. Le funzioni disponibili dipendono dal tipo di dispositivi collegati.

Le funzioni dell'Acti 9 Smartlink sono descritte in dettaglio (vedi pagina 65).

#### Descrizione

La figura seguente illustra il dispositivo Acti 9 Smartlink:

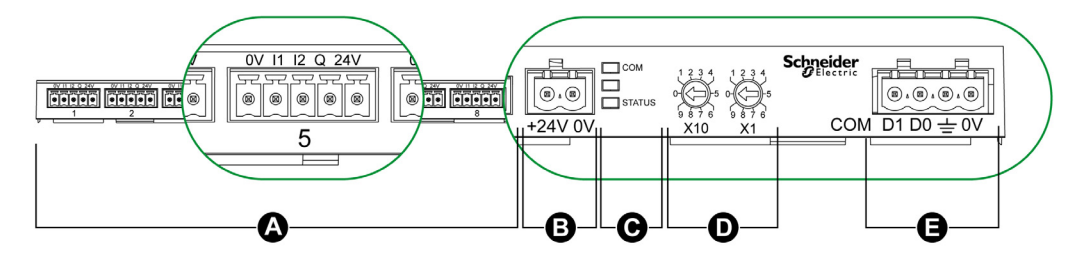

- A 11 canali I/O digitali
- B Un connettore di alimentazione 24 V cc
- C LED che indicano lo stato di funzionamento del dispositivo Acti 9 Smartlink
- D Due selettori rotativi per l'indirizzo Modbus del dispositivo
- E Un connettore Modbus a 4 pin

### Cavi preconfezionati per il sistema di comunicazione Acti 9

#### Descrizione

I cavi preconfezionati per il sistema di comunicazione Acti 9 consentono un collegamento rapido di tutti i componenti del sistema Acti 9 e dei prodotti compatibili (24 V cc) ai canali di un modulo Acti 9 Smartlink. I cavi preconfezionati sono:

| Riferimento commerciale | Descrizione                                             | Lunghezza (mm) |
|-------------------------|---------------------------------------------------------|----------------|
| A9XCAS06                | Set di sei cavi preconfezionali con due connettori Ti24 | 100            |
| A9XCAM06                | Set di sei cavi preconfezionali con due connettori Ti24 | 160            |
| A9XCAH06                | Set di sei cavi preconfezionali con due connettori Ti24 | 450            |
| A9XCAL06                | Set di sei cavi preconfezionali con due connettori Ti24 | 870            |
| A9XCAU06                | Set di sei cavi preconfezionali con un connettore Ti24  | 870            |
| A9XCAC01                | Un cavo preconfezionato con un connettore Ti24          | 4,000          |
| A9XC2412                | Set di 12 connettori 5 pin a molla                      | -              |

Ciascuna interfaccia Ti24 (canale I/O) è compatibile con i connettori standard Phoenix Miniconnect (a intervalli di 3,81 mm) o equivalenti.

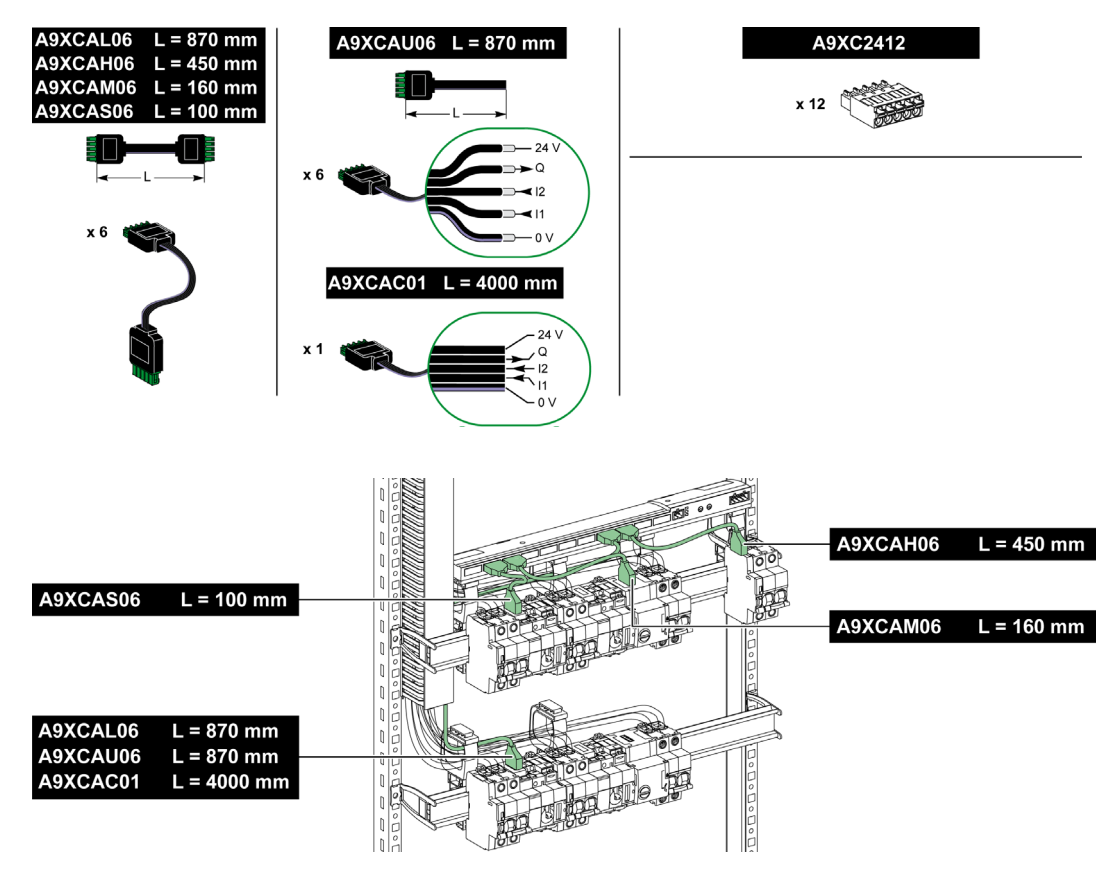

**NOTA:** I connettori di ciascun cavo preconfezionato dispongono di una superficie piana per consentire l'applicazione di un'etichetta autoadesiva che identifica il numero di canale utilizzato. Le etichette autoadesive non sono fornite da Schneider Electric.

| ~   | Descrizione o | Descrizione del connettore lato interfaccia Ti24 |  |
|-----|---------------|--------------------------------------------------|--|
| 24  | V Morsetto    | Descrizione                                      |  |
|     | 24 V          | 24 V dell'alimentazione 24 V cc                  |  |
| I1  | Q             | Uscita di comando                                |  |
| 0 V | 12            | Ingresso numero 2                                |  |
|     | l1            | Ingresso numero 1                                |  |
|     | 0 V           | 0 V dell'alimentazione 24 V cc                   |  |
|     |               |                                                  |  |

#### NOTA:

- Non collegare due fili in ognuno dei morsetti del connettore Ti24 (A9XC2412).
- Non collegare un filo con capocorda in ognuno dei morsetti del connettore Ti24.

Nella tabella sono presentate le caratteristiche dei cavi che possono essere utilizzati con il connettore A9XC2412:

|       | P             | l Co      |
|-------|---------------|-----------|
| 10 mm | 0,5 - 1,5 mm² | 0,4 x 2,5 |

# Dispositivi Acti 9 con interfaccia Ti24

#### Descrizione

La tabella seguente contiene un elenco dei dispositivi collegabili a Acti 9 Smartlink:

| Dispositivo                                                                      | Riferimento commerciale | Descrizione                                                                                                    |
|----------------------------------------------------------------------------------|-------------------------|----------------------------------------------------------------------------------------------------|
| Ausiliario iACT24 per contattore<br>iCT                                          | A9C15924                | <ul> <li>L'ausiliario iACT24:</li> <li>può essere usato per comandare un contattore (iCT)<br/>attraverso i relativi ingressi Y1, Y2 e Y3. L'ingresso Y3<br/>(24 V cc) è comandabile da uno dei canali del dispositivo<br/>Acti 9 Smartlink.</li> <li>Consente di conoscere lo stato del contattore (stato O/C).</li> </ul>                                                                                                    |
| Ausiliario iACT24 per contattore<br>iTL                                          | A9C15424                | <ul> <li>L'ausiliario iATL24:</li> <li>può essere usato per comandare un relè a impulsi (iTL)<br/>attraverso i relativi ingressi Y1, Y2 e Y3. L'ingresso Y3<br/>(24 V cc) è comandabile da uno dei canali del dispositivo<br/>Acti 9 Smartlink.</li> <li>Consente di conoscere lo stato del relè passo-passo (stato<br/>O/C).</li> </ul>                                                                                                    |
| Ausiliario di segnalazione                                                       | A9A26897                | L'ausiliario di segnalazione iOF+SD24 consente di identificare                                                                                                    |
| iOF+SD24 per interruttori iC60,<br>iC65 e iDPN                                   |                         | lo stato di un interruttore iC60, iC65 (stati OF e $\overline{SD}$ ) e iDPN (venduto in Cina).                                                                                                    |
| Ausiliario di segnalazione                                                       | A9N26899                | L'ausiliario di segnalazione OF+SD24 consente di identificare lo                                                                                                    |
| OF+SD24 per interruttori C60,<br>C120, C60H-DC e iDPN                            |                         | stato di un interruttore C60, C120, C60H-DC (stati OF e $\ ^{SD}$ ) e iDPN (venduto in tutti i paesi tranne la Cina).                                                                                                    |
| Comando a distanza Acti 9 RCA<br>iC60 con interfaccia Ti24                       | A9C7012•                | <ul> <li>II comando a distanza Acti 9 RCA iC60:</li> <li>Deve avere un'interfaccia Ti24 (codici di riferimento prodotto A9C70122 e A9C70124).</li> <li>può essere utilizzato per comandare un interruttore iC60 attraverso l'ingresso Y3 della relativa interfaccia Ti24. L'ingresso Y3 (24 V CC) è comandabile da uno dei canali del dispositivo Acti 9 Smartlink.</li> <li>Può essere usato per identificare gli stati OF e SD dell'interruttore associato al comando a distanza RCA iC60.</li> </ul> |
| Interruttore con comando integrato<br>Acti 9 Reflex iC60 con interfaccia<br>Ti24 | A9C6                    | <ul> <li>L'interruttore con comando integrato Acti 9 Reflex iC60:</li> <li>Deve avere un'interfaccia Ti24 (codici di riferimento prodotto A9C6••••)</li> <li>Consente il comando del dispositivo attraverso l'ingresso Y3 della relativa interfaccia Ti24. L'ingresso Y3 (24 V cc) è comandabile da uno dei canali del dispositivo Acti 9 Smartlink.</li> <li>Consente di comunicare i suoi stati O/C e auto/OFF.</li> </ul>                                                                            |

**NOTA:** tutti i dispositivi elencati nella tabella che precede possono essere collegati al canale N (1 = N = 11) di un modulo Acti 9 Smartlink con connettore A9XCAS06 precablato (o A9XCAM06 o A9XCAH06).

# Dispositivi Acti 9 senza interfaccia Ti24

#### Descrizione

La tabella seguente contiene un elenco dei dispositivi collegabili a Acti 9 Smartlink:

| Denominazione                              | Riferimento commerciale                                                                                              | Descrizione                                                                                                   |
|--------------------------------------------|----------------------------------------------------------------------------------------------------|----------------------------------------------------------------------------------------------------|
| iEM2000T                                   | A9MEM2000T                                                                                                    | Contatore di energia monofase senza display                                                                   |
| iEM3110                                    | A9MEM3110                                                                                                    | Contatore di energia trifase con display                                                                      |
| iEM3155                                    | A9MEM3155                                                                                                    | Contatore di energia trifase con display                                                                      |
| iEM3210                                    | A9MEM3210                                                                                                    | Contatore di energia trifase con display                                                                      |
| iEM3255                                    | A9MEM3255                                                                                                    | Contatore di energia trifase con display                                                                      |
| iPRD (Tipo 2)                              | A9L••••1                                                                                                    | Scaricatori di sovratensione estraibili con contatto di<br>segnalazione remota iPRD65r/iPRD40r/iPRD20r/iPRD8r |
| iPRD 40r PV (Tipo 2)                       | A9L40271<br>A9L40281                                                                                                 | Scaricatori di sovratensione estraibili con contatto di segnalazione remota                                   |
| iPRF1 12.5r (Tipo 1 + Tipo 2;<br>Tipo B+C) | A9L16632<br>A9L16633<br>A9L16634                                                                                     | Scaricatori di sovratensione monoblocco con contatto di segnalazione remota                                   |
| PRD1 25r (Tipo 1 + Tipo 2)                 | 16329<br>16330<br>16331<br>16332                                                                                     | Scaricatori di sovratensione estraibili con contatto di segnalazione remota                                   |
| PRD1 Master (Tipo 1)                       | 16360<br>16361<br>16362<br>16363                                                                                     | Scaricatori di sovratensione estraibili con contatto di segnalazione remota                                   |
| iQuick PRD (Tipo 2)                        | A9L16292<br>A9L16293<br>A9L16294<br>A9L16295<br>A9L16296<br>A9L16297<br>A9L16297<br>A9L16298<br>A9L16299<br>A9L16300 | Scaricatori di sovratensione estraibili con contatto di<br>segnalazione remota e MCB backup integrato         |

**NOTA:** Il collegamento di questi dispositivi può essere effettuato con un cavo A9XCAU06 o A9XCAC06 precablato: connettore stampato (lato Smartlink) e cinque fili (lato dispositivo).

La tabella descrive i prodotti che necessitano di un relè di interfaccia basso livello per il collegamento a Acti 9 Smartlink:

| Denominazione | Riferimento commerciale | Descrizione                                                             |
|---------------|-------------------------|-------------------------------------------------------------------------|
| IH, IHP       | vedere catalogo         | Interruttori orari con relè basso livello tipo RBN o equivalente        |
| IC            | vedere catalogo         | Interruttori crepuscolari con relè basso livello tipo RBN o equivalente |
| TH, THP       | vedere catalogo         | Termostati con relè basso livello tipo RBN o equivalente                |

### Dispositivi fuori gamma Acti 9

#### Descrizione

I dispositivi collegabili ad Acti 9 Smartlink sono:

- Contatore con un'uscita a impulsi, conforme alla norma IEC 62053-31
- Contatto di segnalazione basso livello a potenziale zero
- Contatto di segnalazione standard a potenziale zero
- Contattore e relè
- Un dispositivo di segnalazione o un ingresso PLC può essere collegato direttamente all'uscita (Q) di un canale di Acti 9 Smartlink.
  - Il dispositivo collegato deve avere le seguenti caratteristiche:
  - o alimentazione 24 V cc
  - $\odot\,$  consumi inferiori a 100 mA
- Tutti i dispositivi (ad esempio: motori) per cui occorre un circuito di comando con più di 100 mA possono essere controllati dall'uscita (Q) di un canale di Acti 9 Smartlink. Il diagramma elettrico deve essere indiretto tra Acti 9 Smartlink e questo dispositivo: è necessario installare un relè basso livello tra il comando del dispositivo e Acti 9 Smartlink.

**NOTA:** Il collegamento di questi dispositivi può essere effettuato con un cavo A9XCAU06 o A9XCAC06 precablato: connettore stampato (lato Smartlink) e cinque fili (lato dispositivo).

# Capitolo 3 Specifiche tecniche

# Caratteristiche tecniche di Acti 9 Smartlink

#### Caratteristiche generali

| Caratteristica                                     |                                   | Valore                                                                                                |
|----------------------------------------------------|-----------------------------------|----------------------------------------------------------------------------------------------------|
| Marchio prodotto                                   |                                   | CE, GOST                                                                                              |
| Temperatura                                        | di funzionamento<br>(orizzontale) | da -25 a +60°C                                                                                        |
|                                                    | di funzionamento<br>(verticale)   | da -25 a +50°C                                                                                        |
|                                                    | di stoccaggio                     | da -40 a +85°C                                                                                        |
| Tropicalizzazione                                  |                                   | Esecuzione 2 (umidità relativa 93% a 40 °C)                                                           |
| Resistenza alle cadute di tensione                 | e                                 | 10 ms, classe 3 secondo IEC 61000-4-29                                                                |
| Grado di protezione                                |                                   | IP 20                                                                                                 |
| Grado di inquinamento                              |                                   | 3                                                                                                    |
| Categoria di sovratensione                         |                                   | OVC II                                                                                                |
| Conformità alle specifiche SELV                    |                                   | Si                                                                                                    |
| Altitudine                                         | Funzionamento                     | 0 - 2.000 m                                                                                           |
|                                                    | di stoccaggio                     | 0 - 3.000 m                                                                                           |
| Immunità alle vibrazioni                           | IEC 60068-2-6                     | 1 g/± 3,5 mm, 5 - 300 Hz, 10 cicli                                                                    |
| Immunità agli urti meccanici                       |                                   | 15 g/11 ms                                                                                            |
| Immunità alle scariche                             | IEC 61000-4-2                     | Aria: 8 kV                                                                                            |
| elettrostatiche                                    |                                   | Contatto: 4 kV                                                                                        |
| Tenuta ai campi elettromagnetici radianti          | IEC 61000-4-3                     | 10 V/m – da 80 MHz a 3 GHz                                                                            |
| Immunità alle correnti transitorie veloci          | IEC 61000-4-4                     | 1 kV per gli I/O e per la comunicazione Modbus.<br>2 kV per l'alimentazione 24 V cc - 5 kHz - 100 kHz |
| Immunità ai campi magnetici<br>condotti            | IEC 61000-4-6                     | 10 V da 150 kHz a 80 MHz                                                                              |
| Immunità ai campi magnetici alla frequenza di rete | IEC 61000-4-8                     | 30 A/m permanente<br>100 A/m a impulsi                                                                |
| Tenuta alle atmosfere corrosive                    | IEC 60721-3-3                     | Livello 3C2 su H <sup>2</sup> S/SO <sup>2</sup> /NO <sup>2</sup> /Cl <sup>2</sup>                     |
| Tenuta alle fiamme                                 | Componenti sotto<br>tensione      | 30 s a 960 °C. IEC 60695-2-10 e IEC 60695-2-11                                                        |
|                                                    | Altri componenti                  | 30 s a 650 °C. IEC 60695-2-10 e IEC 60695-2-11                                                        |
| Nebbia salina                                      | IEC 60068-2-52                    | Severità 2                                                                                            |
| Ambiente                                           |                                   | Conforme alle direttive RoHS                                                                          |
| Posizione di installazione                         |                                   | Orizzontale o verticale                                                                               |
| Tempo medio di funzionamento c                     | orretto                           | Superiore a 1 milione di ore                                                                          |

#### Caratteristiche meccaniche

| Caratteristica    |            | Valore  |
|-------------------|------------|---------|
| Misure d'ingombro | Lunghezza  | 359 mm  |
|                   | Altezza    | 22,5 mm |
|                   | Profondità | 42 mm   |
| Peso              |            | 195 g   |

#### Modulo di comunicazione

| Caratteristica                    |                                                                                | Valore                                                                    |
|-----------------------------------|--------------------------------------------------------------------------------|---------------------------------------------------------------------------|
| Tipo di modulo d'interfaccia      |                                                                                | Modbus, RTU, collegamento seriale RS485                                   |
| Trasmissione                      | Velocità di trasferimento                                                      | 960019 200 Baud                                                           |
|                                   | Supporto                                                                       | Doppino intrecciato a doppia schermatura Impedenza 120 $\Omega$           |
| Struttura                         | Тіро                                                                           | Modbus                                                                    |
|                                   | Metodo                                                                         | Master/slave                                                              |
| Tipo dispositivo                  |                                                                                | Slave                                                                     |
| Tempo di esecuzione               |                                                                                | 10 ms (circa)                                                             |
| Lunghezza max. della linea Moo    | lbus                                                                           | 1.000 m                                                                   |
| Tipo di connettore di bus         |                                                                                | Connettore 4 pin                                                          |
| Alimentazione                     | Nominale                                                                       | 24 V cc non isolata con protezione da tensioni negative fino a -28,8 V cc |
|                                   | Limiti di tensione                                                             | 19.2 28.8 V cc con ripple                                                 |
|                                   | Consumo a vuoto                                                                | 35 mA                                                                     |
|                                   | Intensità massima in<br>ingresso                                               | 1,5 A                                                                     |
|                                   | Assorbimento di corrente massimo                                               | 3 A (limite interno)                                                      |
| Isolamento                        | Tra il collegamento<br>seriale Modbus e le<br>interfacce I/O Ti24 a 24 V<br>cc | 1.500 V RMS per 1 minuto                                                  |
| Numero dei canali di I/O digitali |                                                                                | 11                                                                        |

### Funzioni integrate

| Caratteristica                  |                     | Valore                  |
|---------------------------------|---------------------|-------------------------|
| Contatore                       | Numero di contatori | Fino a 22 (22 ingressi) |
|                                 | Frequenza massima   | 16,667 Hz, IEC 62053-31 |
| Durata di conservazione in memo | oria di backup      | 10 anni                 |

### Ingressi

| Caratteristica                   | Valore                                                                  |
|----------------------------------|-------------------------------------------------------------------------|
| Numero ingressi logici           | 22 (2 per canale)                                                       |
| Tensione d'ingresso nominale     | 24 V cc                                                                 |
| Tipo di ingresso                 | Collettore di corrente, tipo 1<br>IEC 61131-2                           |
| Massa (0 V)                      | 1 per 2 ingressi (1 per canale)                                         |
| Limiti della tensione d'ingresso | 19,2 - 28,8 V cc                                                        |
| Corrente d'ingresso nominale     | 2,5 mA                                                                  |
| Corrente di ingresso max.        | 5 mA                                                                    |
| Tempo di filtraggio              | 2 ms                                                                    |
| Tempo di acquisizione            | 10 ms                                                                   |
| Isolamento                       | Nessun isolamento tra le interfacce Ti24                                |
| Protezione tensione inversa      | Sì                                                                      |
| Lunghezza massima dei cavi       | 500 m (sezione del conduttore superiore o uguale a $0,5 \text{ mm}^2$ ) |

#### Uscite

| Caratteristica                             |                  | Valore                                                                   |
|--------------------------------------------|------------------|--------------------------------------------------------------------------|
| Numero di uscite logiche                   |                  | 11 (1 per canale)                                                        |
| Uscita logica                              |                  | Sorgente di corrente, 24 V cc 0,1 A<br>IEC 61131-2                       |
| Massa (0 V)                                |                  | 1                                                                        |
| Tensioni di uscita nominale                | Tensione         | 24 V cc                                                                  |
|                                            | Corrente massima | 100 mA                                                                   |
| Tempo di filtraggio                        |                  | 1 ms                                                                     |
| Caduta di tensione (tensione allo stato 1) |                  | 1 V max                                                                  |
| Assorbimento di corrente massimo           |                  | 500 mA                                                                   |
| Corrente di dispersione                    |                  | 0,1 mA                                                                   |
| Protezione da sovratensioni                |                  | 33 V cc                                                                  |
| Protezione da cortocircuito                |                  | Sì                                                                       |
| Protezione da sovraccarichi                |                  | Sì                                                                       |
| Limitazione di corrente                    |                  | Sì                                                                       |
| Lunghezza massima dei cavi                 |                  | 500 m (sezione del conduttore superiore o uguale a 0.5 mm <sup>2</sup> ) |

### iACT24

| Caratteristica                         |               | Valore                                                         |
|----------------------------------------|---------------|----------------------------------------------------------------|
| Tensione di comando (Ue)               |               | 230 V ca, +10%, -15% (Y2)<br>24 V cc, ± 20% (Y3)               |
| Frequenza della tensione di comando    |               | 50/60 Hz                                                       |
| Tensione di isolamento (Ui)            |               | 250 V ca                                                       |
| Tensione nominale di tenuta ad impulso | o (Uimp)      | 8 kV (OVC IV)                                                  |
| Grado di inquinamento                  |               | 3                                                              |
| Grado di protezione                    |               | IP20B solo dispositivo<br>IP40 dispositivo in scatola modulare |
| Moduli con larghezza 9 mm              |               | 2                                                              |
| Contatto ausiliario (O/C) Ti24         |               | Uscita protetta 24 V cc, min. 2 mA, max. 100 mA                |
| Contatto                               |               | 1 O/C categoria di funzionamento AC 14                         |
| Temperatura                            | Funzionamento | da -25 a 60 °C                                                 |
|                                        | di stoccaggio | da -40 a +80°C                                                 |
| Consumo                                |               | < 1 W                                                          |
| Standard                               |               | IEC/EN 60947-5-1                                               |

# iATL24

| Caratteristica                        |               | Valore                                                         |
|---------------------------------------|---------------|----------------------------------------------------------------|
| Tensione di comando (Ue)              |               | 230 V ca, +10%, -15% (Y2)<br>24 V cc, ± 20% (Y3)               |
| Frequenza della tensione di comando   |               | 50/60 Hz                                                       |
| Tensione di isolamento (Ui)           |               | 250 V ca                                                       |
| Tensione nominale di tenuta ad impuls | o (Uimp)      | 8 kV (OVC IV)                                                  |
| Grado di inquinamento                 |               | 3                                                              |
| Grado di protezione                   |               | IP20B solo dispositivo<br>IP40 dispositivo in scatola modulare |
| Moduli con larghezza 9 mm             |               | 2                                                              |
| Contatto ausiliario (O/C) Ti24        |               | Uscita protetta 24 V cc, min. 2 mA, max. 100 mA                |
| Contatto                              |               | 1 O/C categoria di funzionamento AC 14                         |
| Temperatura                           | Funzionamento | da -25 a 60 °C                                                 |
|                                       | di stoccaggio | da -40 a +80°C                                                 |
| Consumo                               |               | < 1 W                                                          |
| Standard                              |               | IEC/EN 60947-5-1                                               |

# Contenuto di questo capitolo

Questo capitolo contiene le seguenti sottosezioni:

| Argomento                                                                    | Pagina |
|------------------------------------------------------------------------------|--------|
| Definizione dell'alimentazione 24 V cc                                       | 26     |
| Protezione da un guasto 240 V ca sui canali del dispositivo Acti 9 Smartlink | 28     |
| Raccomandazioni relative alla compatibilità elettromagnetica (CEM)           | 29     |

# Definizione dell'alimentazione 24 V cc

#### Istruzioni di sicurezza

# A PERICOLO

#### **RISCHIO DI FOLGORAZIONE**

Isolare i morsetti di alimentazione dell'Acti 9 Smartlink da quelli collegati alla linea della rete Modbus.

Il mancato rispetto di queste istruzioni provocherà morte o gravi infortuni.

**Esempio**: i morsetti 0 V e 24 V di un alimentatore 24 V cc collegato al modulo di comunicazione TRV00210 ULP devono essere isolati dai morsetti **0 V** o **+24 V** dell'alimentatore 24 V cc per il dispositivo Acti 9 Smartlink.

#### Caratteristiche generali

Consumo del dispositivo Acti 9 Smartlink:

| Stato                    | Consumo    |
|--------------------------|------------|
| Dispositivo a vuoto      | 35 mA      |
| Dispositivo sotto carico | 1,5 A max. |

#### Prodotti nella gamma Acti 9

Se i prodotti collegati ai canali (interfacce Ti24) di un dispositivo Acti 9 Smartlink sono inclusi nella gamma Acti 9, il consumo di un'uscita dei canali è identico al consumo di un ingresso poiché l'uscita è collegata all'ingresso. È sufficiente aggiungere il consumo di 3 correnti di ingresso per ogni canale.

**Esempio**: supponendo che la corrente di ingresso sia inferiore a 5 mA, il consumo di un dispositivo Acti 9 Smartlink è il seguente:

Consumo a vuoto + numero di uscite x 3 correnti di ingresso = 35 mA + 11 x (3 x 5 mA) = 200 mA

#### Prodotti controllabili da un canale

Se i prodotti collegati ai canali (interfacce Ti24) di un dispositivo Acti 9 Smartlink fanno parte di un'altra gamma, il consumo massimo di un canale dei dispositivi è 110 mA. L'uscita di ognuno dei canali eroga 100 mA e ciascuno degli ingressi può consumare fino a 5 mA.

**Esempio**: supponendo che il consumo di un canale sia 110 mA, il consumo di un dispositivo Acti 9 Smartlink è il seguente:

Consumo a vuoto + numero di uscite x consumo per canale = 35 mA + 11 x (110 mA) = 1,3 A

#### Selezione dell'alimentazione 24 V cc dell'Acti 9 Smartlink

L'alimentazione 24 V cc deve corrispondere ai criteri seguenti:

- deve essere locale nell'armadio elettrico
- deve essere diversa dall'alimentazione 24 V cc della rete Modbus in modo da mantenere l'isolamento galvanico tra la rete Modbus (comune a vari armadi elettrici) e gli I/O 24 V cc
- deve essere di tipo TBTS (Très Basse Tension de Sécurité)
- l'isolamento galvanico tra l'ingresso di alimentazione (tensione CA) e l'uscita di alimentazione (tensione CC) deve essere di almeno 4 kV ca a 50 Hz
- la tensione CA nominale dell'ingresso di alimentazione deve essere di 240 V ca +15/-20%.
- Questa alimentazione può essere utilizzata per alimentare altri prodotti nell'armadio elettrico a condizione che tali prodotti siano muniti di doppio isolamento o isolamento rinforzato per mantenere la qualità TBTS dell'alimentazione.

Gli alimentatori modulari Phaseo ABL8MEM240xx (OVC II) o ABL7RM24025 (OVC II) e i relativi accessori sono conformi alle raccomandazioni di cui sopra. Questi accessori garantiscono le funzioni di ridondanza, backup di alimentazione e consentono di evitare microinterruzioni di rete.

Le funzioni di protezione a monte e a valle dell'alimentatore Phaseo devono essere installate come indicato nei relativi manuali.

NOTA: OVC indica la categoria di tenuta alle sovratensioni.

Se nell'installazione è necessaria la categoria di tenuta alle sovratensioni IV o III, si consiglia di utilizzare:

- alimentatori (con limitazione a 1 A) nel sistema ULP (Universal Logic Plug) con riferimenti commerciali da 54440 a 54445. Vedere il Manuale utente, Sistema di collegamento ULP, riferimento commerciale TRV99100
- o l'alimentatore Phaseo raccomandato sopra, proteggendolo con un trasformatore di isolamento della gamma Phaseo Optimum (ABL6TS) o Universal (ABT7PDU).

NOTA: Per entrambe le soluzioni, occorre fare riferimento alla rispettiva documentazione.

#### Protezione da un guasto 240 V ca sull'ingresso 24 V cc del dispositivo Acti 9 Smartlink

In caso di collegamento accidentale di un'alimentazione 240 V ca all'ingresso 24 V cc dell'alimentazione del dispositivo Acti 9 Smartlink, è assicurata una protezione tramite fusibile.

## Protezione da un guasto 240 V ca sui canali del dispositivo Acti 9 Smartlink

#### Protezione da un guasto 240 V ca sui canali del dispositivo Acti 9 Smartlink

In caso di errore di cablaggio o di guasto elettrico, la tensione 240 V ca può essere presente sui canali del dispositivo Acti 9 Smartlink: il neutro o la fase (240 V ca) possono essere a contatto con le interfacce Ti24 o l'alimentazione 24 V cc.

L'isolamento all'interno del dispositivo Acti 9 Smartlink evita la propagazione di questa tensione pericolosa (240 V ca) nella rete Modbus.

La funzione di protezione inclusa nell'Acti 9 Smartlink elimina il rischio di incendio all'interno del dispositivo Acti 9 Smartlink.

Queste 2 protezioni (isolamento interno e protezione interna) non consentono di evitare un errore di cablaggio o un guasto elettrico. Sui canali del dispositivo Acti 9 Smartlink rimane un rischio di tensione pericolosa.

# A PERICOLO

**RISCHIO DI FOLGORAZIONE, ESPLOSIONE O ARCO ELETTRICO** 

- Implementare un regime di neutro di tipo TT o TN-S.
- Collegare lo 0 V cc dell'alimentazione TBTS alla terra di protezione affinché diventi un'alimentazione di tipo TBTP (Très Basse Tension de Protection). La protezione differenziale a monte deve essere di tipo A.

Il mancato rispetto di queste istruzioni provocherà morte o gravi infortuni.

**NOTA:** Nella maggior parte dei casi, la presenza di TBTP consente l'attivazione di una protezione differenziale a monte per proteggere beni e persone.

# A PERICOLO

ATTIVAZIONE ACCIDENTALE DELL'APPARECCHIATURA

- Collegare lo 0 V cc dell'alimentazione TBTS alla terra di protezione in un punto singolo per evitare la circolazione di correnti parassite (50 Hz, armoniche o correnti transitorie) attraverso lo 0 V cc.
- Verificare che i prodotti alimentati in questo modo non prevedano già il collegamento dello 0 V cc alla terra di protezione.

Il mancato rispetto di queste istruzioni provocherà morte o gravi infortuni.

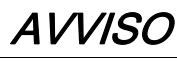

### RISCHIO DI DANNEGGIAMENTO DEL DISPOSITIVO ACTI 9 SMARTLINK

- Collegare lo 0 V cc dell'alimentazione TBTS alla terra di protezione in un punto singolo per evitare la circolazione di correnti parassite (50 Hz, armoniche o correnti transitorie) attraverso lo 0 V cc.
- Verificare che i prodotti alimentati in questo modo non prevedano già il collegamento dello 0 V cc alla terra di protezione.

Il mancato rispetto di queste istruzioni può provocare danni alle apparecchiature.

### Raccomandazioni relative alla compatibilità elettromagnetica (CEM)

#### Raccomandazioni relative alla compatibilità elettromagnetica (CEM)

È preferibile una distribuzione 24 V cc a stella rispetto a una distribuzione 24 V cc seriale poiché la prima è in grado di ridurre al minimo l'impedenza di cablaggio.

Se viene utilizzata la distribuzione seriale si consiglia di cablare 2 fili loopback seriali (i 2 fili blu nel disegno seguente) per ridurre al minimo l'impedenza.

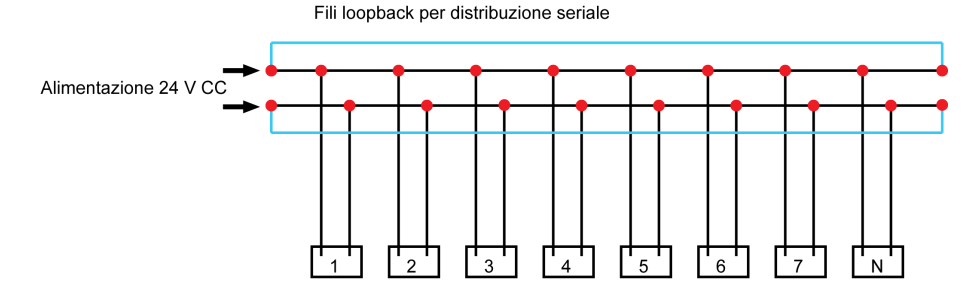

In una rete di distribuzione elettrica di bassa qualità si consiglia di utilizzare un alimentatore Phaseo della gamma Universal (ABL8MEM240xx (OVC II) o ABL7RM24025 (OVC II)), che è in grado di tollerare fino a 500 V ca in ingresso ed offre inoltre un isolamento galvanico tra l'ingresso CA dell'alimentatore e l'uscita CC dell'alimentatore, pari a 4 kV ca a 50 Hz.

Si consiglia inoltre di attenersi alle regole di segregazione tra i segnali basso livello (24 V cc) e i conduttori di potenza, vedere:

- <u>www.electrical-installation.org</u>, in particolare la parte "ElectroMagnetic Compatibility (EMC)", sezione "Wiring recommendations" (disponibile solo in inglese).
- Electrical Installation Guide in formato pdf: documento n. EIGED306001EN.

# Contenuto di questo capitolo

Questo capitolo contiene le seguenti sottosezioni:

| Argomento    | Pagina |
|--------------|--------|
| Montaggio    | 32     |
| Collegamento | 37     |

# Montaggio

#### Introduzione

Il dispositivo Acti 9 Smartlink può essere montato su:

- guida DIN
- Multiclip 80
- Multiclip 200
- Staffe di montaggio

Acti 9 Smartlink può essere installato in orizzontale o in verticale:

- In caso di montaggio orizzontale, Acti 9 Smartlink viene fissato su guide DIN a distanze minime di 150 mm.
- La larghezza minima di quadri e armadi deve essere pari a 24 moduli da 18 mm, ossia 432 mm.
- La distanza minima tra la guida DIN e il fondo del quadro o dell'armadio deve essere di 50 mm.

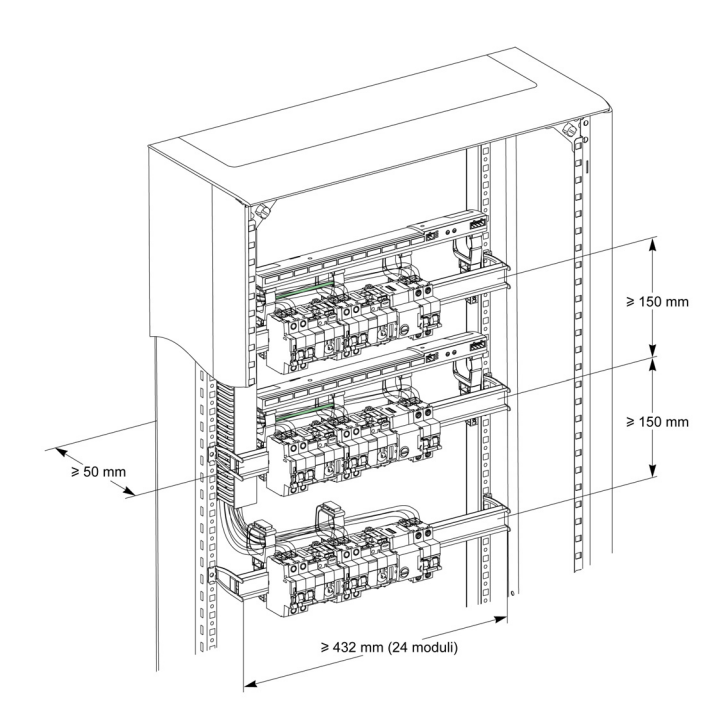

- La temperatura dell'ambiente di utilizzo è:
- Montaggio orizzontale: da -25° a +60°C
- Montaggio verticale: da -25° a +50°C

### Componenti di montaggio

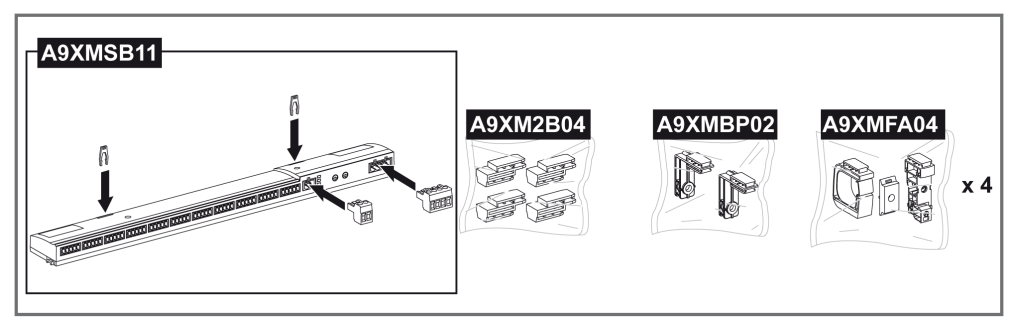

| Riferimento commerciale | Descrizione                                                         |
|-------------------------|---------------------------------------------------------------------|
| A9XMSB11                | Acti 9 Smartlink                                                    |
| A9XMFA04                | Gruppo di fascette, adattatori e basi per il montaggio su guida DIN |
| A9XM2B04                | Distanziali per il montaggio su Multiclip 200                       |
| A9XMBP02                | Kit staffe di montaggio                                             |

#### Montaggio su guida DIN

Il lato della base (A o B nel disegno seguente) utilizzato per il montaggio del sistema sulla guida DIN dipende dal tipo di guida utilizzata (alluminio o ferro).

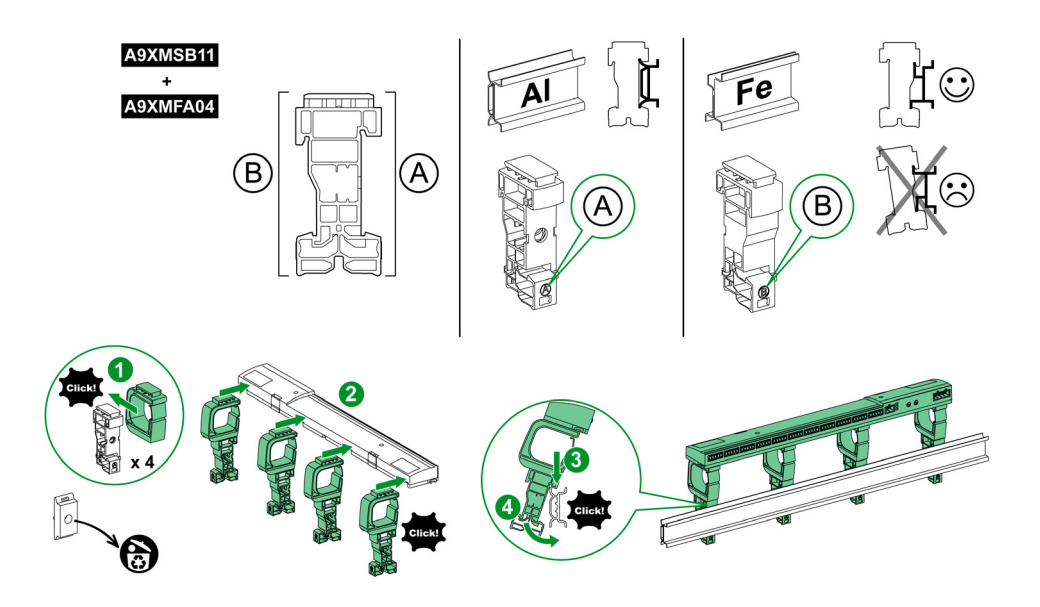

La tabella descrive la procedura di montaggio del dispositivo Acti 9 Smartlink su una guida DIN:

| Passo | Azione                                                                                             |
|-------|----------------------------------------------------------------------------------------------------|
| 1     | Fissare una fascetta su una base a seconda del tipo di guida. Ripetere questo passaggio tre volte. |
| 2     | Fissare il dispositivo Acti 9 Smartlink sulla parte alta delle fascette.                           |
| 3     | Posizionare la parte alta della base di sbieco sul labbro alto della guida.                        |
| 4     | Fissare la parte bassa della base.                                                                 |
| 5     | Ripetere i passaggi 3 e 4 per ciascuna delle altre tre basi.                                       |

### Montaggio su guida DIN semplice

Per montare il sistema su una guida DIN semplice (ferro) utilizzare il lato A della base.

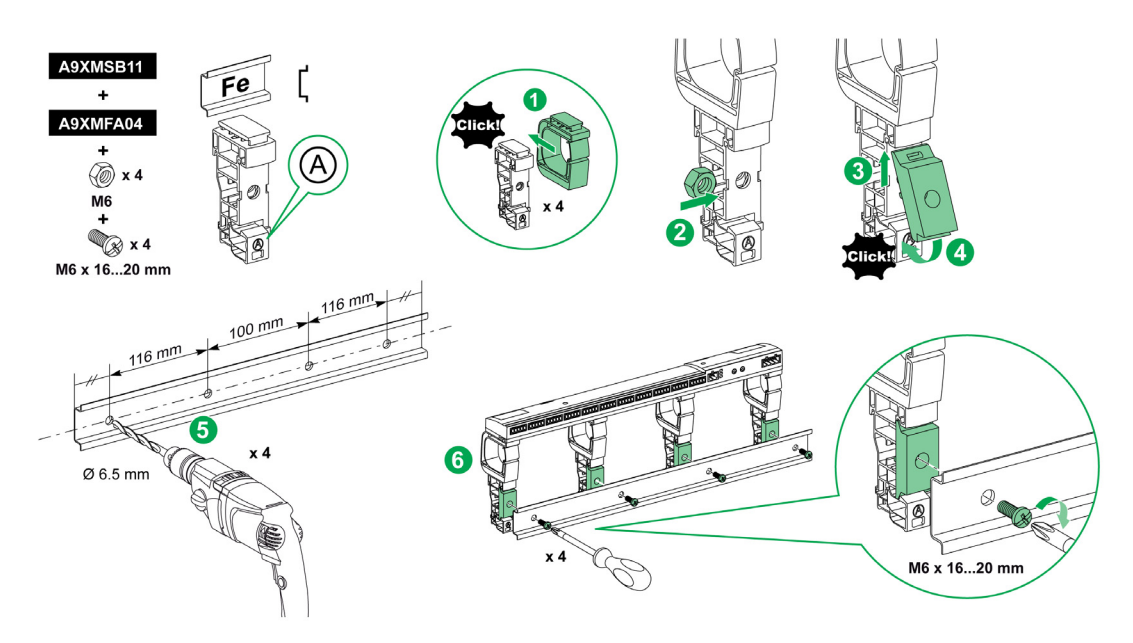

La tabella descrive la procedura di montaggio del dispositivo Acti 9 Smartlink su una guida DIN:

| Passo | Azione                                                                                                    |
|-------|----------------------------------------------------------------------------------------------------|
| 1     | Fissare una fascetta sul lato A di una base. Ripetere questo passaggio tre volte.                                                                |
| 2     | Inserire un dado M6 in una base. Ripetere questo passaggio tre volte.                                                                            |
| 3     | Collocare la parte alta di un adattatore in diagonale sulla parte anteriore di una base.                                                         |
| 4     | Fissare la parte bassa dell'adattatore. Ripetere tre volte i passaggi 3 e 4.                                                                     |
| 5     | Forare la guida controllando che i fori abbiano il diametro richiesto e siano posizionati correttamente, come indicato nell'immagine precedente. |
| 6     | Avvitare le basi sulla guida.                                                                                                    |

#### Montaggio su Multiclip 80

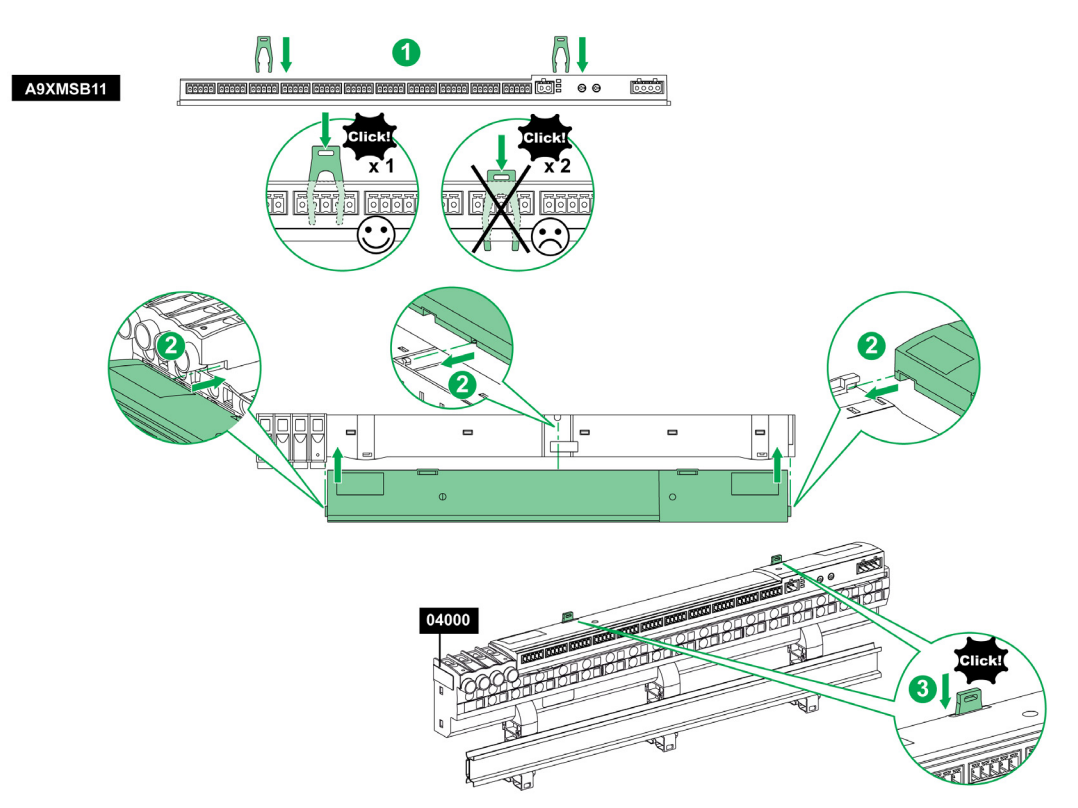

La tabella descrive la procedura di montaggio del dispositivo Acti 9 Smartlink su Multiclip 80.

| Passo | Azione                                                                                                    |
|-------|----------------------------------------------------------------------------------------------------|
| 1     | Collocare le due clip nelle tacche presenti sul dispositivo Acti 9 Smartlink.                                            |
| 2     | Far scorrere la parte anteriore del dispositivo Acti 9 Smartlink dapprima su Multiclip 80 fino all'inserimento completo. |
| 3     | Spingere le due clip finché non scattano in posizione.                                                                   |

### Montaggio su Multiclip 200

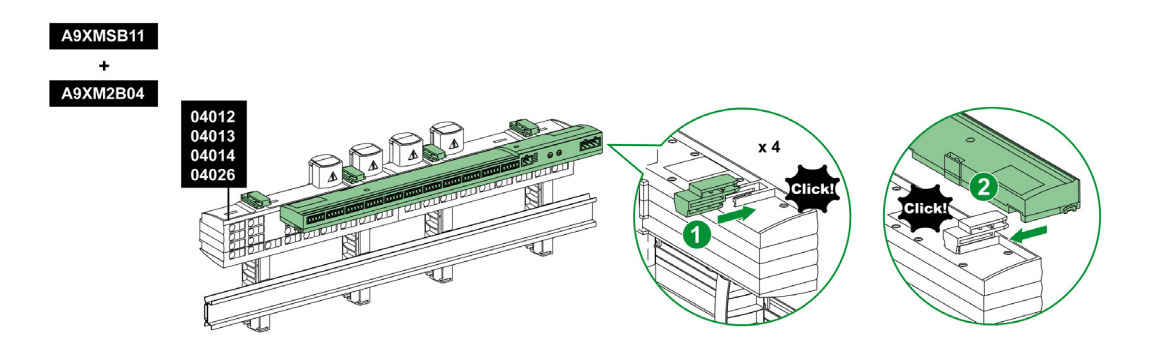

La tabella descrive la procedura di montaggio del dispositivo Acti 9 Smartlink su Multiclip 200.

| Passo | Azione                                                                                                    |
|-------|----------------------------------------------------------------------------------------------------|
| 1     | Far scorrere i quattro distanziali dalla parte posteriore nelle tacche sulla parte superiore di Multiclip 200.   |
| 2     | Far scorrere la parte anteriore del dispositivo Acti 9 Smartlink sui distanziali finché non scatta in posizione. |

### Montaggio con staffe

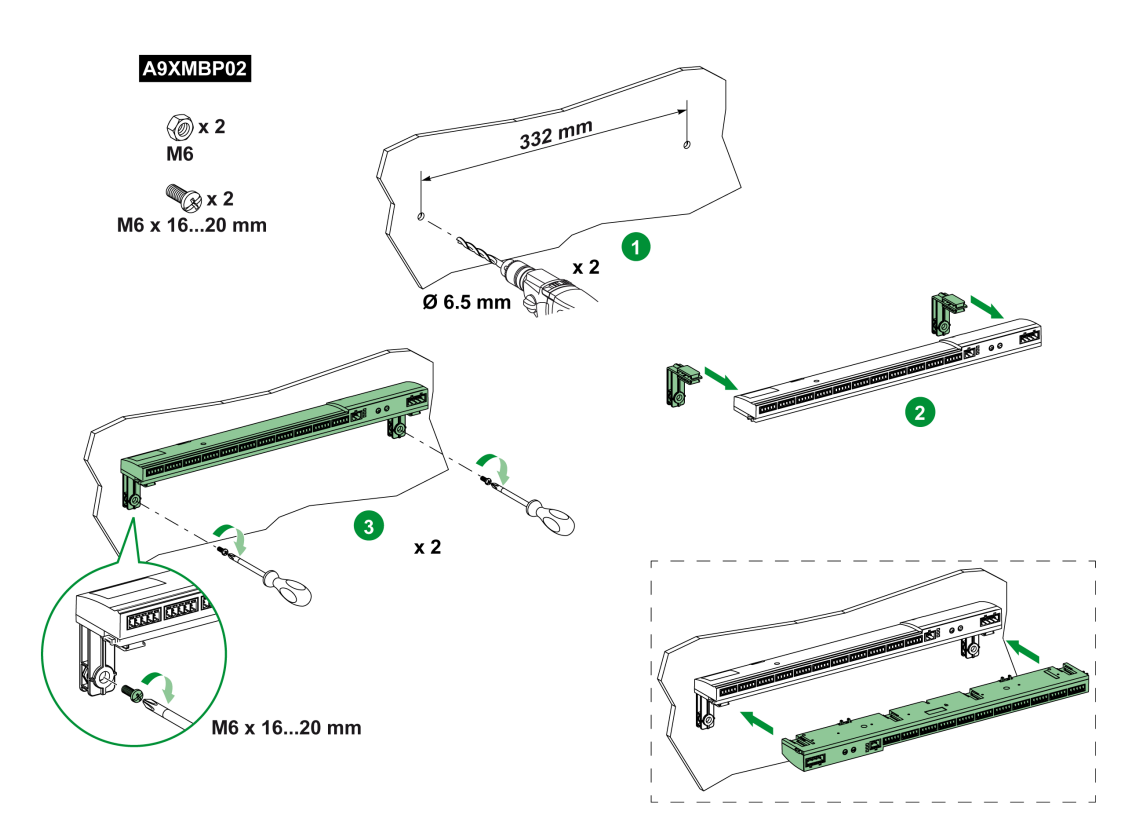

La tabella descrive la procedura di montaggio del dispositivo Acti 9 Smartlink con staffe.

| Passo | Azione                                                                                                    |
|-------|----------------------------------------------------------------------------------------------------|
| 1     | Forare la piastra della cabina controllando che i fori abbiano il diametro richiesto e siano posizionati correttamente, come indicato nell'immagine precedente.                 |
| 2     | Far scorrere le due staffe dal retro del dispositivo Acti 9 Smartlink nelle tacche sulla parte posteriore del dispositivo Acti 9 Smartlink fino a quando scattano in posizione. |
| 3     | Avvitare le staffe sulla piastra.                                                                                                    |
# Collegamento

#### Istruzioni di sicurezza

# A A PERICOLO

#### RISCHIO DI FOLGORAZIONE, ESPLOSIONE O ARCO ELETTRICO

- Indossare dispositivi di protezione individuale adeguati e rispettare le indicazioni di sicurezza elettrica in vigore.
- L'installazione di questa apparecchiatura deve essere eseguita esclusivamente da elettricisti qualificati, che abbiano preso visione di tutte le istruzioni pertinenti.
- Non lavorare MAI da soli.
- Prima di procedere a ispezioni visive, test o interventi di manutenzione su questa apparecchiatura, scollegare tutte le fonti di corrente e di tensione. Partire dal presupposto che tutti i circuiti sono sotto tensione fino a quando non sono stati disattivati completamente, testati ed etichettati. Dedicare particolare attenzione alla progettazione del circuito di alimentazione. Tenere conto di tutte le fonti di alimentazione, in particolare delle possibilità di retroalimentazione.
- Prima di chiudere i coperchi e gli sportelli controllare scrupolosamente l'area di lavoro per verificare che non sia rimasto alcun oggetto o strumento all'interno dell'apparecchiatura.
- Smontare o montare i pannelli con prudenza. Controllare in particolare che non tocchino le sbarre collettrici sotto tensione. Per ridurre al minimo i rischi di infortuni, evitare di manomettere i pannelli.
- Il buon funzionamento di questa apparecchiatura dipende da manipolazione, installazione e regolazione corrette. Il mancato rispetto delle istruzioni di installazione può comportare infortuni e danneggiare l'apparecchiatura elettrica o altri componenti.
- Non shuntare MAI un fusibile/interruttore esterno.
- Questa apparecchiatura deve essere installata in un armadio elettrico adeguato.

Il mancato rispetto di queste istruzioni provocherà morte o gravi infortuni.

# A PERICOLO

## **RISCHIO DI FOLGORAZIONE**

Isolare i morsetti di alimentazione di Acti 9 Smartlink da quelli collegati alla linea della rete Modbus. Il mancato rispetto di queste istruzioni provocherà morte o gravi infortuni.

## Collegamento del connettore di alimentazione

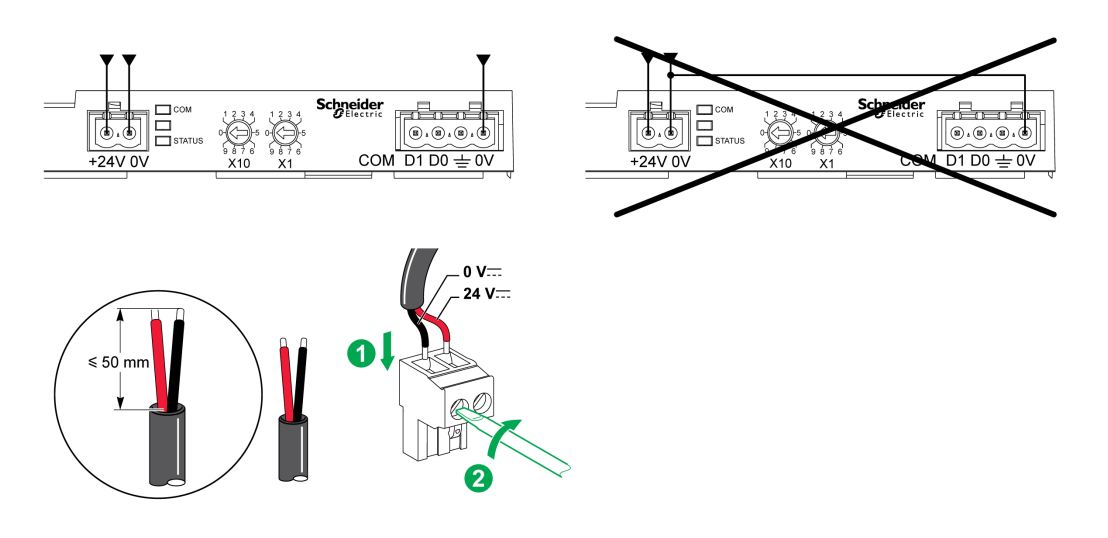

La tabella descrive la procedura di collegamento del connettore di alimentazione:

| Passo | Azione                                                                                |
|-------|---------------------------------------------------------------------------------------|
| 1     | Inserire i due fili di alimentazione nudi nel connettore.                             |
| 2     | Fissare i fili in posizione utilizzando le apposite viti di serraggio sul connettore. |

Nella tabella sono riportate le caratteristiche dei cavi che possono essere utilizzati per collegare l'alimentazione 24 V cc:

|      | 8             | Ţ | $\mathbf{G}^{c}$ | C C C C C C C C C C C C C C C C C C C |
|------|---------------|---|------------------|---------------------------------------|
| 7 mm | 0,2 - 1,5 mm² |   | 0,8 N.m          | 0,6 x 3,5                             |

#### Collegamento del connettore Modbus

I cavi di comunicazione Schneider Electric da utilizzare sono:

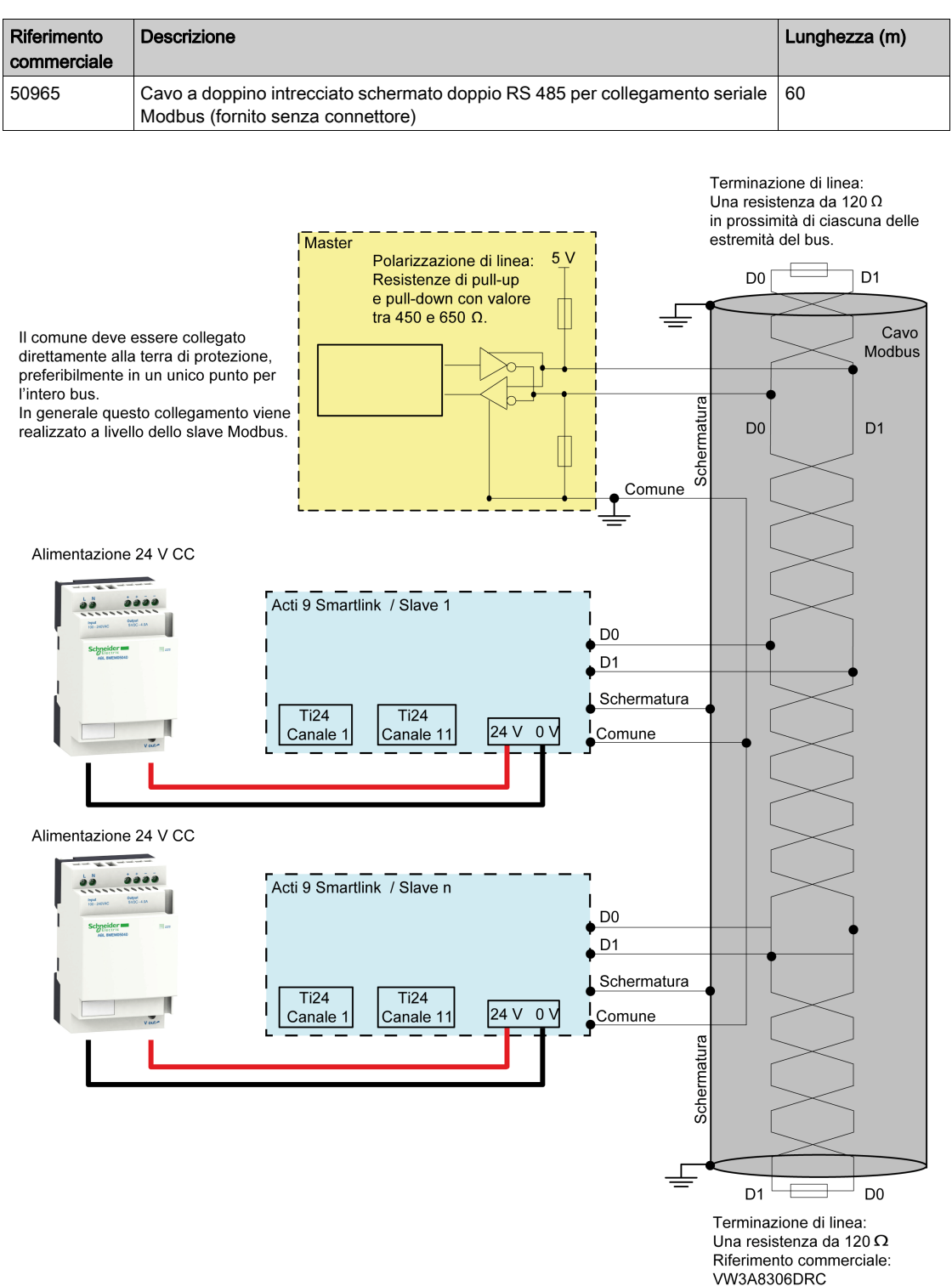

#### NOTA:

 Si può utilizzare un'alimentazione 24 V cc comune per vari dispositivi Acti 9 Smartlink se questi sono installati nello stesso quadro elettrico.

# **AVVISO**

# RISCHIO DI MANCATO FUNZIONAMENTO DELLA RETE MODBUS

Per creare una rete Modbus funzionante, rispettare le regole di cablaggio e di collegamento descritte di seguito in questo argomento.

Il mancato rispetto di queste istruzioni può provocare danni alle apparecchiature.

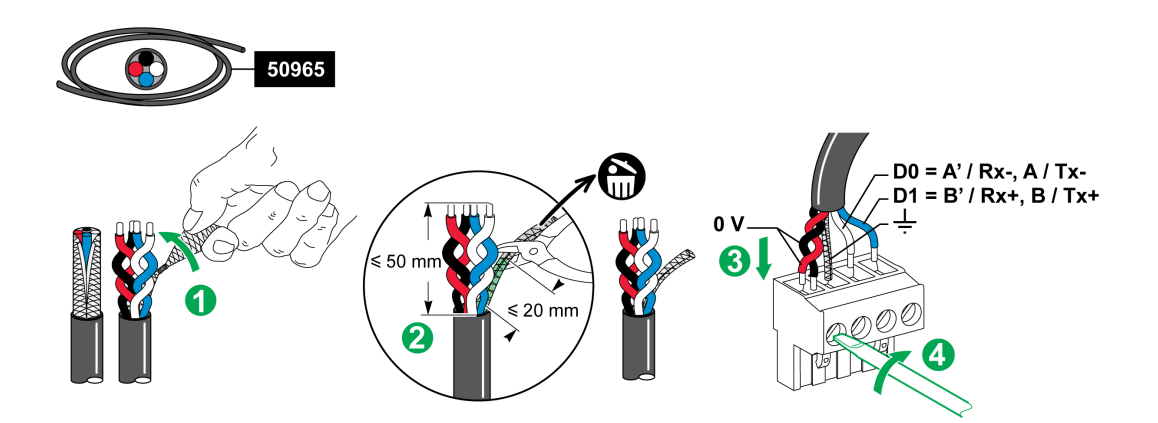

La tabella descrive la procedura di collegamento del connettore Modbus:

| Passo | Azione                                                                                    |
|-------|-------------------------------------------------------------------------------------------|
| 1     | Arrotolare la schermatura del cavo di comunicazione Modbus.                               |
| 2     | Tagliare la schermatura a 20 mm dalla guaina.                                             |
| 3     | Inserire i fili nudi nei morsetti del connettore come illustrato nella figura precedente. |
| 4     | Fissare i fili in posizione utilizzando l'apposita vite di serraggio sul connettore.      |

Nella tabella sono presentate le caratteristiche dei cavi che possono essere utilizzati per collegare il connettore Modbus:

|      | -             | л<br>Т<br>Т | C c     | 63        |
|------|---------------|-------------|---------|-----------|
| 7 mm | 0,2 - 1,5 mm² |             | 0,8 N.m | 0,6 x 3,5 |

#### Verifica del collegamento seriale Modbus

Nella tabella sono presentate le caratteristiche del collegamento RS 485 da verificare durante l'installazione:

| Denominazione                     | Descrizione                                                                                                    |
|-----------------------------------|----------------------------------------------------------------------------------------------------|
| Collegamento della<br>schermatura | In ciascun collegamento seriale Modbus la schermatura deve essere collegata a terra in un unico punto.                                                                                                    |
| Polarizzazione del bus            | <ul> <li>Resistenza di pull-up collegata a 5 V: 450650 Ohm</li> <li>Resistenza di pull-down collegata a massa (0 V Modbus): 450650 Ohm</li> </ul>                                                                                                    |
|                                   | NOTA: Questa polarizzazione è consigliata per il master.                                                                                                    |
| Terminazione di fine linea        | 2 terminazioni Modbus (120 Ohm + 1 nF), riferimento VW3A8306DRC.<br>La coppia di cavi di comunicazione Modbus ha un'impedenza caratteristica di<br>120 Ohm. Il cavo Modbus deve pertanto avere una terminazione di linea Modbus con<br>impedenza di 120 Ohm a ciascuna estremità.<br>Il master Modbus si trova ad un'estremità del cavo Modbus e ha di norma<br>un'impedenza terminale commutabile. All'altra estremità del cavo Modbus deve<br>essere collegata una terminazione Modbus con impedenza di 120 Ohm.<br>Per ottenere un'impedenza ad alta frequenza di 120 Ohm senza caricare il cavo con<br>corrente continua, la terminazione di linea Modbus è ottimizzata sotto forma di cella<br>RC: 120 Ohm in serie con un condensatore 1 nF e due fili da 10 cm per il<br>collegamento diretto al connettore a 5 pin dell'ultimo modulo di interfaccia Modbus,<br>tra D0 e D1. |
| Polarità della massa              | Il circuito di massa (0 V per un'alimentazione ottimale) deve essere collegato<br>direttamente ad una terra protetta, preferibilmente in un singolo punto sul bus.<br>In genere questo punto di trova sul master o sugli slave.                                                                                                    |
| Cavo principale                   | Una coppia di cavi intrecciati schermati e almeno un terzo conduttore.                                                                                                    |
| Lunghezza massima del bus         | 1.000 m a 19.200 Baud con il cavo Schneider Electric 50965                                                                                                    |

#### Impostazione dei parametri dell'indirizzo Modbus

- Per l'indirizzamento del dispositivo Acti 9 Smartlink si utilizzando due selettori rotativi:
- Il selettore rotativo di sinistra imposta le decine.
- Il selettore rotativo di destra imposta le unità.

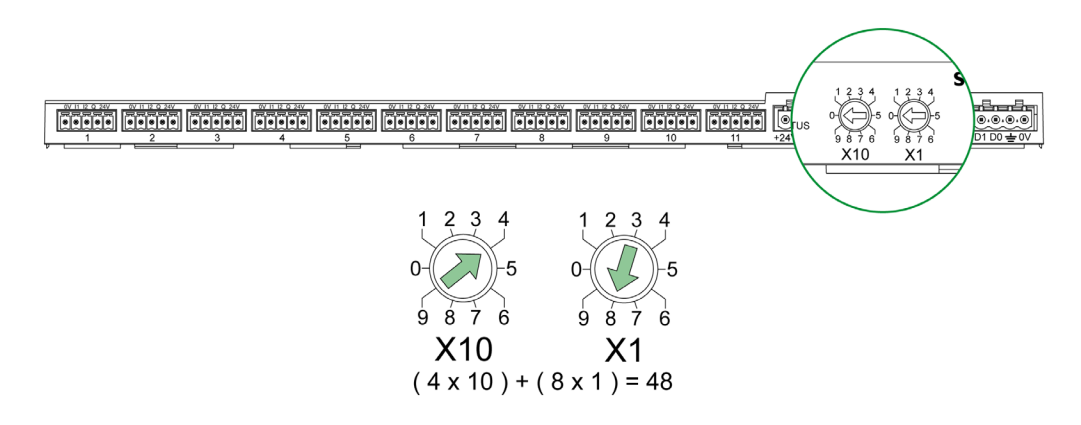

#### NOTA:

- L'indirizzo del dispositivo Acti 9 Smartlink deve essere compreso tra 01 e 99.
- Una rete Modbus standard comprende fino a 31 slave.
- In modalità di funzionamento l'utente può modificare l'indirizzo slave Modbus senza dover mettere fuori tensione Acti 9 Smartlink.
- Per resettare le impostazioni di fabbrica di Acti 9 Smartlink (peso impulso a valore 10, contatori a 0, parametri di comunicazione), procedere come segue:
  - Mettere fuori tensione Acti 9 Smartlink
  - o Impostare l'indirizzo Modbus al valore 00
  - o Rimettere sotto tensione Acti 9 Smartlink
  - o Impostare l'indirizzo selezionato

# Contenuto di questo capitolo

Questo capitolo contiene le seguenti sottosezioni:

| Argomento                                                | Pagina |
|----------------------------------------------------------|--------|
| Dispositivi Acti 9 con interfaccia Ti24                  | 44     |
| Contatori                                                | 45     |
| Contatto di segnalazione basso livello a potenziale zero | 46     |
| Contatto di segnalazione standard a potenziale zero      | 47     |
| Scaricatori di sovratensione                             | 48     |
| Contattore e relè (fuori gamma Acti 9)                   | 51     |
| Collegamento diretto all'uscita                          | 52     |
| Collegamento indiretto all'uscita                        | 53     |
| Generazione di dati di sintesi con iOF+SD24 or OF+SD24   | 54     |

# Dispositivi Acti 9 con interfaccia Ti24

#### Panoramica

I dispositivi (iACT24, iATL24, iOF+SD24, OF+SD24, RCA iC60, Reflex iC60) possono essere collegati all'Acti 9 Smartlink con cavi preconfezionati per il sistema di comunicazione Acti 9.

#### Cablaggio

La figura seguente mostra il collegamento dei dispositivi a Acti 9 Smartlink con cavi preconfezionati:

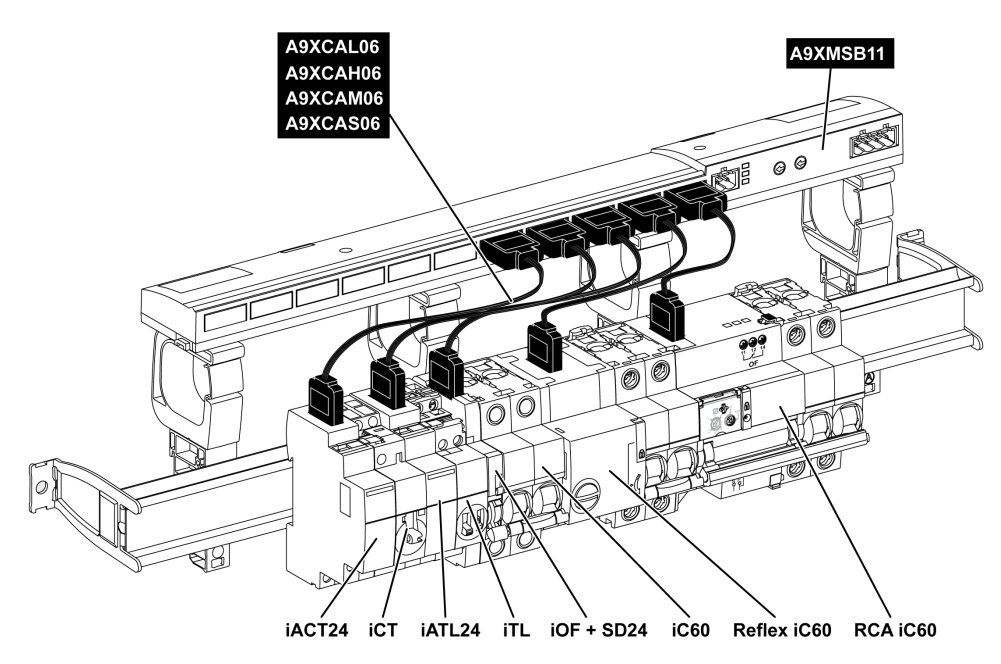

**NOTA:** Il cavo A9XCAU06 o A9XCAC06 potrebbe essere utilizzato per collegare i dispositivi Acti 9 con interfaccia Ti24 ad Acti 9 Smartlink.

In questo caso, per il collegamento di iACT24 e iATL24, occorre collegare l'ingresso I2 alle due estremità del cavo A9XCAU06 o A9XCAC06.

# Contatori

#### Presentazione

I prodotti iEM2000T, iEM3110, iEM3155, iEM3210, iEM3255 e iEM3355 sono contatori kilowatt-ora della gamma Schneider Electric.

I contatori che non fanno parte della gamma Acti 9 possono essere comandati da un canale Acti 9 Smartlink. Questi contatori devono avere le seguenti caratteristiche:

- Un'uscita a impulsi
- Compatibilità con la norma CEI 62053-31

#### Cablaggio

I contatori kilowatt-ora iEM2000T, iEM3110, iEM3155, iEM3210, iEM3255 e iEM3355 possono essere collegati al canale N ( $1 \le N \le 11$ ) di un modulo Acti 9 Smartlink con un cavo precablato A9XCAU06 o A9XCAC01: connettore stampato (lato Acti 9 Smartlink) e cinque fili (lato iEM2000T).

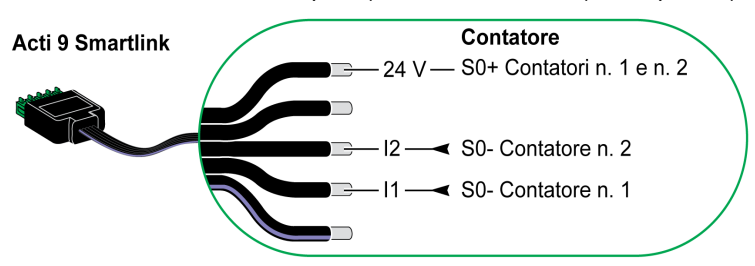

**NOTA:** Un singolo canale di Acti 9 Smartlink può utilizzare due contatori, uno sull'ingresso I1 e uno sull'ingresso I2.

#### NOTA:

- Non collegare 2 fili in ciascuno dei morsetti del connettore Ti24 (A9XC2412).
- Non collegare un filo con terminale in ciascuno dei morsetti del connettore Ti24.

#### Esempio di collegamento dei contatori iEM2000T

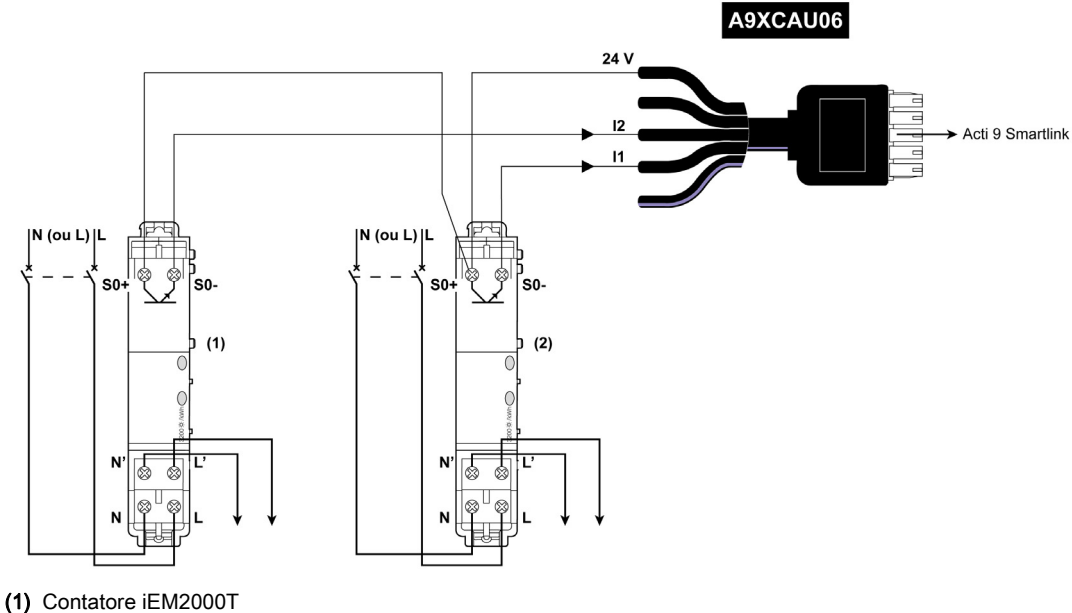

(2) Contatore iEM2000T

# Contatto di segnalazione basso livello a potenziale zero

#### Panoramica

Un contatto di segnalazione di tipo basso livello (NO o NC) può essere collegato all'ingresso I1 o I2 di un canale Acti 9 Smartlink.

**NOTA:** Un singolo canale di Acti 9 Smartlink può utilizzare due contatti di segnalazione, un contatto sull'ingresso I1 e un contatto sull'ingresso I2.

#### Cablaggio

Un contatto di segnalazione può essere collegato con un cavo A9XCAU06 o A9XCAC06 precablato: connettore stampato (lato Acti 9 Smartlink) e cinque fili (lato contatto di segnalazione).

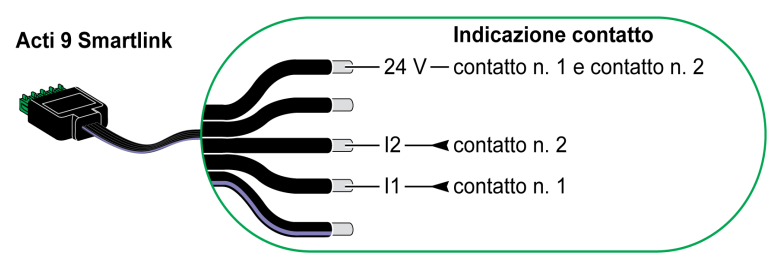

## NOTA:

- Non collegare 2 fili in ciascuno dei morsetti del connettore Ti24 (A9XC2412).
- Non collegare un filo con terminale in ciascuno dei morsetti del connettore Ti24.

#### Esempio di collegamento

I contatti OF e SD di un interruttore NSX potrebbero essere collegati direttamente a Acti 9 Smartlink.

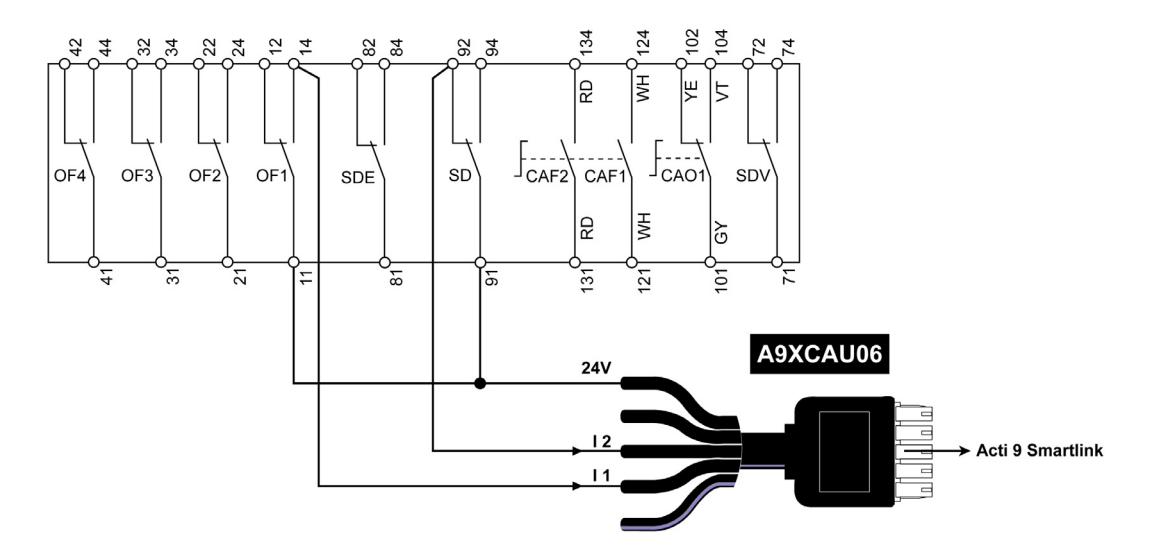

## Contatto di segnalazione standard a potenziale zero

#### Panoramica

Un contatto di segnalazione standard (NO o NC) può essere collegato all'ingresso I1 o I2 di un canale di Acti 9 Smartlink.

**NOTA:** Un singolo canale di Acti 9 Smartlink può utilizzare due contatti di segnalazione, un contatto sull'ingresso I1 e un contatto sull'ingresso I2. Il diagramma elettrico deve essere indiretto tra Acti 9 Smartlink e questo dispositivo: è necessario installare un relè basso livello tra il contatto del dispositivo e Acti 9 Smartlink.

#### Cablaggio

Un contatto di segnalazione può essere collegato con un cavo A9XCAU06 o A9XCAC06 precablato: connettore stampato (lato Acti 9 Smartlink) e cinque fili (lato contatto di segnalazione).

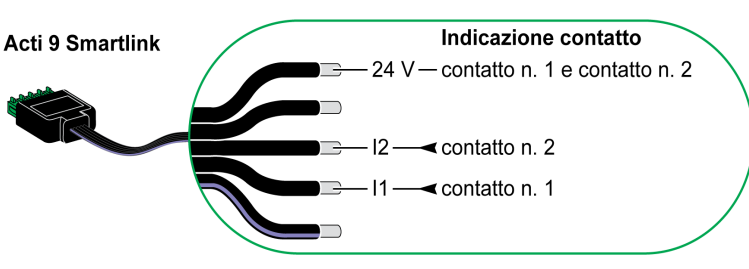

#### NOTA:

- Non collegare 2 fili in ognuno dei morsetti del connettore Ti24 (A9XC2412).
- Non collegare un filo con capocorda in ognuno dei morsetti del connettore Ti24.

#### Esempio di collegamento

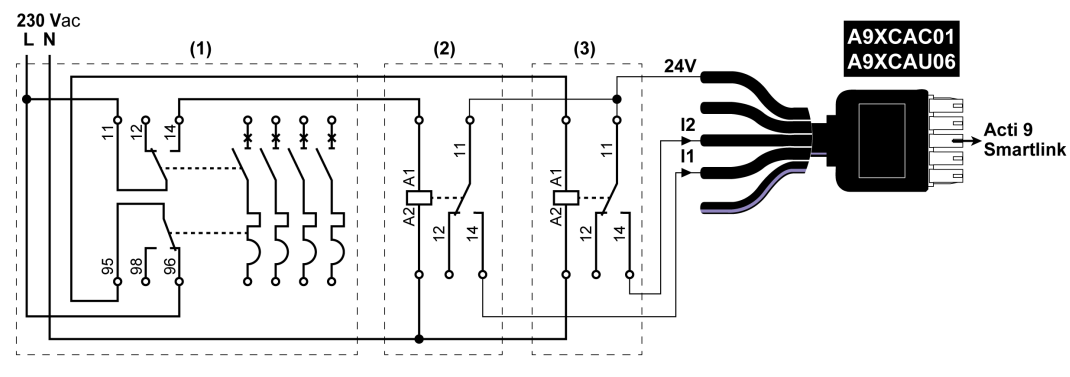

(1) Interruttore NG125: contatti ausiliari OF+SD con una corrente minima di 100 mA

- (2) Relè iRBN per segnale OF
- (3) Relè iRBN per segnale SD

## Scaricatori di sovratensione

#### Panoramica

Gli scaricatori di sovratensione Acti 9 possono essere collegati a Acti 9 Smartlink:

- Un contatto di trasferimento remoto (contatto di segnalazione: NO) di uno scaricatore di sovratensione Acti 9 può essere collegato all'ingresso 11 o 12 di un canale Acti 9 Smartlink.
- Un contatto che indica anomalia SD (contatto di segnalazione: NC) dello scaricatore di sovratensione associato a uno scaricatore di sovratensione Acti 9 può essere collegato all'ingresso I1 o I2 di un canale Acti 9 Smartlink.

**NOTA:** Un singolo canale di Acti 9 Smartlink può utilizzare due contatti di segnalazione, un contatto sull'ingresso I1 e un contatto sull'ingresso I2.

## Cablaggio

Un contatto di segnalazione può essere collegato con un cavo A9XCAU06 o A9XCAC06 precablato: connettore stampato (lato Acti 9 Smartlink) e cinque fili (lato contatto di segnalazione).

Il cablaggio seguente è dedicato agli scaricatori di sovratensione:

- iPRD
- iPRD 40r PV
- iQuick PRD

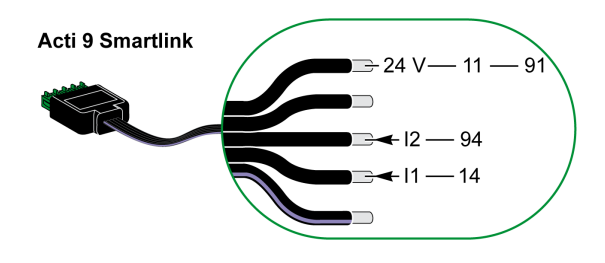

Il cablaggio seguente è dedicato agli scaricatori di sovratensione:

- iPRF1 12.5r
- PRD1 25r
- PRD1 Master

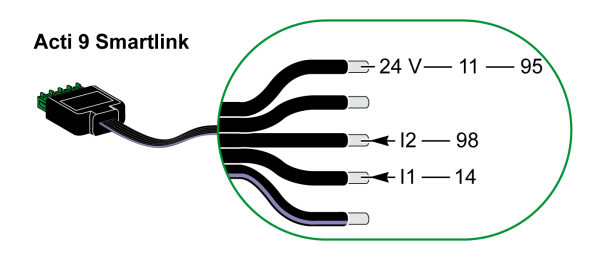

#### NOTA:

- Non collegare 2 fili in ognuno dei morsetti del connettore Ti24 (A9XC2412).
- Non collegare un filo con capocorda in ognuno dei morsetti del connettore Ti24.

#### Esempi di collegamento

Il seguente diagramma elettrico è dedicato agli scaricatori di sovratensione iPRD:

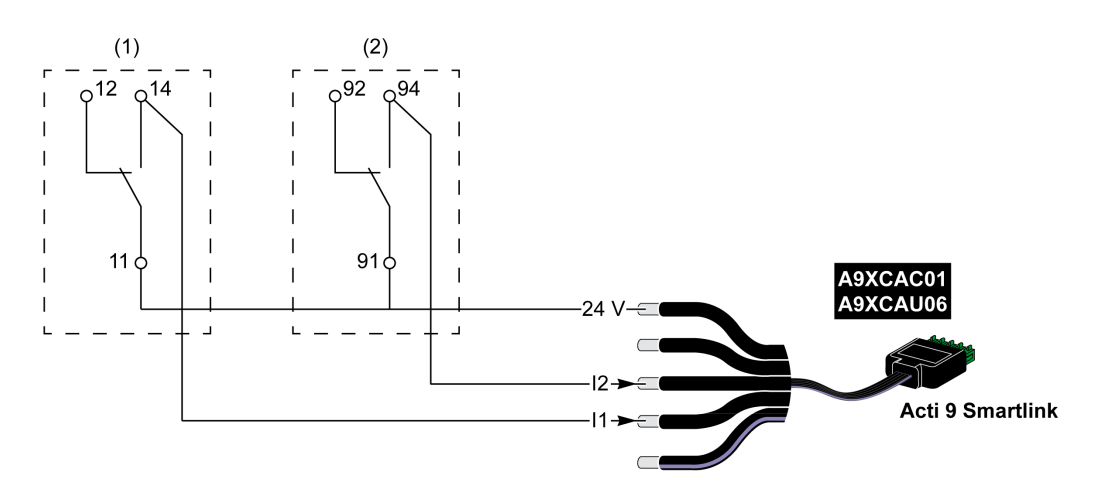

(1) Contatto trasferimento remoto dello scaricatore di sovratensione iPRD: stato cartucce

(2) Contatto di segnalazione anomalia iSD dell'interruttore iC60 associato allo scaricatore di sovratensione iPRD

Il seguente diagramma elettrico è dedicato agli scaricatori di sovratensione:

- iPRD 40r PV
- iQuick PRD

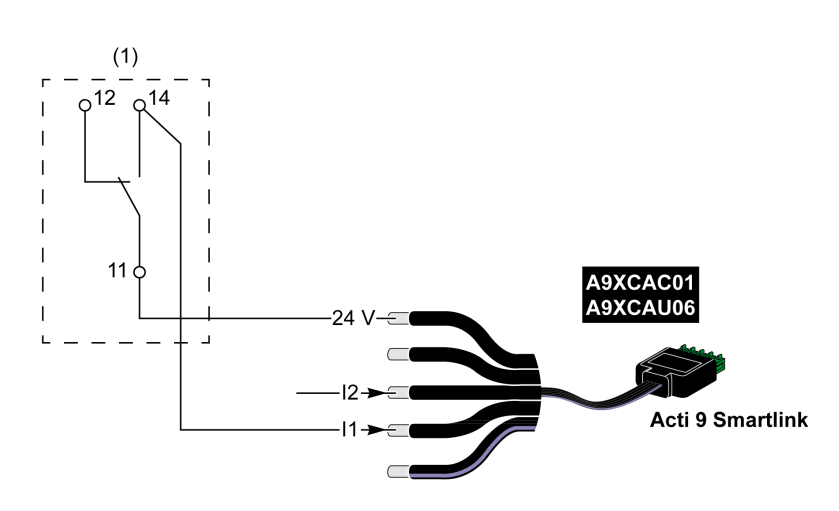

(1) Contatto trasferimento remoto dello scaricatore di sovratensione: stato cartucce

Il seguente diagramma elettrico è dedicato agli scaricatori di sovratensione iPRF1 12.5r:

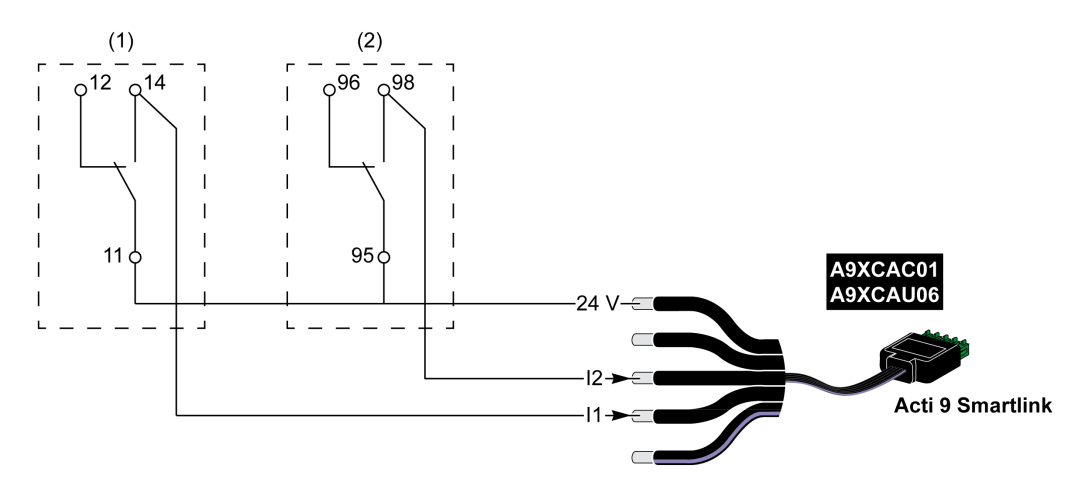

- (1) Contatto trasferimento remoto dello scaricatore di sovratensione iPRF1 12.5r: stato scaricatore di sovratensione
- (2) Contatto di segnalazione anomalia iSD dell'interruttore NSX160F o NG125 associato allo scaricatore di sovratensione iPRF1 12.5r

Il seguente diagramma elettrico è dedicato agli scaricatori di sovratensione:

- PRD1 25r
- PRD1 Master

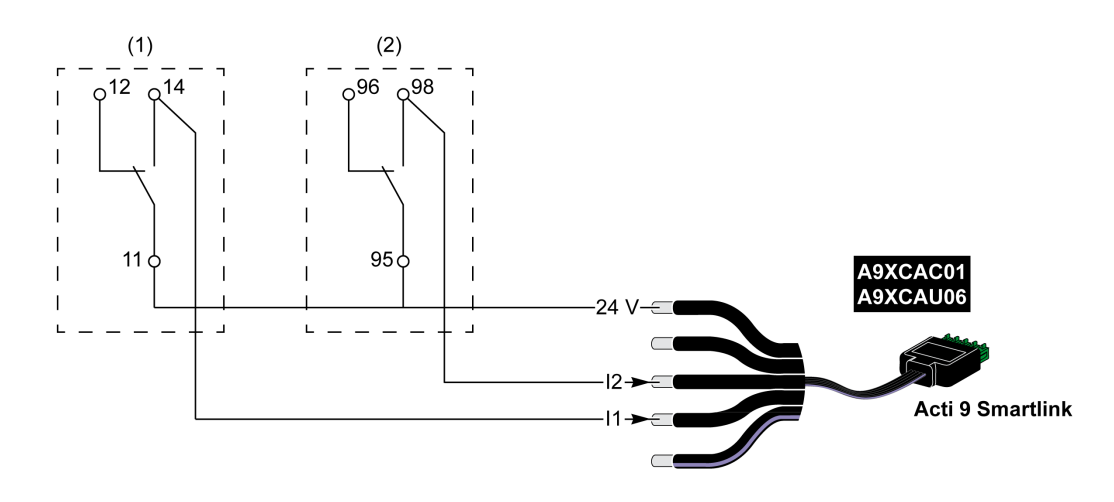

- (1) Contatto trasferimento remoto dello scaricatore di sovratensione PRD1 25r o PRD1 Master: stato cartucce
- (2) Contatto di segnalazione anomalia iSD dell'interruttore NSX160 associato allo scaricatore di sovratensione PRD1 25r o PRD1 Master

# Contattore e relè (fuori gamma Acti 9)

#### Panoramica

È possibile collegare ad Acti 9 Smartlink un contattore o relè alimentato con 24 V cc, che deve avere le seguenti caratteristiche:

- il consumo della bobina del contattore o del relè non deve superare i 100 mA,
- il contatto di segnalazione deve essere di tipo basso livello.

Solo i contattori inclusi nella gamma Acti 9 possono essere collegati ad Acti 9 Smartlink utilizzando l'ausiliario iACT24.

#### Cablaggio

Un contattore può essere collegato con un cavo precablato A9XCAU06 o A9XCAC06 precablato: connettore stampato (lato Acti 9 Smartlink) e cinque fili (lato contattore).

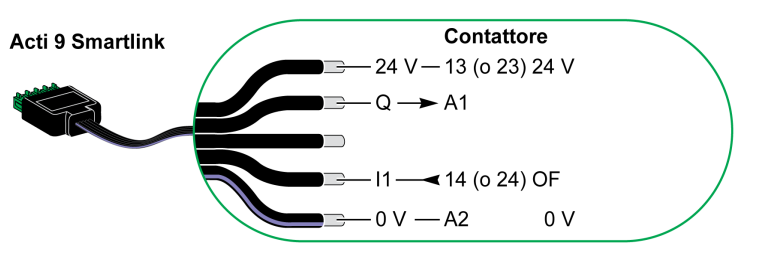

#### NOTA:

- Non collegare 2 fili in ciascuno dei morsetti del connettore Ti24 (A9XC2412).
- Non collegare un filo con terminale in ciascuno dei morsetti del connettore Ti24.

#### Esempio di collegamento

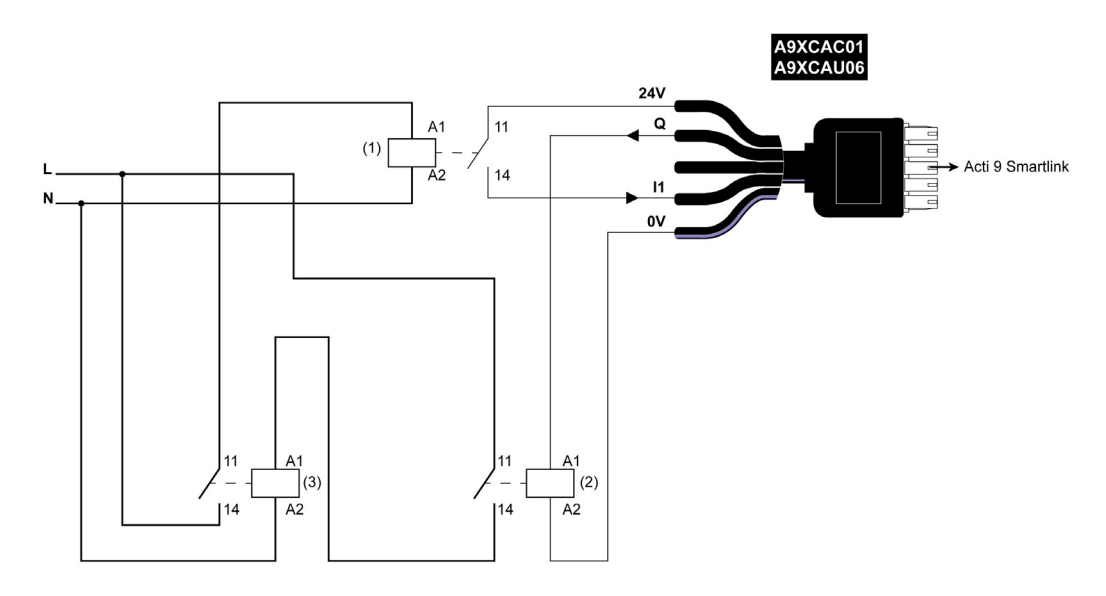

- (1) Relè basso livello (ad esempio iRBN)
- (2) Relè 24 V cc
- (3) Contattore di alimentazione (ad esempio TeSys D, tipo LC1)

# Collegamento diretto all'uscita

#### Panoramica

Un dispositivo di segnalazione o un ingresso PLC può essere collegato direttamente all'uscita (Q) di un canale di Acti 9 Smartlink.

Il dispositivo collegato deve avere le seguenti caratteristiche:

- alimentazione 24 V cc
- consumi inferiori a 100 mA

### Cablaggio

Il cablaggio può essere effettuato con un cavo A9XCAU06 o A9XCAC06 precablato: connettore stampato (lato Acti 9 Smartlink) e cinque fili (lato contattore).

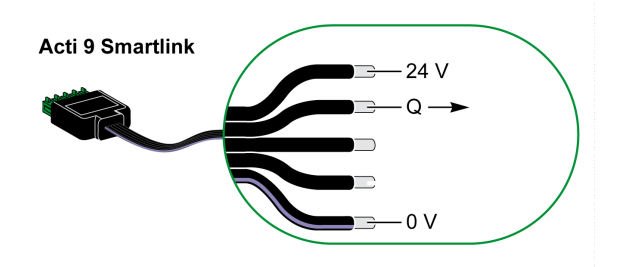

### NOTA:

- Non collegare 2 fili in ognuno dei morsetti del connettore Ti24 (A9XC2412).
- Non collegare un filo con capocorda in ognuno dei morsetti del connettore Ti24.

#### Esempio di collegamento

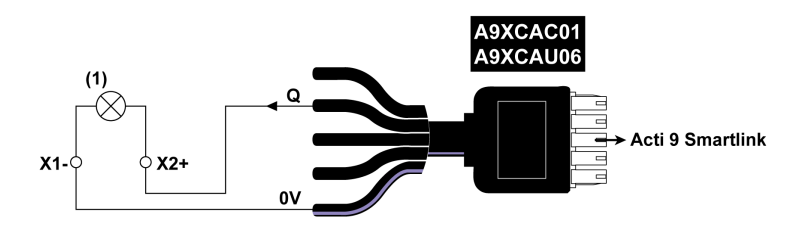

(1) LED 24 Vdc

## Collegamento indiretto all'uscita

#### Panoramica

Tutti i dispositivi (ad esempio: motori) per cui occorre un circuito di comando con più di 100 mA possono essere controllati dall'uscita (Q) di un canale di Acti 9 Smartlink. Il diagramma elettrico deve essere indiretto tra Acti 9 Smartlink e questo dispositivo: è necessario installare un relè basso livello tra il comando del dispositivo e Acti 9 Smartlink.

#### Cablaggio

Il cablaggio può essere effettuato con un cavo A9XCAU06 o A9XCAC06 precablato: connettore stampato (lato Acti 9 Smartlink) e cinque fili (lato contattore).

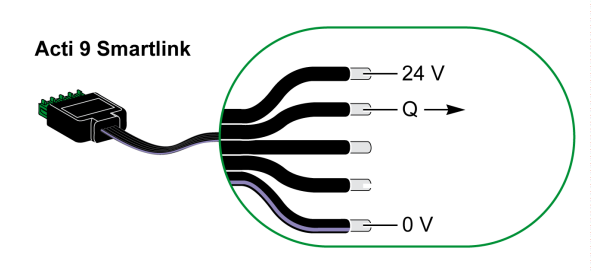

#### NOTA:

- Non collegare 2 fili in ognuno dei morsetti del connettore Ti24 (A9XC2412).
- Non collegare un filo con capocorda in ognuno dei morsetti del connettore Ti24.

#### Esempio di collegamento

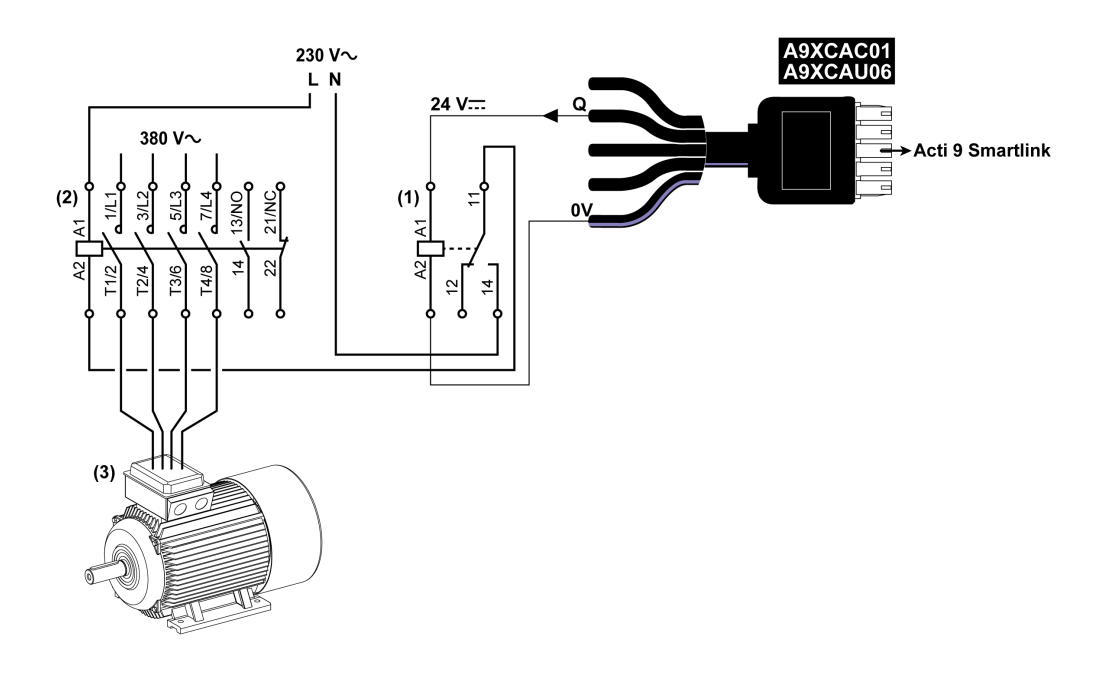

- (1) Relè iRTBT
- (2) Contattore Tesys D LC1D•25 con una bobina 230 V ca
- (3) Motore 10 kW con alimentazione trifase 380 V ca

# Generazione di dati di sintesi con iOF+SD24 or OF+SD24

#### Presentazione

La sintesi elettrica dei contatti SD o la sintesi dei contatti OF può essere generata con gli ausiliari iOF+SD24 e/o OF+SD24.

Per la sintesi elettrica dei segnali OF è possibile cablare in serie tutti i segnali OF e collegare questo circuito all'ingresso I1 di un canale dell'Acti 9 Smartlink.

Per la sintesi elettrica dei segnali SD è possibile cablare in serie tutti i segnali SD e collegare questo circuito all'ingresso I2 di un altro canale dell'Acti 9 Smartlink.

I collegamenti OF (sull'ingresso I1) e i collegamenti SD (sull'ingresso I2) non possono essere collegati allo stesso canale dell'Acti 9 Smartlink poiché le informazioni di sintesi relative ai segnali OF non possono essere separate da quelle relative ai segnali SD nell'Acti 9 Smartlink.

La sintesi dei segnali OF (o SD) può essere cablata in serie con il connettore 15 pin A9XC2412 (con gabbia a molla). Nella stessa sintesi si possono cablare massimo 10 segnali OF (o SD).

#### Cablaggio dei contatti SD su iOF+SD24 or OF+SD24 in serie

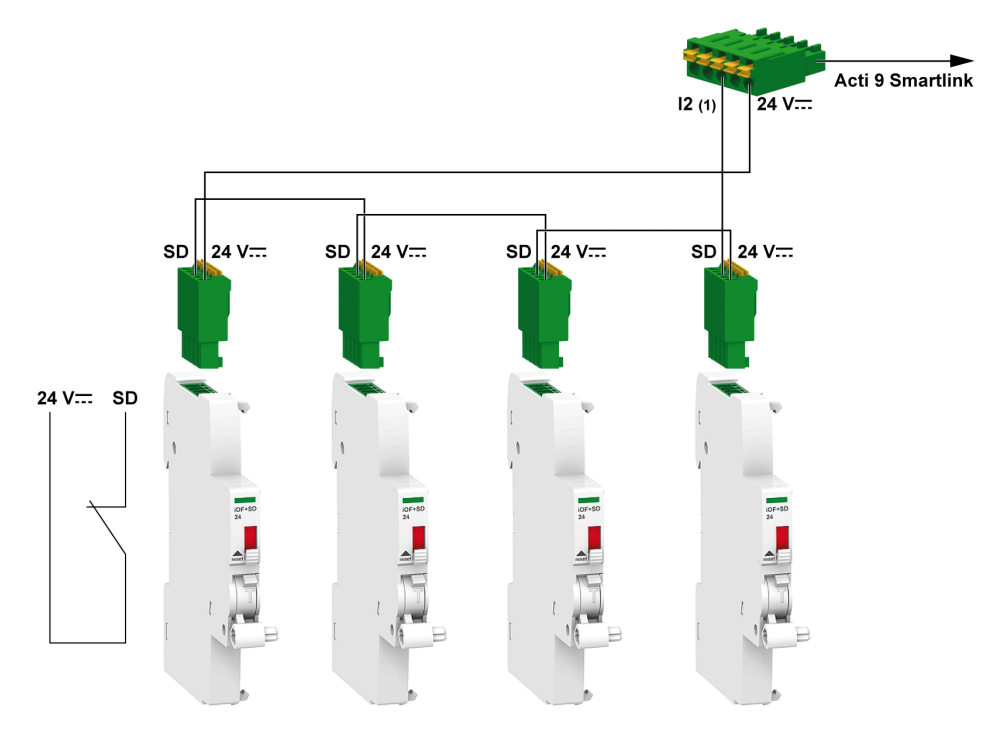

(1) Ingresso I2 (di un canale) sull'Acti 9 Smartlink o ingresso PLC

# Cablaggio dei contatti OF su iOF+SD24 or OF+SD24 in serie

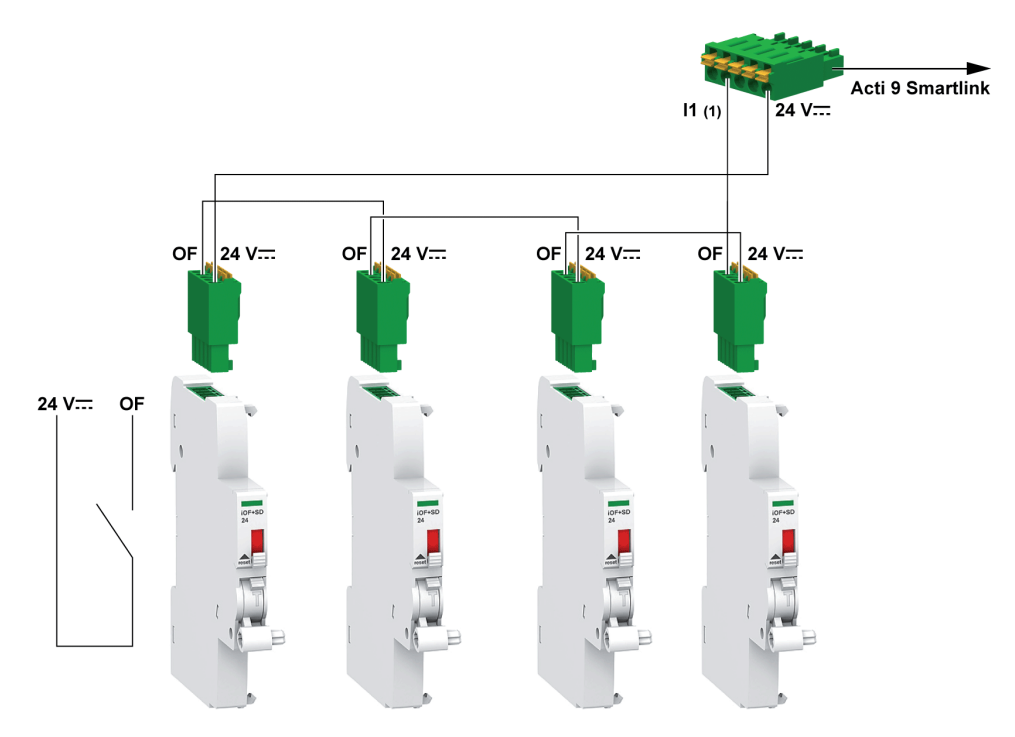

(1) Ingresso I1 (di un canale) sull'Acti 9 Smartlink o ingresso PLC

# Software Acti 9 Smart Test

#### Panoramica

La funzione principale del software Acti 9 Smart Test è supportare i tecnici durante il controllo del cablaggio dei dispositivi e del loro funzionamento corretto in seguito all'installazione.

Il software Acti 9 Smart Test offre una procedura di controllo rapida basata su un'interfaccia grafica molto intuitiva.

Questo software è in grado di operare con più dispositivi Acti 9 Smartlink contemporaneamente. I vari dispositivi Acti 9 possono essere concatenati e collegati al PC tramite rete Smartlink Modbus, EGX/IFE e Smartlink Ethernet. Il numero massimo di dispositivi Acti 9 Smartlink collegabili per la rete Smartlink Modbus ed EGX/IFE è pari a 10. Il numero massimo di dispositivi Acti 9 Smartlink slave collegabili per la rete Smartlink Ethernet è pari a 8. I dispositivi slave possono includere l'Acti 9 Smartlink Modbus.

Il software Acti 9 Smart Test consente di aggiornare il firmware Acti 9 Smartlink.

Acti 9 Smartlink Modbus può essere aggiornato solo tramite IFE o Acti 9 Smartlink Ethernet. L'aggiornamento firmware per Acti 9 Smartlink Modbus non è supportato tramite gateway EGX.

In seguito all'avvio dell'aggiornamento firmware dell'Acti 9 Smartlink Modbus, il prodotto Acti 9 Smartlink Modbus si deve trovare in una rete isolata assieme al gateway. Nessun altro Modbus master deve interrogare gli altri dispositivi Modbus collegati alla stessa rete.

#### Funzioni principali

Il software Acti 9 Smart Test ha quattro funzioni principali:

- prova dell'installazione
- generazione dei report dei test
- aggiornamento della versione del firmware di Acti 9 Smartlink
- Configurazione dei dispositivi Acti 9 collegati ad Acti 9 Smartlink e ripristino della configurazione dei canali Acti 9 Smartlink

Il software esegue la prova dell'installazione nel modo seguente:

- testa la rete di comunicazione (Modbus seriale/Modbus TCP/IP).
- testa la connessione e lo stato dei dispositivi elettrici collegati all'Acti 9 Smartlink.

Il software inoltre genera i seguenti report:

- Elenco dei dispositivi testati (file .pdf e .xlsx)
- Assegnazione canali Acti 9 Smartlink (file .dxf)

La schermata seguente mostra l'interfaccia principale del software Acti 9 Smart Test.

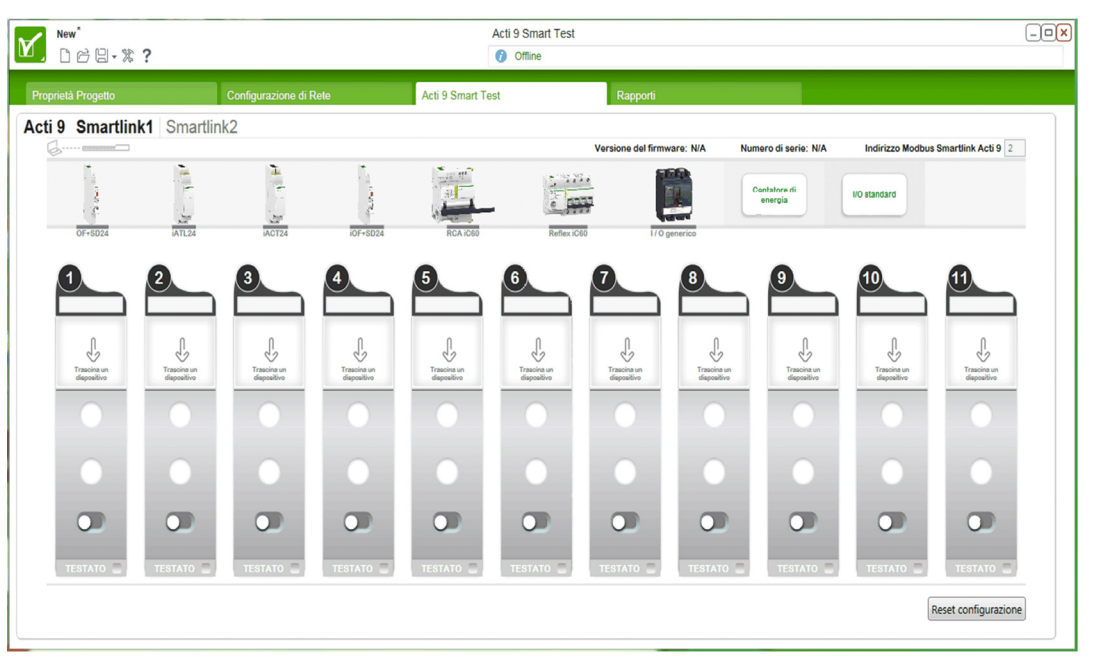

#### Download e installazione

Il software Acti 9 Smart Test può essere scaricato dal sito Schneider Electric.

Il software Acti 9 Smart Test è disponibile in due versioni:

- versione completa con Microsoft .NET Framework (pacchetto contenente la versione ridotta e Microsoft .NET Framework)
- versione ridotta senza Microsoft .NET Framework

Si consiglia di installare la versione completa di Microsoft .NET Framework (3.5 o successivo) se non è già installato sul PC.

La tabella descrive la procedura di installazione del software Acti 9 Smart Test:

| Passo | Descrizione                                                                                                    |
|-------|----------------------------------------------------------------------------------------------------|
| 1     | Accedere al sito Schneider Electric globale: <u>www.schneider-electric.com</u> o al sito locale.                                                                                                    |
| 2     | Nel campo di ricerca digitare <b>SmartTest</b> senza spazi.                                                                                                    |
| 3     | Selezionare "Acti 9 Smart Test Software 3.4.7 (with .NET Framework )" oppure "Acti 9 Smart Test Software 3.4.7 (without .NET Framework )" per scegliere rispettivamente la versione con o senza .NET Framework.                                                                                                    |
| 4     | Scaricare il software Acti 9 Smart Test.                                                                                                    |
| 5     | Installare il software Acti 9 Smart Test.                                                                                                    |
| 6     | <ul> <li>Dal sito Schneider Electric è inoltre possibile scaricare la guida utente dell'Acti 9 Smart Test .</li> <li>Nel campo di ricerca digitare: <ul> <li>DOCA0029EN per la guida in inglese,</li> <li>DOCA0029ES per la guida in spagnolo,</li> <li>DOCA0029FR per la guida in francese,</li> <li>DOCA0029DE per la guida in tedesco,</li> <li>DOCA0029IT per la guida in italiano,</li> <li>DOCA0029PT per la guida in portoghese,</li> <li>DOCA0029RU per la guida in russo,</li> <li>DOCA0029ZH per la guida in cinese,</li> </ul> </li> </ul> |
|       | <ul><li>Selezionare il manuale utente.</li><li>Scaricare la guida.</li></ul>                                                                                                    |

Il software Acti 9 Smart Test è disponibile anche nella libreria di Power Launcher.

# Capitolo 8 Configurazione della comunicazione Modbus

# Contenuto di questo capitolo

Questo capitolo contiene le seguenti sottosezioni:

| Argomento                                      | Pagina |
|------------------------------------------------|--------|
| Principio di comunicazione master/slave Modbus | 60     |
| Configurazione                                 | 63     |
| Reset con i parametri di fabbrica              | 64     |
| Funzioni dei dispositivi Acti 9 Smartlink      | 65     |
| Funzioni Modbus                                | 67     |
| Codice di eccezione Modbus                     | 68     |
| Descrizione dei LED                            | 69     |

# Principio di comunicazione master/slave Modbus

#### Panoramica

Il protocollo Modbus scambia dati utilizzando un meccanismo richiesta-risposta tra un master e uno slave. Il principio master/slave è un tipo di protocollo di comunicazione secondo il quale un dispositivo (il master) controlla uno o più dispositivi (gli slave). Una rete Modbus standard comprende un master e fino a 31 slave.

**NOTA:** Per ulteriori informazioni, è disponibile una descrizione dettagliata del protocollo Modbus su <u>www.modbus.org</u>.

#### Caratteristiche del principio master/slave

Il principio master/slave ha le seguenti caratteristiche:

- Collegamento alla rete di un solo master alla volta.
- Solo il master può avviare la comunicazione e inviare richieste agli slave.
- Il master può rivolgersi individualmente a un solo slave utilizzando il suo indirizzo dedicato oppure a tutti gli slave contemporaneamente tramite l'indirizzo 0.
- Gli slave possono inviare risposte unicamente al master.
- Gli slave non possono avviare comunicazioni né verso il master né verso altri slave.

#### Modalità di comunicazione master-slave

Il protocollo Modbus può scambiare dati utilizzando due modalità di comunicazione:

- modalità richiesta/risposta
- modalità broadcast

Ogni Acti 9 Smartlink ha un indirizzo Modbus (da 1 a 99) e concentra i dati provenienti dai dispositivi collegati sugli 11 canali di cui dispone (interfaccia Ti24).

Gli stati e i comandi per ogni dispositivo collegato a Acti 9 Smartlink sono accessibili in registri il cui indirizzo dipende dal canale (da 1 a 11) su cui è collegato il dispositivo.

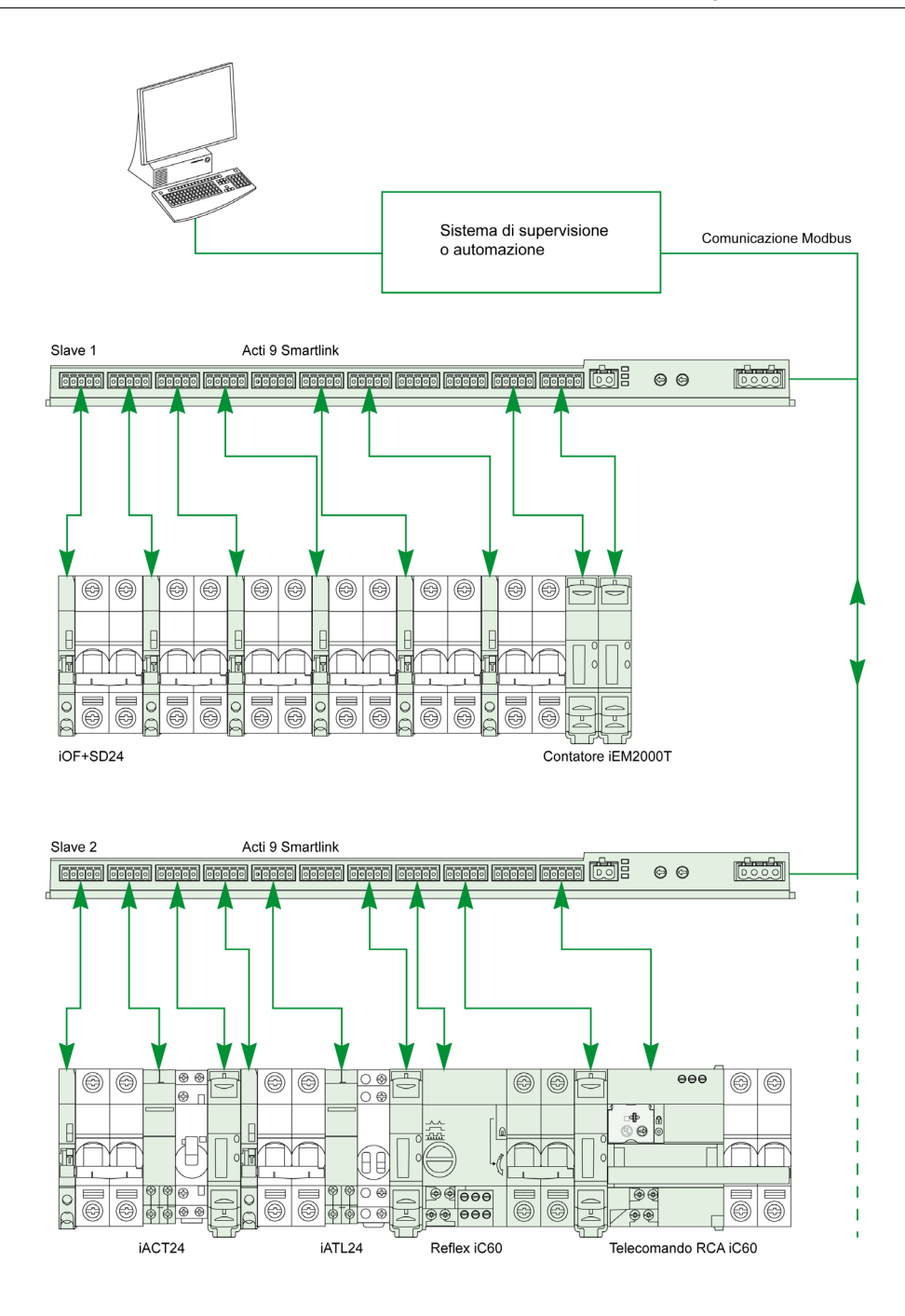

#### Modalità richiesta/risposta

In modalità richiesta-risposta, il master si rivolge a 1 slave utilizzando l'indirizzo dedicato dello slave. Lo slave elabora la richiesta e risponde al master.

#### Modalità broadcast

In modalità broadcast, il master si rivolge a tutti gli slave attraverso l'indirizzo 0. Gli slave non rispondono ai messaggi broadcast.

#### Tempo di risposta

Il tempo di risposta Tr è il periodo di tempo che va dalla fine della ricezione di una richiesta all'invio della risposta.

| richiesta |    |          |  | diffusione |                | richiesta |  |
|-----------|----|----------|--|------------|----------------|-----------|--|
|           | Tr | risposta |  |            | <b>≁</b><br>Tr |           |  |

Il valore tipico del tempo di risposta Tr è inferiore a 10 ms con il protocollo Modbus.

#### Scambio di dati

Il protocollo Modbus utilizza due tipi di dati:

- Bit
- parole a 16 bit denominate registri

Ogni registro è associato a un numero di registro. Ogni tipo di dati (bit o registro) è associato a un indirizzo a 16 bit.

I messaggi scambiati con il protocollo Modbus contengono l'indirizzo dei dati da elaborare.

#### Frame

Tutti i frame scambiati con il protocollo Modbus hanno un massimo di 256 byte e sono costituiti da quattro campi:

| Campo | Definizione                                          | Dimensione | Descrizione                                                                                                    |
|-------|------------------------------------------------------|------------|----------------------------------------------------------------------------------------------------|
| 1     | Numero dello slave                                   | 1 byte     | <ul> <li>Destinazione della richiesta</li> <li>0: broadcast (tutti gli slave sono interessati)</li> <li>1247: destinazione singola</li> </ul> |
| 2     | Codice funzione                                      | 1 byte     | Funzione Modbus (vedi pagina 67)                                                                                                    |
| 3     | <ul><li>Dati</li><li>Codice sotto-funzione</li></ul> | n byte     | <ul><li>Dati di richiesta o di risposta</li><li>Codice sotto-funzione</li></ul>                                                               |
| 4     | Controllo                                            | 2 byte     | CRC16 (per controllare gli errori di trasmissione)                                                                                            |

#### Formato dei dati

Il formato dei dati è configurato come illustrato nella tabella seguente in base al formato Modbus RTU:

| Start | Dati  | Parità | Stop  |
|-------|-------|--------|-------|
| 1 bit | 8 bit | 1 bit  | 1 bit |

#### NOTA: Il formato dati Modbus RTU è costituito da 11 bit.

È richiesta la parità pari, ma si possono utilizzare anche altre modalità (parità dispari, nessuna parità). Se nel master Modbus è implementata l'opzione nessuna parità, il master Modbus deve trasmettere un bit di stop supplementare per completare il frame di caratteri ottenendo un frame asincrono completo da 11 bit.

**NOTA:** Per ulteriori informazioni, è disponibile una descrizione dettagliata del protocollo Modbus su <u>www.modbus.org</u>.

# Configurazione

#### Inizializzazione

La tabella descrive le due fasi di inizializzazione del dispositivo Acti 9 Smartlink:

| Fase | Descrizione                                                                                                    |
|------|----------------------------------------------------------------------------------------------------|
| 1    | <ul> <li>Acti 9 Smartlink deve essere collegato ad un master Modbus.</li> <li>Quando si attiva l'alimentazione 24 V cc viene inizializzata la comunicazione Modbus per il dispositivo<br/>Acti 9 Smartlink e viene acquisito l'indirizzo.</li> </ul> |
| 2    | Dopo la ricezione di un massimo di 25 frame dal master, l'Acti 9 Smartlink adatta automaticamente i propri parametri di configurazione a quelli del master (velocità, parità e numero di bit di stop).                                               |

**NOTA:** La velocità di comunicazione della rete Modbus è uguale per tutte le connessioni seriali dei dispositivi Modbus utilizzati. Viene imposta dalla velocità di comunicazione più bassa di un dispositivo slave.

**NOTA:** L'adattamento automatico ai parametri di comunicazione avviene solamente all'accensione di Acti 9 Smartlink.

## Impostazione dei parametri dell'indirizzo Modbus

Per l'indirizzamento del dispositivo Acti 9 Smartlink si utilizzando due selettori rotativi:

- Il selettore rotativo di sinistra imposta le decine
- Il selettore rotativo di destra imposta le unità

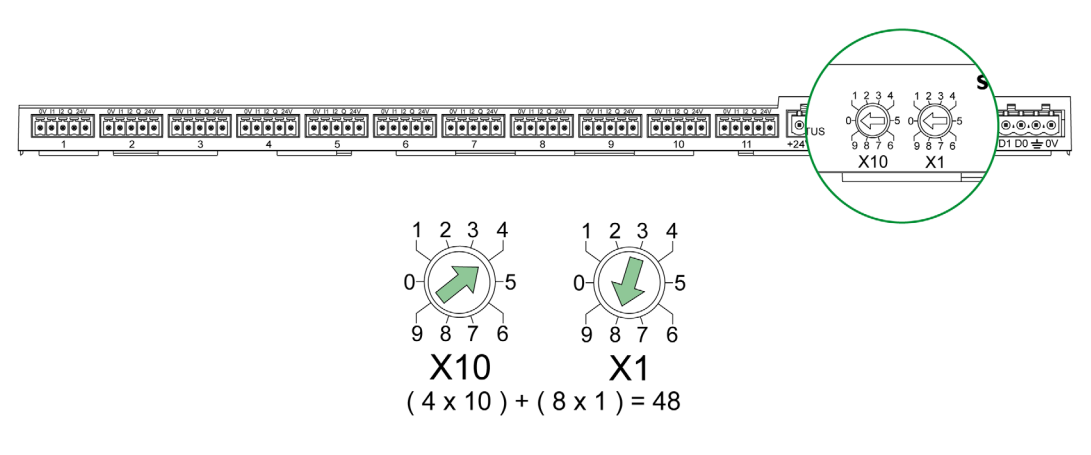

#### NOTA:

- L'indirizzo del dispositivo Acti 9 Smartlink deve essere compreso tra 01 e 99.
- Una rete Modbus standard comprende fino a 31 slave.
- In modalità di funzionamento l'utente può modificare l'indirizzo slave Modbus senza dover mettere fuori tensione Acti 9 Smartlink.

#### Parametri di comunicazione

I valori dei parametri di comunicazione sono i seguenti:

| Impostazioni                                   | Valori autorizzati                                                                                                    | Valore predefinito        |
|------------------------------------------------|----------------------------------------------------------------------------------------------------|---------------------------|
| Velocità di trasmissione dei dati (in<br>Baud) | 4.800, 9.600 e 19.200                                                                                                    | 19.200                    |
| Parità                                         | <ul> <li>Pari e un bit di stop</li> <li>Dispari e un bit di stop</li> <li>Nessuna parità (eliminazione del bit di parità), sono necessari 2 bit di stop</li> </ul> | Pari (con un bit di stop) |

**NOTA:** La velocità di comunicazione della rete Modbus è uguale per tutte le connessioni seriali dei dispositivi Modbus utilizzati. Viene imposta dalla velocità di comunicazione più bassa di un dispositivo slave.

# Reset con i parametri di fabbrica

### Descrizione

Per resettare il dispositivo Acti 9 Smartlink procedere come segue:

| Passo | Azione                                       |
|-------|----------------------------------------------|
| 1     | Mettere fuori tensione l'Acti 9 Smartlink.   |
| 2     | Impostare l'indirizzo Modbus al valore 00.   |
| 3     | Rimettere sotto tensione l'Acti 9 Smartlink. |

Le informazioni reinizializzate sono le seguenti:

- i parametri di comunicazione diventano: 19.200 Baud, parità pari, 1 bit di stop
- i contatori di numeri di manovre sono azzerati
- i contatori del tempo di funzionamento sono azzerati
- le date di modifica dei contatori sono impostate sul valore "1 gennaio 2000"
- i pesi degli impulsi dei contatori sono impostati su 10.

# Funzioni dei dispositivi Acti 9 Smartlink

#### Funzioni di controllo-comando dei dispositivi Acti 9

#### Prodotti utilizzati:

- iOF+SD24
- OF+SD24
- iACT24
- iATL24
- Reflex iC60
- RCA iC60

#### Funzione di acquisizione dello stato degli ingressi:

- stato aperto/chiuso (ingresso I1 dell'interfaccia Ti24)
- segnale di intervento (ingresso I2 dell'interfaccia Ti24) per i dispositivi di protezione

#### Funzione comando di apertura e chiusura:

Ciascun canale Acti 9 Smartlink presenta un'uscita (Q):

- L'impostazione a 1 dell'uscita Q avviene tramite forzatura a 1 del bit del canale interessato nel registro di attivazione (ON). Il bit di registro del comando Modbus viene azzerato automaticamente da Acti 9 Smartlink non appena viene inviato il comando all'uscita Q.
- L'azzeramento dell'uscita Q avviene tramite forzatura a 1 del bit del canale interessato nel registro di disattivazione (OFF). Il bit di registro del comando Modbus viene azzerato automaticamente da Acti 9 Smartlink non appena viene inviato il comando all'uscita Q.

## Funzione di gestione della durata di vita dell'impianto:

- Acti 9 Smartlink memorizza il numero di modifiche di stati (o il numero di operazioni) per i dispositivi di comando e protezione, consentendo in tal modo di stimare il livello di usura di tali dispositivi. A questo scopo, Acti 9 Smartlink conta le modifiche di stati dell'ingresso I1 (sul fronte di discesa) di ogni canale.
- Acti 9 Smartlink memorizza il numero di interventi dei dispositivi di protezione, evidenziando in tal modo eventuali guasti all'impianto elettrico. A questo scopo, l'Acti 9 Smartlink conta le modifiche di stati dell'ingresso I2 (sul fronte di discesa) di ogni canale.
- Acti 9 Smartlink memorizza il tempo totale di chiusura dei prodotti di comando, consentendo di stimare l'usura di carichi comandati. A questo scopo, Acti 9 Smartlink conta le modifiche di stati dell'ingresso I1 (stato OF) di ogni canale.
- È possibile azzerare queste informazioni (numero di modifiche di stati, tempo di funzionamento) e memorizzare la data di inizializzazione.

#### Funzioni di controllo-comando dei dispositivi che non appartengono alla gamma Acti 9

#### Funzione di acquisizione dello stato degli ingressi:

Tutti gli altri tipi di dispositivi con I/O di basso livello (24 V cc) possono essere collegati ai 22 ingressi e alle 11 uscite previste da Acti 9 Smartlink. Ciascun canale Acti 9 Smartlink presenta 2 ingressi (I1 e I2).

#### Funzione dei comandi:

Ciascun canale Acti 9 Smartlink presenta un'uscita (Q).

- L'impostazione a 1 dell'uscita Q avviene tramite forzatura a 1 del bit del canale interessato nel registro di attivazione (ON). Il bit di registro del comando Modbus viene azzerato automaticamente da Acti 9 Smartlink non appena viene inviato il comando all'uscita Q.
- L'azzeramento dell'uscita Q avviene tramite forzatura a 1 del bit del canale interessato nel registro di disattivazione (OFF). Il bit di registro del comando Modbus viene azzerato automaticamente da Acti 9 Smartlink non appena viene inviato il comando all'uscita Q.

#### Funzioni di conteggio

Contatori di energia Schneider Electric con uscita a impulsi:

- iEM2000T (peso impulso pari a 10)
- iEM3110 (peso impulso configurabile)
- iEM3155 (peso impulso configurabile)
- iEM3210 (peso impulso configurabile)
- iEM3255 (peso impulso configurabile)

Acti 9 Smartlink calcola i consumi di energia e la potenza media tra impulsi.

Energia consumata = Numero di impulsi contati x peso dell'impulso

Potenza media tra due impulsi = (3600 × peso dell'impulso) / t; il risultato è espresso per un'ora.

t è il tempo in secondi tra gli ultimi due impulsi ricevuti.

#### Altri tipi di contatori con uscita a impulsi:

- contatori per acqua, gas, ecc.
- tutti i tipi di contatori la cui uscita a impulsi è conforme alla norma IEC 62053-21 (impulso minimo 30 ms).

Il peso dell'impulso può essere configurato.

Acti 9 Smartlink calcola i consumi di energia e il flusso medio tra due impulsi.

Consumo = numero di impulsi contati x peso dell'impulso

Flusso medio = (3600 × peso dell'impulso) / t; il risultato è espresso per un'ora.

t è il tempo in secondi tra gli ultimi due impulsi ricevuti.

Le informazioni di potenza media (o flusso medio) tra impulsi vengono azzerate:

- Dopo una durata d = 3 x t; se 3 x t è inferiore a secondi, la durata d è pari a 5 secondi t è il tempo in secondi tra gli ultimi due impulsi ricevuti.
- Dopo 24 ore senza impulsi
- Dopo una perdita di tensione di ingresso/uscita 24 V cc.

I valori del contatore vengono salvati nella memoria EEPROM ogni 10 minuti.

Ad ogni variazione il valore di ciascun impulso viene immediatamente salvato nella memoria EEPROM.

Le date di parametrizzazione dei contatori vengono immediatamente salvate nella memoria EEPROM.

#### Comportamento del sistema in caso di perdita dell'alimentazione 24 V cc

Fino a 10 ms, Acti 9 Smartlink non reagisce alle cadute di tensione. Se la tensione è inferiore a 19,2 V cc (24 V cc - 20%) per più di 10 ms, Acti 9 Smartlink passa in modalità degradata:

- Tutte le uscite vengono azzerate. Gli ausiliari di comando di Acti 9 (Reflex iC60, iACT24, RCA iC60, iATL24) distinguono però questo evento di perdita di tensione da un comando vero e proprio e non modificano quindi il proprio stato.
- Il periodo di tempo tra due operazioni di scrittura nella memoria EEPROM è di 10 min. I dati scritti in precedenza in questa memoria non vengono modificati in caso di perdita di tensione. I valori salvati risalgono quindi al massimo a 10 min prima.
- I valori calcolati relativi alla potenza (o alla portata) non vengono salvati ma resettati.

#### Comportamento del sistema all'attivazione dell'alimentazione o al ritorno della tensione di alimentazione 24 V cc

NOTA: L'alimentazione di Acti 9 Smartlink deve essere compresa tra 19,2 V cc (24 V cc - 20%) e 28,8 V cc (36 V cc - 20%).

- Le uscite rimangono a zero.
- Gli ausiliari di comando di Acti 9 (Reflex iC60, iACT24, RCA iC60, iATL24) non cambiano stato poiché funzionano in base al fronte di salita o di discesa.
- I dati salvati nella memoria EEPROM vengono scritti nei registri corrispondenti (pesi impulsi, contatori eventi, contatori impulsi, contatori di tempo di funzionamento, date di reset contatori). I valori nei registri sono quindi quelli dell'ultimo salvataggio nella memoria EEPROM e possono differire dagli ultimi valori letti nei registri prima dell'interruzione dell'alimentazione.

**NOTA:** Se i selettori rotativi di Acti 9 Smartlink vengono azzerati durante la perdita di tensione, l'Acti 9 Smartlink viene resettato al ritorno dell'alimentazione. Per maggiori informazioni vedere Reset con i parametri di fabbrica *(vedi pagina 64).* 

# **Funzioni Modbus**

#### **Descrizione generale**

Il protocollo Modbus propone funzioni che consentono la lettura o la scrittura dei dati sulla rete Modbus. Offre inoltre funzioni di diagnostica e di gestione della rete.

In questa sezione sono descritte solo le funzioni Modbus gestite dal dispositivo Acti 9 Smartlink.

#### Tabella delle funzioni Modbus

Nella tabella seguente sono indicati i dettagli delle funzioni supportate dai dispositivi Acti 9 Smartlink:

| Codice funzione                                                                                                    | Codice sotto-funzione                                                                                                    | Nome della funzione                                                                                                    |
|----------------------------------------------------------------------------------------------------|----------------------------------------------------------------------------------------------------|----------------------------------------------------------------------------------------------------|
| 01                                                                                                    | -                                                                                                    | Lettura di n bit di uscita o interni                                                                                                    |
| 02                                                                                                    | -                                                                                                    | Lettura di n bit di ingresso                                                                                                    |
| 03                                                                                                    | -                                                                                                    | Lettura di n parole di uscita o interne                                                                                                    |
| 05                                                                                                    | -                                                                                                    | Scrittura di 1 bit                                                                                                    |
| 06                                                                                                    | -                                                                                                    | Scrittura di 1 parola                                                                                                    |
| 08                                                                                                    | (1)                                                                                                    | Diagnostica Modbus                                                                                                    |
| 15                                                                                                    | -                                                                                                    | Scrittura di n bit                                                                                                    |
| 16                                                                                                    | -                                                                                                    | Scrittura di n parole                                                                                                    |
| 43                                                                                                    | 14 <sup>(2)</sup>                                                                                                    | Lettura identificazione                                                                                                    |
|                                                                                                    | 15 <sup>(3)</sup>                                                                                                    | Lettura della data e dell'ora                                                                                                    |
|                                                                                                    | 16 <sup>(4)</sup>                                                                                                    | Scrittura della data e dell'ora                                                                                                    |
| 100                                                                                                    | 4 <sup>(5)</sup>                                                                                                    | Lettura di n parole non continue con n ≤ 100                                                                                                    |
|                                                                                                    |                                                                                                    | <ul> <li>NOTA:<br/>Grazie alla funzione di lettura dei registri di mantenimento ripartiti,<br/>l'utente può:</li> <li>evitare di leggere un blocco consistente di parole contigue<br/>quando sono necessarie solo alcune parole.</li> <li>evitare l'utilizzo multiplo della funzione 3 per leggere parole non<br/>contigue.</li> </ul> |
| <ol> <li>(1) Per ulteriori dett</li> <li>(2) Per ulteriori dett</li> <li>(3) Per ulteriori dett</li> <li>(4) Per ulteriori dett</li> <li>(5) Per ulteriori dett</li> </ol> | tagli, vedere l'appendice che<br>tagli, vedere l'appendice che<br>tagli, vedere l'appendice che<br>tagli, vedere l'appendice che<br>tagli, vedere l'appendice che | descrive la funzione 8 <i>(vedi pagina 118)</i><br>descrive la funzione 43-14 <i>(vedi pagina 119)</i><br>descrive la funzione 43-15 <i>(vedi pagina 121)</i><br>descrive la funzione 43-16 <i>(vedi pagina 122)</i><br>descrive la funzione 100-4 <i>(vedi pagina 123)</i>                                                            |

**NOTA:** Per ulteriori informazioni, è disponibile una descrizione dettagliata del protocollo Modbus su <u>www.modbus.org</u>.

# Codice di eccezione Modbus

#### Risposte di eccezione

Le risposte di eccezione emesse dal master o da uno slave possono essere il risultato di errori di elaborazione dati. Dopo una richiesta dal master può verificarsi uno degli eventi seguenti:

- Se lo slave riceve una richiesta dal master senza errori di comunicazione e la gestisce correttamente invia una risposta normale.
- Se lo slave non riceve la richiesta del master a causa di un errore di comunicazione non invia una risposta. Il programma master si conclude applicando una condizione di ritardo alla richiesta.
- Se lo slave riceve la richiesta del master, ma rileva un errore di comunicazione, non invia una risposta. Il programma master si conclude applicando una condizione di ritardo alla richiesta.
- Se lo slave riceve la richiesta dal master senza errori di comunicazione ma non può gestirla (per esempio, la richiesta consiste nel leggere un registro che non esiste), lo slave restituisce una risposta di eccezione per informare il master della natura dell'errore.

#### Frame di eccezione

Lo slave invia un frame di eccezione al master per indicare una risposta di eccezione. Una risposta di eccezione è costituita da quattro campi:

| Campo | Definizione                        | Dimensione |
|-------|------------------------------------|------------|
| 1     | Numero dello slave                 | 1 byte     |
| 2     | Codice della funzione di eccezione | 1 byte     |
| 3     | Codice di eccezione                | n byte     |
| 4     | Controllo                          | 2 byte     |

#### Gestione delle eccezioni Modbus

Il frame di risposta all'eccezione è composto da due campi che lo distinguono da un normale frame di risposta:

- Il codice funzione della risposta di eccezione è lo stesso della richiesta originale più 128 (0x80).
- Il codice di eccezione dipende dall'errore di comunicazione rilevato dallo slave.

La tabella descrive i codici di eccezione gestiti dal dispositivo Acti 9 Smartlink:

| Codice di eccezione | Nome                             | Descrizione                                                                                                    |
|---------------------|----------------------------------|----------------------------------------------------------------------------------------------------|
| 01                  | Funzione non<br>consentita       | Il codice funzione ricevuto nella richiesta non è un'azione consentita<br>per lo slave. È possibile che lo slave si trovi in uno stato non adatto<br>ad elaborare una richiesta specifica. |
| 02                  | Indirizzo dati non<br>consentito | L'indirizzo dati ricevuto dallo slave non è un indirizzo consentito per lo slave.                                                                                                    |
| 03                  | Valore dati non<br>consentito    | Il valore del campo dati richiesto non è un valore consentito per lo slave.                                                                                                    |
| 04                  | Errore dispositivo<br>slave      | Lo slave non può eseguire l'azione richiesta a causa di un errore irreversibile.                                                                                                    |
| 06                  | Dispositivo slave<br>occupato    | Lo slave è occupato nell'elaborazione di un altro comando. Il master dovrà inviare la richiesta quando lo slave sarà libero.                                                               |

**NOTA:** Per ulteriori informazioni, è disponibile una descrizione dettagliata del protocollo Modbus su <u>www.modbus.org</u>.

### Accesso alle variabili

Una variabile Modbus può avere i seguenti attributi:

- Sola lettura
- Lettura/scrittura
- Sola scrittura

NOTA: Un tentativo di scrivere su di una variabile di sola lettura genera una risposta di eccezione.

# Descrizione dei LED

Stato dei LED

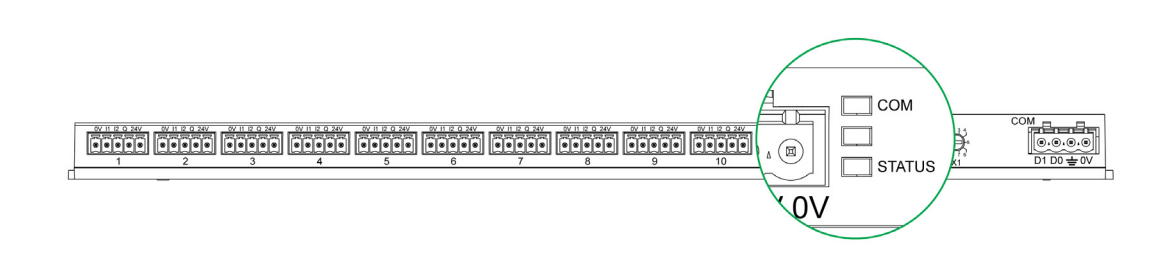

La tabella elenca lo stato dei LED in funzione della modalità operativa:

| Modalità         | LED     | Stato                                                                        |  |
|------------------|---------|------------------------------------------------------------------------------|--|
| Inizializzazione | СОМ     | COM: acceso, giallo                                                          |  |
|                  |         |                                                                              |  |
|                  | STATUS  | STATUS: acceso, verde                                                        |  |
| Avviamento       | СОМ     | COM:                                                                         |  |
|                  |         | Acceso giallo durante la comunicazione con la porta seriale Modbus           |  |
|                  |         | <ul> <li>Spento in caso di mancaza di comunicazione con il Modbus</li> </ul> |  |
|                  | JIAI US | STATUS: acceso alternante da verde a rosso una volta al secondo.             |  |
| Funzionamento    | СОМ     | COM :                                                                        |  |
|                  |         | Acceso giallo durante la comunicazione con la porta seriale Modbus           |  |
|                  |         | <ul> <li>Spento in caso di mancaza di comunicazione con il Modbus</li> </ul> |  |
|                  | STATUS  | STATUS: LED verde fisso                                                      |  |
| Degradata        | СОМ     | COM :                                                                        |  |
|                  |         | Acceso giallo durante la comunicazione con la porta seriale Modbus           |  |
|                  |         | <ul> <li>Spento in caso di mancaza di comunicazione con il Modbus</li> </ul> |  |
|                  | STATUS  | STATUS: arancione fisso. Problema del dispositivo periferico:                |  |
|                  |         | <ul> <li>Corto circuito o sovraccarico degli I/O 24 V cc</li> </ul>          |  |
|                  |         | <ul> <li>Livello di alimentazione inferiore a 19,2 V cc</li> </ul>           |  |
| Guasto           | СОМ     | COM:                                                                         |  |
|                  |         | Acceso giallo durante la comunicazione con la porta seriale Modbus           |  |
|                  |         | <ul> <li>Spento in caso di mancaza di comunicazione con il Modbus</li> </ul> |  |
|                  | STATUS  | STATUS: accesso rosso (problema interno)                                     |  |

# Capitolo 9 Tabelle dei registri Modbus

# Contenuto di questo capitolo

Questo capitolo contiene le seguenti sezioni:

| Sezione | Argomento                                 | Pagina |
|---------|-------------------------------------------|--------|
| 9.1     | Descrizione generale delle tabelle Modbus | 72     |
| 9.2     | Tabelle Modbus sintetiche e dettagliate   | 78     |
| 9.3     | Tabelle Modbus per i prodotti collegati   | 92     |

# Sezione 9.1 Descrizione generale delle tabelle Modbus

# Contenuto di questa sezione

Questa sezione contiene le seguenti sottosezioni:

| Argomento                                   | Pagina |
|---------------------------------------------|--------|
| Presentazione                               | 73     |
| Formato delle tabelle e tipi di dati Modbus |        |
| Tabella globale degli indirizzi Modbus      | 77     |
# Presentazione

### Presentazione

Tutte le tabelle Modbus nel dispositivo Acti 9 Smartlink sono state concepite per ridurre al minimo il numero di richieste Modbus da inviare a carico del sistema master per raccogliere i dati preparati dall'Acti 9 Smartlink.

Le tabelle Modbus nel dispositivo Acti 9 Smartlink sono compatte e riepilogano sinteticamente tutti i dati raccolti sugli 11 canali del dispositivo Acti 9 Smartlink.

Le tabelle Modbus nel dispositivo Acti 9 Smartlink sono descritte:

- Nella sezione che presenta:
  - o l'elenco completo delle zone degli indirizzi del dispositivo Acti 9 Smartlink (*vedi pagina 77*)
     o la sintesi delle zone degli indirizzi dei canali da 1 a 11 (*vedi pagina 84*)
- Nella sezione che presenta le zone degli indirizzi di ogni tipo di dispositivo collegabile all'Acti 9 Smartlink: iOF+SD24, OF+SD24, iACT24, iATL24, RCA iC60, Reflex iC60, iEM2000T, contatore, contattore e relè ad impulsi (*vedi pagina 92*)
- Nella sezione che presenta le zone degli indirizzi per ogni tipo di dati (stati, comandi, misurazioni e parametrizzazioni) con una descrizione sintetica e una descrizione dettagliata delle zone di dati per ciascun canale.

### Struttura generale delle tabelle Modbus nei dispositivi Acti 9 Smartlink

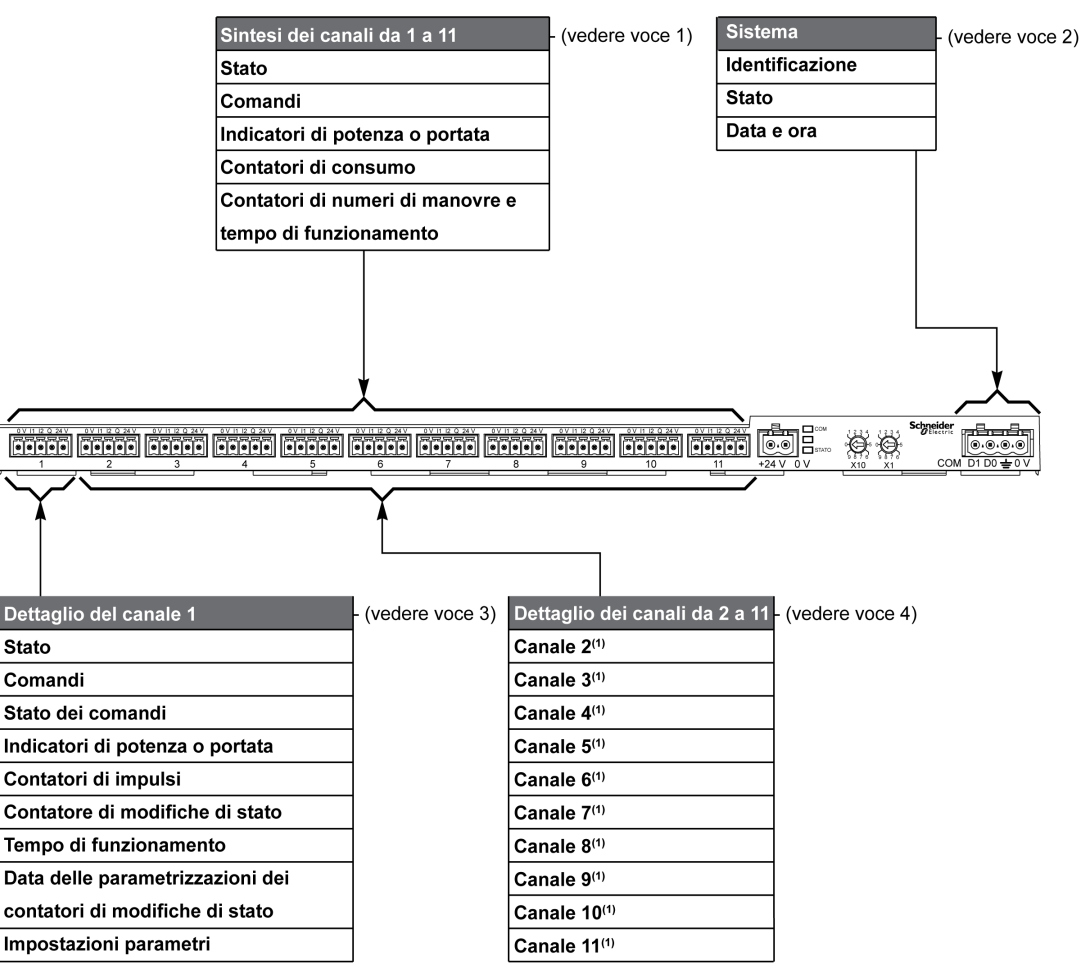

| Numero | Descrizione                                                              | Rinvio                               |  |  |  |  |
|--------|--------------------------------------------------------------------------|--------------------------------------|--|--|--|--|
| 1      | Dati di sintesi dei canali                                               | (vedi pagina 81)                     |  |  |  |  |
| 2      | Dati di sistema indipendenti dal canale                                  | (vedi pagina 79)                     |  |  |  |  |
| 3      | Dato del canale 1<br>Dispositivi collegabili al canale 1                 | (vedi pagina 84)<br>(vedi pagina 92) |  |  |  |  |
| 4      | Dati del canale da 2 a 11<br>Dispositivi collegabili al canale da 2 a 11 | (vedi pagina 84)<br>(vedi pagina 92) |  |  |  |  |

# Formato delle tabelle e tipi di dati Modbus

### Formato delle tabelle

Le tabelle dei registri sono costituite dalle colonne seguenti:

| Indirizzo | N. | RW | x | Unità | Тіро | Campo | Valore      | Backup | Codice   | Descrizione |
|-----------|----|----|---|-------|------|-------|-------------|--------|----------|-------------|
|           |    |    |   |       |      |       | predefinito |        | funzione |             |
|           |    |    |   |       |      |       |             |        |          |             |

| Denominazio<br>ne     | Descrizione                                                                                                    |
|-----------------------|----------------------------------------------------------------------------------------------------|
| Indirizzo             | Indirizzo di registro da 16 bit che consente all'utente di accedere alla variabile. L'indirizzo è espresso<br>in formato decimale.<br>Indirizzo Modbus:<br>L'elenco degli indirizzi Modbus, definito dal protocollo Modbus, inizia da 0. Le tabelle dettagliate nei<br>capitoli successivi del presente manuale riportano gli indirizzi Modbus.<br>Se il PLC (master ) fa riferimento agli indirizzi del modello di dati, gli indirizzi da inserire in questo PLC<br>devono soddisfare la regola seguente: indirizzo modello dati = indirizzo Modbus + 1.<br>Se il PLC (master Modbus) fa riferimento agli indirizzi del protocollo, gli indirizzi da inserire in questo<br>PLC devono essere gli indirizzi Modbus. |
| N.                    | Numero di registri da 16 bit che vanno letti/scritti per accedere alle informazioni complete.                                                                                                    |
| RW                    | Registro di sola lettura (R) o lettura-scrittura (RW).                                                                                                    |
| x                     | <ul> <li>Fattore di scala:</li> <li>Una scala "X1" indica che il valore del registro è quello corretto con l'unità indicata.</li> <li>Una scala di 10 indica che il registro contiene il valore moltiplicato per 10. Il valore reale è pertanto il valore del registro diviso 10.</li> <li>Una scala di 0.1 indica che il registro contiene il valore moltiplicato per 0.1. Il valore reale è pertanto il valore del registro diviso 10.</li> </ul>                                                                                                    |
| Unità                 | <ul> <li>Unità di misura dell'informazione:</li> <li>"–": nessuna unità corrispondente al valore espresso.</li> <li>"h": ore</li> <li>"D": l'unità di misura dipende dal dispositivo collegato.</li> </ul>                                                                                                    |
| Тіро                  | Tipo di dati di codifica (vedere la tabella "Tipo di dati" più avanti in questo argomento).                                                                                                    |
| Campo                 | Campo dei valori consentiti per la variabile, generalmente un sottoinsieme di ciò che consente il formato. Per i dati di tipo BITMAP il contenuto di questo dominio è "".                                                                                                    |
| Valore<br>predefinito | Valore predefinito della variabile.                                                                                                    |
| Backup                | <ul> <li>Salvataggio del valore in caso di interruzione dell'alimentazione:</li> <li>"Y": il valore del registro viene salvato in caso di interruzione dell'alimentazione.</li> <li>"N": il valore viene perso in caso di interruzione dell'alimentazione.</li> <li>NOTA: All'avviamento o al reset i valori disponibili vengono recuperati.</li> </ul>                                                                                                    |
| Codice<br>funzione    | Codice delle funzioni utilizzabili nel registro.                                                                                                    |
| Descrizione           | Informazioni sul registro e sulle limitazioni applicabili.                                                                                                    |

## Tipi di dati

Nelle tabelle dei registri Modbus compaiono i seguenti tipi di dati:

| Nome    | Descrizione                                                | Campo                        |
|---------|------------------------------------------------------------|------------------------------|
| UINT    | Intero a 16 bit senza segno (1 parola)                     | 065535                       |
| INT     | Intero a 16 bit con segno (1 parola)                       | -32768+32767                 |
| UINT32  | Intero a 32 bit senza segno (2 parole)                     | 04 294 967 295               |
| INT32   | Intero a 32 bit con segno (2 parole)                       | -2 147 483 648+2 147 483 647 |
| Float32 | Valore a 32 bit (2 parole)                                 | -3.4028E+38 +3.4028E+38      |
| ASCII   | Carattere alfanumerico a 8 bit                             | Tabella dei caratteri ASCII  |
| BITMAP  | Campo a 16 bit (1 parola)                                  | -                            |
| DATA    | Vedere la tabella "Data" più avanti in<br>questo argomento | -                            |

### NOTA:

Dati di tipo Float32: numero in virgola mobile con precisione singola e bit per il segno, 8 bit per l'esponente, 23 bit per la mantissa (numero reale normalizzato positivo e negativo)

Per i dati di tipo ASCII l'ordine di trasmissione dei caratteri nelle parole (registri da 16 bit) è il seguente:

- carattere n in bit meno significativi
- carattere n + 1 in bit più significativi

Tutti i registri (a 16 bit o 2 byte) vengono trasmessi con codifica Big Endian:

- il byte più significativo viene trasmesso per primo
- il byte meno significativo viene trasmesso per secondo

Le variabili a 32 bit salvate su due parole a 16 bit (ad es. contatori di consumo) sono in formato Big Endian:

• la parola più significativa viene trasmessa per prima, seguita da quella meno significativa.

Le variabili a 64 bit salvate su quattro parole a 16 bit (ad esempio le date) sono in formato Big Endian: • la parola più significativa viene trasmessa per prima e così via.

# DATA

Formato DATA in conformità con lo standard TI081:

| Parola                                                                                                    |                     |                         |                 |    |    | Bit |                                                               |                                                |                                                     |                                     |                             |                             |                 |                   |                    |              |
|----------------------------------------------------------------------------------------------------|---------------------|-------------------------|-----------------|----|----|-----|---------------------------------------------------------------|------------------------------------------------|-----------------------------------------------------|-------------------------------------|-----------------------------|-----------------------------|-----------------|-------------------|--------------------|--------------|
|                                                                                                    | 15                  | 14                      | 13              | 12 | 11 | 10  | 9                                                             | 8                                              | 7                                                   | 6                                   | 5                           | 4                           | 3               | 2                 | 1                  | 0            |
| 1                                                                                                    | Riservat            | o (0)                   |                 |    |    |     | R4 (0) Anno (0-127)                                           |                                                |                                                     |                                     |                             |                             |                 |                   |                    |              |
| 2                                                                                                    | 0                   | Mese                    | (1-12) WD (0) G |    |    |     |                                                               | Gior                                           | Giorno (1-31)                                       |                                     |                             |                             |                 |                   |                    |              |
| 3                                                                                                    | SU (0) 0 Ora (0-23) |                         |                 |    |    |     |                                                               |                                                | iV                                                  | 0 Minuto (0-59)                     |                             |                             |                 |                   |                    |              |
| 4                                                                                                    | Milliseco           | Millisecondo (0-59.999) |                 |    |    |     |                                                               |                                                |                                                     |                                     |                             |                             |                 |                   |                    |              |
| 4       Minisecondo (0-59.999)         R4:       Anno:         Mese:       Giorno:         Ora:       Minuto:         Millisecondo:       WD (giorno della settimana):         SU (periodo estivo):       iV (validità delle informazioni ricevute): |                     |                         |                 |    |    |     | ervato<br>a parti<br>) se qu<br>  per il<br>se le i<br>ene us | re dall<br>lesto j<br>perio<br>inform<br>sato. | l'anno 200<br>parametro<br>do estivo,<br>pazioni no | 00)<br>o non v<br>bit a (<br>n sonc | viene<br>0 se q<br>o valido | usato.<br>uesto<br>e, bit a | param<br>0 se c | netro r<br>questo | non vie<br>o parar | ene<br>metro |

### Indirizzamento bit diretto

L'indirizzamento viene consentito per le zone di tipo BITMAP con le funzioni 1, 2, 5 e 15.

L'indirizzo del primo bit ha la struttura seguente: (indirizzo del registro x 16) + numero del bit.

Questa modalità di indirizzamento è specifica di Schneider Electric.

**Esempio:** per le funzioni 1, 2, 5 e 15 il bit 3 del registro 0x0078 deve essere indirizzato; l'indirizzo del bit è quindi 0x0783.

**NOTA:** Il registro il cui bit deve essere indirizzato deve avere un indirizzo  $\leq$  0x0FFF.

### Esempio di frame Modbus

Richiesta

| Definizione        | Numero di byte | Valore | Commento                                                                             |
|--------------------|----------------|--------|--------------------------------------------------------------------------------------|
| Numero dello slave | 1 byte         | 0x05   | Indirizzo Modbus Acti 9 Smartlink                                                    |
| Codice funzione    | 1 byte         | 0x03   | Lettura di n parole di uscita o interne                                              |
| Indirizzo          | 2 byte         | 0x36E2 | Indirizzo di un contatore di consumo il cui indirizzo è 14050 in notazione decimale. |
| Numero di parole   | 2 byte         | 0x002C | Lettura di 44 registri a 16 bit.                                                     |
| CRC                | 2 byte         | xxxx   | Valore di CRC16.                                                                     |

### Risposta

| Definizione                  | Numero di byte | Valore | Commento                                |  |  |
|------------------------------|----------------|--------|-----------------------------------------|--|--|
| Numero dello slave           | 1 byte         | 0x05   | Indirizzo Modbus Acti 9 Smartlink       |  |  |
| Codice funzione              | 1 byte         | 0x03   | Lettura di n parole di uscita o interne |  |  |
| Numero di byte               | 2 byte         | 0x0058 | Numero di byte letti                    |  |  |
| Valore delle parole<br>lette | 88 byte        | -      | Lettura di 44 registri a 16 bit         |  |  |
| CRC                          | 2 byte         | xxxx   | Valore di CRC16.                        |  |  |

### Indirizzo Modbus

L'elenco degli indirizzi Modbus, definito dal protocollo , inizia da 0. Le tabelle dettagliate nei capitoli successivi del presente manuale riportano gli indirizzi .

Se il PLC (master Modbus) fa riferimento agli indirizzi del modello di dati, gli indirizzi da inserire in questo PLC devono soddisfare la regola seguente: indirizzo modello dati = indirizzo + 1.

Se il PLC (master Modbus) fa riferimento agli indirizzi del protocollo, gli indirizzi da inserire in questo PLC devono essere gli indirizzi .

## Tabella globale degli indirizzi Modbus

| Descrizione                                                | Indirizzo | N. di<br>parole | Тіро    | L/S |
|------------------------------------------------------------|-----------|-----------------|---------|-----|
| Sistema                                                    |           |                 |         |     |
| Identificazione                                            | 100       | 11              | ASCII   | L   |
| Stato                                                      | 112       | 1               | BITMAP  | L   |
| Data e ora                                                 | 115       | 4               | DATA    | L/S |
| Sintesi dei canali da 1 a 11                               |           |                 |         |     |
| Stato                                                      | 120       | 2               | BITMAP  | L   |
| Comandi                                                    | 130       | 4               | BITMAP  | L/S |
| Indicatori di potenza o portata                            | 14000     | 44              | Float32 | L   |
| Contatori di consumo                                       | 14050     | 44              | UINT32  | L   |
| Contatori di modifiche di stato                            | 14100     | 44              | UINT32  | L/S |
| Contatori del tempo di funzionamento                       | 14144     | 22              | UINT32  | L/S |
| Dettaglio del canale 1                                     |           |                 |         |     |
| Stato                                                      | 14200     | 1               | BITMAP  | L   |
| Comandi                                                    | 14201     | 2               | BITMAP  | L/S |
| Stato uscite                                               | 14203     | 1               | BITMAP  | L   |
| Indicatori di potenza o portata                            | 14204     | 4               | Float32 | L   |
| Contatori di consumo                                       | 14208     | 4               | UINT32  | L   |
| Contatori di modifiche di stato                            | 14212     | 4               | UINT32  | L/S |
| Contatori del tempo di funzionamento                       | 14216     | 2               | UINT32  | L/S |
| Data parametrizzazione dei contatori di modifiche di stato | 14218     | 12              | DATA    | L   |
| Impostazioni peso dell'impulso (contatori)                 | 14230     | 2               | UNIT    | L/S |
| Dettaglio dei canali da 2 a 11                             |           |                 |         |     |
| Canale 2 <sup>(1)</sup>                                    | 14240     | 40              | -       | -   |
| Canale 3 <sup>(1)</sup>                                    | 14280     | 40              | -       | -   |
| Canale 4 <sup>(1)</sup>                                    | 14320     | 40              | -       | -   |
| Canale 5 <sup>(1)</sup>                                    | 14360     | 40              | -       | -   |
| Canale 6 <sup>(1)</sup>                                    | 14400     | 40              | -       | -   |
| Canale 7 <sup>(1)</sup>                                    | 14440     | 40              | -       | -   |
| Canale 8 <sup>(1)</sup>                                    | 14480     | 40              | -       | -   |
| Canale 9 <sup>(1)</sup>                                    | 14520     | 40              | -       | -   |
| Canale 10 <sup>(1)</sup>                                   | 14560     | 40              | -       | -   |
| Canale 11 <sup>(1)</sup>                                   | 14600     | 40              | -       | -   |

 $^{(1)}$ Le informazioni dettagliate per i canali da 2 a 11 hanno la stessa struttura di quelle relative al canale 1. Per indirizzare i registri del canale N (1 ≤ N ≤ 11), occorre aggiungere 40 × (N - 1) ai registri del canale 1.

### Indirizzo Modbus

L'elenco degli indirizzi Modbus, definito dal protocollo Modbus, inizia da 0. Le tabelle dettagliate nei capitoli successivi del presente manuale riportano gli indirizzi Modbus.

Se il controllore programmabile (master Modbus) fa riferimento agli indirizzi del modello di dati, gli indirizzi da inserire in questo controllore devono soddisfare la regola seguente: Indirizzi modello di dati = Indirizzo Modbus + 1.

Se il controllore programmabile (master Modbus) fa riferimento agli indirizzi del protocollo, gli indirizzi da inserire in questo controllore devono essere gli indirizzi Modbus.

# Sezione 9.2 Tabelle Modbus sintetiche e dettagliate

# Contenuto di questa sezione

Questa sezione contiene le seguenti sottosezioni:

| Argomento                            | Pagina |
|--------------------------------------|--------|
| Sistema                              | 79     |
| Riepilogo dei canali da 1 a 11       | 81     |
| Dettaglio dei canali da 1 a 11       | 84     |
| Registri di configurazione integrati | 91     |

# Sistema

## Identificazione

| Indirizzo | N. | RW | x | Unità | Тіро  | Campo | Valore<br>predefinito | Backup | Codice<br>funzione | Descrizione                                                                                                    |
|-----------|----|----|---|-------|-------|-------|-----------------------|--------|--------------------|----------------------------------------------------------------------------------------------------|
| 100       | 6  | R  | - | -     | ASCII | -     | Non<br>disponibile    | N      | 03,<br>100–4       | Numero di serie di<br>12 caratteri ASCII;<br>max 11 cifre<br>alfanumeriche [SN] o<br>[S/N]:<br>PP YY WW [D[nnnn]]<br>• PP: numero<br>impianto SAP<br>Bridge<br>• YY: anno in<br>notazione decimale<br>[05 - 99]<br>• WW: settimana in<br>notazione decimale<br>[1 - 53]<br>• D: giorno della<br>settimana in<br>notazione decimale<br>[1 - 7]<br>• nnnn: sequenza di<br>numeri [0001 -<br>10.000-1] |
| 109       | 3  | R  | - | -     | ASCII | -     | Non<br>disponibile    | N      | 03,<br>100–4       | Versione software a 6<br>caratteri ASCII.<br><b>Esempio:</b> "V0.0.1"                                                                                                    |

### Stato

| Indirizzo | N. | RW | x | Unità | Тіро   | Campo | Valore<br>predefinito | Backup | Codice<br>funzione | Descrizione                                                                                                    |
|-----------|----|----|---|-------|--------|-------|-----------------------|--------|--------------------|----------------------------------------------------------------------------------------------------|
| 112       | 1  | R  |   |       | BITMAP | _     | 0x0000                | Ν      | 01, 02, 03, 100-4  | Stato e registro di<br>diagnostica del<br>dispositivo<br>Acti 9 Smartlink<br>Bit 0 = 1: fase di avvio<br>Bit 1 = 1: fase di<br>funzionamento<br>Bit 2 = 1: modalità<br>degradata <sup>(1)</sup><br>Bit 3 = 1: modalità<br>guasto<br>Bit 4: non utilizzato<br>Bit 5: non utilizzato<br>Bit 6 = 1: dati non validi<br>Bit 7 = 1: I/O 24 V non<br>validi<br>Bit 8: non utilizzato<br>Bit 9: non utilizzato<br>Bit 10: non utilizzato<br>Bit 11: non utilizzato<br>Bit 12: non utilizzato<br>Bit 13: errore<br>E2PROM<br>Bit 14: errore RAM<br>Bit 15: errore FLASH |
|           |    |    |   |       |        |       |                       |        |                    | <b>NOTA:</b> I bit da 0 a 3 si<br>escludono a vicenda:<br>viene utilizzata una<br>sola modalità alla<br>volta.                                                                                                    |

<sup>(1)</sup>La modalità degradata interviene:

- Quando l'alimentazione viene interrotta o se è inferiore a 16 V CC
- In caso di sovracorrente (sovraccarico o cortocircuito) su ingressi/uscite Ti24

Se un cortocircuito su un uscita ha causato il passaggio alla modalità degradata, al termine del cortocircuito l'uscita viene reimpostata a 0 dall'elettronica: il sistema master Modbus invia un messaggio Modbus per reimpostare l'uscita a 1 se era impostata a 1 prima del cortocircuito.

La modalità guasto interviene in caso di errore FLASH e/o RAM e/o E2PROM.

I dati non sono validi nella fase di avvio e nelle modalità degradata e guasto. I dati non validi includono gli ingressi 1 e 2, l'indicatore di potenza o di portata, il contatore dei numeri di manovre e delle ore di funzionamento.

- Il bit di errore E2PROM viene attivato durante la fase di funzionamento quando viene rilevato un errore di checksum in una pagina E2PROM.
- Il bit di errore RAM viene attivato durante la fase di inizializzazione del prodotto quando viene rilevato un errore nel corso di un test della RAM.
- Il bit di errore FLASH viene attivato durante la fase di avvio quando viene rilevato un errore di checksum nella memoria FLASH.

### Data e ora

| Indirizzo | N. | RW | x | Unità | Тіро | Campo | Valore<br>predefinito | Backup | Codice<br>funzione | Descrizione                                                                                                    |
|-----------|----|----|---|-------|------|-------|-----------------------|--------|--------------------|----------------------------------------------------------------------------------------------------|
| 115       | 4  | RW | - | -     | DATA | (1)   | Non<br>disponibile    | N      | 03, 16<br>100–4    | Indica l'anno, il mese, il<br>giorno, l'ora, il minuto e<br>il millisecondo sul<br>dispositivo<br>Acti 9 Smartlink. |

<sup>(1)</sup> Vedere la descrizione del tipo DATA *(vedi pagina 75)*.

# Riepilogo dei canali da 1 a 11

### Stato

| Indirizzo | N. | RW | x | Unità | Тіро   | Campo | Valore<br>predefinito | Backup | Codice<br>funzione   | Descrizione                                                              |
|-----------|----|----|---|-------|--------|-------|-----------------------|--------|----------------------|--------------------------------------------------------------------------|
| 120       | 1  | R  | - | -     | BITMAP | -     | 0x0000                | N      | 01, 02, 03,<br>100–4 | Stato elettrico<br>sull'ingresso 1 di tutti<br>i canali <sup>(1)</sup> . |
| 121       | 1  | R  | - | -     | BITMAP | -     | 0x0000                | N      | 01, 02, 03,<br>100–4 | Stato elettrico<br>sull'ingresso 2 di tutti<br>i canali <sup>(1)</sup> . |

#### (1)

- Bit da 0 a 10: canale da 1 a 11
- Bit da 11 a 15: riservati

Ogni bit fornisce il livello elettrico dell'ingresso 1 e 2:

- 0 = assenza di corrente
- 1 = corrente in ingresso

I bit riservati non hanno significato.

### Comandi

| Indirizzo | N. | RW | x | Unità | Тіро   | Campo | Valore<br>predefinito | Backup | Codice<br>funzione                         | Descrizione                                                                                                  |
|-----------|----|----|---|-------|--------|-------|-----------------------|--------|--------------------------------------------|----------------------------------------------------------------------------------------------------|
| 130       | 1  | RW | - | -     | BITMAP | -     | 0x0000                | N      | 01, 02, 03,<br>05, 06, 15,<br>16,<br>100–4 | Comando di<br>apertura per il<br>prodotto Acti 9 <sup>(1)</sup> .                                            |
| 131       | 1  | RW | - | -     | BITMAP | _     | 0x0000                | N      | 01, 02, 03,<br>05, 06, 15,<br>16,<br>100–4 | Comando di<br>chiusura per il<br>prodotto Acti 9 <sup>(1)</sup> .                                            |
| 132       | 1  | RW | - | -     | BITMAP | -     | 0x0000                | N      | 01, 02, 03,<br>05, 06, 15,<br>16,<br>100–4 | Comando di<br>disattivazione per i<br>prodotti che non<br>fanno parte della<br>gamma Acti 9 <sup>(1)</sup> . |
| 133       | 1  | RW | - | -     | BITMAP | -     | 0x0000                | N      | 01, 02, 03,<br>05, 06, 15,<br>16,<br>100–4 | Comando di<br>attivazione per i<br>prodotti che non<br>fanno parte della<br>gamma Acti 9 <sup>(1)</sup> .    |

(1)

- Bit da 0 a 10: canale da 1 a 11
- Bit da 11 a 15: riservati

NOTA:

- Ogni bit corrisponde a un comando di apertura (attivato quando il bit è su 1).
- È possibile il comando di apertura su più canali.
- Il dispositivo Acti 9 Smartlink resetta il bit allo stato 0 quando viene acquisito il comando (a meno che nessun prodotto sia collegato al canale).
- Se un bit riservato è a 1, il dispositivo Acti 9 Smartlink lo azzera.
- "Nessun significato" indica che i bit sono fissi a 0 o a 1 e non influiscono sul sistema.
- Se i bit 0 e 1 sono a 1 non hanno alcun effetto sul sistema.

### Indicatori di potenza o portata

|             | Canali |       |       |       |       |       |       |       |       |       |       |
|-------------|--------|-------|-------|-------|-------|-------|-------|-------|-------|-------|-------|
|             | 1      | 2     | 3     | 4     | 5     | 6     | 7     | 8     | 9     | 10    | 11    |
| Ingresso I1 | 14000  | 14002 | 14004 | 14006 | 14008 | 14010 | 14012 | 14014 | 14016 | 14018 | 14020 |
| Ingresso I2 | 14022  | 14024 | 14026 | 14028 | 14030 | 14032 | 14034 | 14036 | 14038 | 14040 | 14042 |

| Indirizzo | N. | RW | x  | Unità | Тіро    | Campo | Valore<br>predefinito | Backup | Codice<br>funzione | Descrizione                                                                       |
|-----------|----|----|----|-------|---------|-------|-----------------------|--------|--------------------|-----------------------------------------------------------------------------------|
| 14000     | 2  | R  | X1 | D     | Float32 | -     | 0                     | Ν      | 03,<br>100–4       | Indicatore di potenza o<br>portata per il canale<br>1/ingresso 1 <sup>(1)</sup> . |

(1)

- Quando il contatore di impulsi (l'unità di misura dipende dal dispositivo collegato: energia, gas, acqua, ecc.) è collegato all'ingresso 1 o 2 del canale 1, il registro contiene il valore della portata, calcolato come segue:
  - (3600 x peso dell'impulso)/t, dove t rappresenta il tempo in secondi tra 2 impulsi. Il risultato è espresso per un'ora.
- Il peso dell'impulso ha un valore predefinito di 10 ed è configurabile con il comando Modbus.
   Esempio: questo registro indica la potenza attiva tra gli ultimi 2 impulsi se un dispositivo iEM2000T è collegato al canale 1/ingresso 1 (peso dell'impulso = 10 Wh).
   NOTA:

Questo registro viene azzerato:

- Dopo la durata d = 3 x t (in cui t indica il tempo tra i 2 ultimi impulsi); se 3 x t è inferiore a 5 secondi, la durata d è pari a 5 secondi
- Dopo 24 ore senza impulsi
- Dopo una perdita di tensione di ingresso/uscita 24 V cc.

L'accuratezza dell'indicazione di potenza o portata è del:

- 5% se la frequenza degli impulsi è inferiore o uguale a 5 Hertz
- 17% se la frequenza degli impulsi è uguale alla frequenza massima di 17 Hertz

### Contatori di consumo

I contatori di consumo in questa tabella Modbus indicano il consumo dei contatori collegati a ciascun canale Acti 9 Smartlink (da 1 a 11).

Il valore del consumo (associato a un canale) si ottiene moltiplicando il numero di impulsi (ricevuti dagli ingressi I1 e I2 di questo canale) per il peso dell'impulso.

|             | Canali |       |       |       |       |       |       |       |       |       |       |
|-------------|--------|-------|-------|-------|-------|-------|-------|-------|-------|-------|-------|
|             | 1      | 2     | 3     | 4     | 5     | 6     | 7     | 8     | 9     | 10    | 11    |
| Ingresso I1 | 14050  | 14052 | 14054 | 14056 | 14058 | 14060 | 14062 | 14064 | 14066 | 14068 | 14070 |
| Ingresso I2 | 14072  | 14074 | 14076 | 14078 | 14080 | 14082 | 14084 | 14086 | 14088 | 14090 | 14092 |

| Indirizzo | N. | RW | x  | Unità | Тіро   | Campo | Valore<br>predefinito | Backu<br>p | Codice<br>funzione | Descrizione                                       |
|-----------|----|----|----|-------|--------|-------|-----------------------|------------|--------------------|---------------------------------------------------|
| 14050     | 2  | R  | X1 | -     | UINT32 | -     | 0                     | Y          | 03,<br>100–4       | Contatore di consumo<br>sul canale 1/ingresso I1. |

NOTA:

- I numeri di impulsi degli ingressi I1 e I2 di ogni canale (da 1 a 11) sono disponibili nei registri da 14212 (canale 1) a 14614 (canale 11). Il numero di impulsi può essere predefinito scrivendo nel registro del contatore di impulsi. Vedere il capitolo Contatori di modifiche di stato.
- I pesi degli impulsi degli ingressi I1 e I2 di ogni canale (da 1 a 11) sono disponibili e regolabili nei registri da 14230 (canale 1) a 14631 (canale 11). Il peso dell'impulso ha un valore predefinito di 10. Vedere il capitolo Parametrizzazioni.

# Contatori dei numeri di manovre

|             | Canali |       |       |       |       |       |       |       |       |       |       |
|-------------|--------|-------|-------|-------|-------|-------|-------|-------|-------|-------|-------|
|             | 1      | 2     | 3     | 4     | 5     | 6     | 7     | 8     | 9     | 10    | 11    |
| Ingresso I1 | 14100  | 14102 | 14104 | 14106 | 14108 | 14110 | 14112 | 14114 | 14116 | 14118 | 14120 |
| Ingresso I2 | 14122  | 14124 | 14126 | 14128 | 14130 | 14132 | 14134 | 14136 | 14138 | 14140 | 14142 |

| Indirizzo | N. | RW | x  | Unità | Тіро   | Campo | Valore<br>predefinito | Backup | Codice<br>funzione | Descrizione                                                                                                    |
|-----------|----|----|----|-------|--------|-------|-----------------------|--------|--------------------|----------------------------------------------------------------------------------------------------|
| 14100     | 2  | RW | X1 | -     | UINT32 | _     | 0                     | Y      | 03, 16,<br>100–4   | Contatore dei<br>numeri di manovre<br>per il<br>canale 1/ingresso 1:<br>passaggio dallo<br>stato 1 allo stato 0. |

## Contatori delle ore di funzionamento

|             | Canali | Canali |       |       |       |       |       |       |       |       |       |
|-------------|--------|--------|-------|-------|-------|-------|-------|-------|-------|-------|-------|
|             | 1      | 2      | 3     | 4     | 5     | 6     | 7     | 8     | 9     | 10    | 11    |
| Ingresso I1 | 14144  | 14146  | 14148 | 14150 | 14152 | 14154 | 14156 | 14158 | 14160 | 14162 | 14164 |

| Indirizzo | N. | RW | x  | Unità | Тіро   | Campo | Valore<br>predefinito | Backup | Codice<br>funzione | Descrizione                                                                                                    |
|-----------|----|----|----|-------|--------|-------|-----------------------|--------|--------------------|----------------------------------------------------------------------------------------------------|
| 14144     | 2  | RW | X1 | h     | UINT32 | _     | 0                     | Y      | 03, 16,<br>100–4   | Contatore delle ore<br>di funzionamento<br>per il canale<br>1/ingresso 1.<br>Il conteggio inizia<br>quando si attiva<br>l'ingresso. |

# Dettaglio dei canali da 1 a 11

# Panoramica dei canali da 1 a 11

|                                                                                | Canali       |             |        |       |       |       |       |       |       |       |       |  |
|--------------------------------------------------------------------------------|--------------|-------------|--------|-------|-------|-------|-------|-------|-------|-------|-------|--|
|                                                                                | 1            | 2           | 3      | 4     | 5     | 6     | 7     | 8     | 9     | 10    | 11    |  |
| Stato                                                                          |              |             |        |       |       |       |       |       |       |       |       |  |
| Ingresso I1 (bit 0)                                                            | 14200        | 14240       | 14280  | 14320 | 14360 | 14400 | 14440 | 14480 | 14520 | 14560 | 14600 |  |
| Ingresso I2 (bit 1)                                                            | 14200        | 14240       | 14280  | 14320 | 14360 | 14400 | 14440 | 14480 | 14520 | 14560 | 14600 |  |
| Comandi                                                                        |              |             |        |       |       |       |       |       |       |       |       |  |
| Comanda l'uscita Q (bit 0 e<br>bit 1): prodotto Acti 9                         | 14201        | 14241       | 14281  | 14321 | 14361 | 14401 | 14441 | 14481 | 14521 | 14561 | 14601 |  |
| Comanda l'uscita Q (bit 0 e<br>bit 1): prodotto Acti 9                         | 14202        | 14242       | 14282  | 14322 | 14362 | 14402 | 14442 | 14482 | 14522 | 14562 | 14602 |  |
| Stato dell'uscita Q (bit 0)                                                    | 14203        | 14243       | 14283  | 14323 | 14363 | 14403 | 14443 | 14483 | 14523 | 14563 | 14603 |  |
| Contatori                                                                      |              |             |        |       |       |       |       |       |       |       |       |  |
| Indicatore di potenza o di<br>portata ingresso I1 <sup>(2)</sup>               | 14204        | 14244       | 14284  | 14324 | 14364 | 14404 | 14444 | 14484 | 14524 | 14564 | 14604 |  |
| Indicatore di potenza o di portata ingresso I2 <sup>(2)</sup>                  | 14206        | 14246       | 14286  | 14326 | 14366 | 14406 | 14446 | 14486 | 14526 | 14566 | 14606 |  |
| Contatore di consumo<br>ingresso I1 <sup>(1)(2)</sup>                          | 14208        | 14248       | 14288  | 14328 | 14368 | 14408 | 14448 | 14488 | 14528 | 14568 | 14608 |  |
| Contatore di consumo<br>ingresso I2 <sup>(1)(2)</sup>                          | 14210        | 14250       | 14290  | 14330 | 14370 | 14410 | 14450 | 14490 | 14530 | 14570 | 14610 |  |
| Contatori dei numeri di man                                                    | ovre e ore   | di funzion  | amento |       |       | r.    |       | r.    |       |       |       |  |
| Contatore dei numeri di manovre I1 <sup>(1)</sup>                              | 14212        | 14252       | 14292  | 14332 | 14372 | 14412 | 14452 | 14492 | 14532 | 14572 | 14612 |  |
| Contatore dei numeri di manovre I2 <sup>(1)</sup>                              | 14214        | 14254       | 14294  | 14334 | 14374 | 14414 | 14454 | 14494 | 14534 | 14574 | 14614 |  |
| Ore di funzionamento<br>ingresso I1 <sup>(1)</sup>                             | 14216        | 14256       | 14296  | 14336 | 14376 | 14416 | 14456 | 14496 | 14536 | 14576 | 14616 |  |
| Data impostazione dei conta                                                    | atori dei nu | imeri di ma | anovre |       |       |       |       |       |       |       |       |  |
| Data ingresso I1                                                               | 14218        | 14258       | 14298  | 14338 | 14378 | 14418 | 14458 | 14498 | 14538 | 14578 | 14618 |  |
| Data ingresso I2                                                               | 14222        | 14262       | 14302  | 14342 | 14382 | 14422 | 14462 | 14502 | 14542 | 14582 | 14622 |  |
| Data impostazione del<br>parametro ore di<br>funzionamento<br>sull'ingresso I1 | 14226        | 14266       | 14306  | 14346 | 14386 | 14426 | 14466 | 14506 | 14546 | 14586 | 14626 |  |
| Impostazioni del peso dell'in                                                  | npulso (co   | ntatori)    | 1      | 1     | 1     |       |       |       | 1     | 1     |       |  |
| Peso dell'impulso ingresso<br>I1 <sup>(2)</sup>                                | 14230        | 14270       | 14310  | 14350 | 14390 | 14430 | 14470 | 14510 | 14550 | 14590 | 14630 |  |
| Peso dell'impulso ingresso<br>I2 <sup>(2)</sup>                                | 14231        | 14271       | 14311  | 14351 | 14391 | 14431 | 14471 | 14511 | 14551 | 14591 | 14631 |  |

<sup>(1)</sup> Tipo di dati: UINT32

<sup>(2)</sup> Informazione specifica per i dispositivi di tipo contatore

### Indirizzo Modbus

L'elenco degli indirizzi Modbus, definito dal protocollo Modbus, inizia da 0. Le tabelle dettagliate nei capitoli successivi del presente manuale riportano gli indirizzi Modbus.

Se il PLC (master Modbus) fa riferimento agli indirizzi del modello di dati, gli indirizzi da inserire in questo PLC devono soddisfare la regola seguente: indirizzo modello dati = indirizzo Modbus + 1.

Se il PLC (master Modbus) fa riferimento agli indirizzi del protocollo, gli indirizzi da inserire in questo PLC devono essere gli indirizzi Modbus.

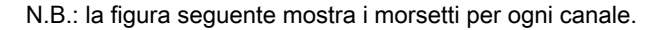

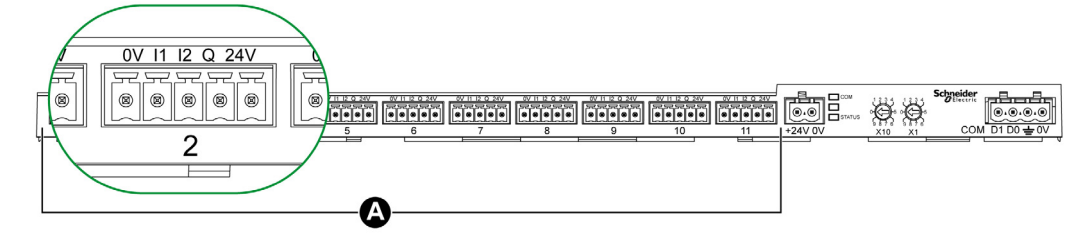

### A Canali da 1 a 11

Descrizione dei morsetti di ogni canale (interfaccia Ti24):

| Morsetto | Descrizione                     |
|----------|---------------------------------|
| 24 V     | 24 V dell'alimentazione 24 V cc |
| Q        | Uscita di comando               |
| 12       | Ingresso numero 2               |
| 11       | Ingresso numero 1               |
| 0 V      | 0 V dell'alimentazione 24 V cc  |

#### Stato

|                     | Canali |       |       |       |       |       |       |       |       |       |       |
|---------------------|--------|-------|-------|-------|-------|-------|-------|-------|-------|-------|-------|
|                     | 1      | 2     | 3     | 4     | 5     | 6     | 7     | 8     | 9     | 10    | 11    |
| Ingresso I1 (bit 0) | 14200  | 14240 | 14280 | 14320 | 14360 | 14400 | 14440 | 14480 | 14520 | 14560 | 14600 |
| Ingresso I2 (bit 1) | 14200  | 14240 | 14280 | 14320 | 14360 | 14400 | 14440 | 14480 | 14520 | 14560 | 14600 |

| Indirizzo | N. | RW | x | Unità | Тіро   | Campo | Valore<br>predefinito | Backup | Codice<br>funzione | Descrizione                                                                                  |
|-----------|----|----|---|-------|--------|-------|-----------------------|--------|--------------------|----------------------------------------------------------------------------------------------|
| 14200     | 1  | R  | _ | _     | BITMAP | -     | 0x0000                | N      | 03,<br>100–4       | Stato elettrico degli<br>ingressi 1 e 2 di tutti i<br>dispositivi collegati <sup>(1)</sup> . |

(1)

- Bit 0 = livello elettrico dell'ingresso 1
- Bit 1 = livello elettrico dell'ingresso 2

• Bit 2-15 = riservati

NOTA: "riservati" significa che i bit sono fissi a 0 e non hanno significato.

Significato dei bit per gli ingressi I1 e I2:

o 0 = assenza di corrente

1 = corrente in ingresso

### Comandi

|                                              | Canali |       |       |       |       |       |       |       |       |       |       |
|----------------------------------------------|--------|-------|-------|-------|-------|-------|-------|-------|-------|-------|-------|
|                                              | 1      | 2     | 3     | 4     | 5     | 6     | 7     | 8     | 9     | 10    | 11    |
| Uscita Q (bit 0 e bit 1):<br>prodotto Acti 9 | 14201  | 14241 | 14281 | 14321 | 14361 | 14401 | 14441 | 14481 | 14521 | 14561 | 14601 |

| Indirizzo | N. | RW | x | Unità | Тіро   | Campo | Valore<br>predefinito | Backup | Codice<br>funzione   | Descrizione                                                                                |
|-----------|----|----|---|-------|--------|-------|-----------------------|--------|----------------------|--------------------------------------------------------------------------------------------|
| 14201     | 1  | RW | _ | -     | BITMAP | -     | 0x0000                | N      | 03, 06, 16,<br>100–4 | Comando di apertura<br>e chiusura per i<br>prodotti della gamma<br>Acti 9 <sup>(1)</sup> . |

|                                                            | Canali |       |       |       |       |       |       |       |       |       |       |
|------------------------------------------------------------|--------|-------|-------|-------|-------|-------|-------|-------|-------|-------|-------|
|                                                            | 1      | 2     | 3     | 4     | 5     | 6     | 7     | 8     | 9     | 10    | 11    |
| Uscita Q (bit 0 e bit 1):<br>prodotto diverso da<br>Acti 9 | 14202  | 14242 | 14282 | 14322 | 14362 | 14402 | 14442 | 14482 | 14522 | 14562 | 14602 |

| Indirizzo | N. | RW | x | Unità | Тіро   | Campo | Valore<br>predefinito | Backup | Codice<br>funzione      | Descrizione                                                                                                    |
|-----------|----|----|---|-------|--------|-------|-----------------------|--------|-------------------------|----------------------------------------------------------------------------------------------------|
| 14202     | 1  | RW | - | -     | BITMAP | _     | 0x0000                | Z      | 03, 06,<br>16,<br>100–4 | Comando di<br>attivazione e<br>disattivazione per i<br>prodotti che non<br>appartengono alla<br>gamma Acti 9 <sup>(2)</sup> . |

(1)

- Bit 0 = comando di chiusura
- Bit 1 = comando di apertura
- Bit 2-15 = nessun significato

(2)

- Bit 0 = comando di disattivazione
- Bit 1 = comando di attivazione
- Bit 2-15 = nessun significato

### NOTA:

- Il dispositivo Acti 9 Smartlink resetta il bit allo stato 0 quando viene acquisito il comando (a meno che nessun prodotto sia collegato al canale).
- Se un bit riservato è a 1, il dispositivo Acti 9 Smartlink lo azzera.
- "Nessun significato" indica che i bit sono fissi a 0 o a 1 e non influiscono sul sistema.
- Se i bit 0 e 1 sono a 1 non hanno alcun effetto sul sistema.

## Indicatori di potenza o portata

|                                                                     | Canali |       |       |       |       |       |       |       |       |       |       |
|---------------------------------------------------------------------|--------|-------|-------|-------|-------|-------|-------|-------|-------|-------|-------|
|                                                                     | 1      | 2     | 3     | 4     | 5     | 6     | 7     | 8     | 9     | 10    | 11    |
| Indicatore di potenza o<br>di portata ingresso<br>I1 <sup>(6)</sup> | 14204  | 14244 | 14284 | 14324 | 14364 | 14404 | 14444 | 14484 | 14524 | 14564 | 14604 |
| Indicatore di potenza o<br>di portata ingresso<br>I2 <sup>(6)</sup> | 14206  | 14246 | 14286 | 14326 | 14366 | 14406 | 14446 | 14486 | 14526 | 14566 | 14606 |

| Indirizzo | N. | RW | x  | Unità | Тіро    | Campo | Valore<br>predefinito | Backup | Codice<br>funzione | Descrizione                                                              |
|-----------|----|----|----|-------|---------|-------|-----------------------|--------|--------------------|--------------------------------------------------------------------------|
| 14204     | 2  | R  | X1 | D     | Float32 | -     | 0                     | N      | 03,<br>100–4       | Indicatore di potenza<br>o di portata per<br>l'ingresso 1 <sup>(1)</sup> |
| 14206     | 2  | R  | X1 | D     | Float32 | _     | 0                     | Ν      | 03,<br>100–4       | Indicatore di potenza<br>o di portata per<br>l'ingresso 2 <sup>(1)</sup> |

<sup>(1)</sup> Lo stesso canale (interfaccia Ti24) su Acti 9 Smartlink può utilizzare 2 contatori:

- un contatore collegato all'ingresso I1
- un contatore collegato all'ingresso I2

### Contatori di consumo

|                                                 | Canali |       |       |       |       |       |       |       |       |       |       |
|-------------------------------------------------|--------|-------|-------|-------|-------|-------|-------|-------|-------|-------|-------|
|                                                 | 1      | 2     | 3     | 4     | 5     | 6     | 7     | 8     | 9     | 10    | 11    |
| Contatore di consumo ingresso I1 <sup>(1)</sup> | 14208  | 14248 | 14288 | 14328 | 14368 | 14408 | 14448 | 14488 | 14528 | 14568 | 14608 |
| Contatore di consumo ingresso I2 <sup>(1)</sup> | 14210  | 14250 | 14290 | 14330 | 14370 | 14410 | 14450 | 14490 | 14530 | 14570 | 14610 |

<sup>(1)</sup> Lo stesso canale (interfaccia Ti24) su Acti 9 Smartlink può utilizzare 2 contatori:

- un contatore collegato all'ingresso I1
- un contatore collegato all'ingresso I2

| Indirizzo | N. | RW | x  | Unità | Тіро   | Campo | Valore<br>predefinito | Backup | Codice<br>funzione | Descrizione                           |
|-----------|----|----|----|-------|--------|-------|-----------------------|--------|--------------------|---------------------------------------|
| 14208     | 2  | R  | X1 | -     | UINT32 | -     | 0                     | Y      | 03,<br>100–4       | Contatore di consumo sull'ingresso 1. |
| 14210     | 2  | R  | X1 | -     | UINT32 | -     | 0                     | Y      | 03,<br>100–4       | Contatore di consumo sull'ingresso 2. |

### Contatori dei numeri di manovre

|                                       | Canali |       |       |       |       |       |       |       |       |       |       |
|---------------------------------------|--------|-------|-------|-------|-------|-------|-------|-------|-------|-------|-------|
|                                       | 1      | 2     | 3     | 4     | 5     | 6     | 7     | 8     | 9     | 10    | 11    |
| Contatore dei numeri<br>di manovre I1 | 14212  | 14252 | 14292 | 14332 | 14372 | 14412 | 14452 | 14492 | 14532 | 14572 | 14612 |
| Contatore dei numeri<br>di manovre I2 | 14214  | 14254 | 14294 | 14334 | 14374 | 14414 | 14454 | 14494 | 14534 | 14574 | 14614 |

| Indirizzo | N. | RW | x  | Unità | Тіро   | Campo | Valore<br>predefinito | Backup | Codice<br>funzione | Descrizione                                                                                                    |
|-----------|----|----|----|-------|--------|-------|-----------------------|--------|--------------------|----------------------------------------------------------------------------------------------------|
| 14212     | 2  | RW | X1 | _     | UINT32 | -     | 0                     | Y      | 03, 16<br>100–4    | Contatore dei numeri di<br>manovre per il canale<br>1/ingresso 1.<br>Questo registro indica il<br>numero di modifiche di<br>stato dell'ingresso 1<br>dallo stato 1 allo stato<br>0. |

## Contatori delle ore di funzionamento

|                                          | Canali |       |       |       |       |       |       |       |       |       |       |
|------------------------------------------|--------|-------|-------|-------|-------|-------|-------|-------|-------|-------|-------|
|                                          | 1      | 2     | 3     | 4     | 5     | 6     | 7     | 8     | 9     | 10    | 11    |
| Tempo di<br>funzionamento<br>ingresso I1 | 14216  | 14256 | 14296 | 14336 | 14376 | 14416 | 14456 | 14496 | 14536 | 14576 | 14616 |

| Indirizzo | N. | RW | x  | Unità | Тіро   | Campo | Valore<br>predefinito | Backup | Codice<br>funzione | Descrizione                                                                                                    |
|-----------|----|----|----|-------|--------|-------|-----------------------|--------|--------------------|----------------------------------------------------------------------------------------------------|
| 14216     | 2  | RW | X1 | h     | UINT32 | -     | 0                     | Y      | 03, 16<br>100–4    | Contatore delle ore<br>di funzionamento per<br>il canale 1/ingresso<br>1.<br>Il conteggio inizia<br>quando si attiva<br>l'ingresso. |

# Data impostazione dei contatori dei numeri di manovre

|                                                                                | Canali |       |       |       |       |       |       |       |       |       |       |
|--------------------------------------------------------------------------------|--------|-------|-------|-------|-------|-------|-------|-------|-------|-------|-------|
|                                                                                | 1      | 2     | 3     | 4     | 5     | 6     | 7     | 8     | 9     | 10    | 11    |
| Data ingresso I1                                                               | 14218  | 14258 | 14298 | 14338 | 14378 | 14418 | 14458 | 14498 | 14538 | 14578 | 14618 |
| Data ingresso I2                                                               | 14222  | 14262 | 14302 | 14342 | 14382 | 14422 | 14462 | 14502 | 14542 | 14582 | 14622 |
| Data impostazione del<br>parametro ore di<br>funzionamento<br>sull'ingresso I1 | 14226  | 14266 | 14306 | 14346 | 14386 | 14426 | 14466 | 14506 | 14546 | 14586 | 14626 |

| Indirizzo | N. | RW | x | Unità | Тіро | Campo | Valore<br>predefinito | Backup | Codice<br>funzione | Descrizione                                                                                                    |
|-----------|----|----|---|-------|------|-------|-----------------------|--------|--------------------|----------------------------------------------------------------------------------------------------|
| 14218     | 4  | R  | - | _     | DATA | (1)   | (1)                   | Y      | 03,<br>100–4       | Data dell'ultima<br>impostazione del<br>contatore dei numeri di<br>manovre.<br>Questo registro indica la<br>data e l'ora dell'ultima<br>impostazione del<br>contatore dei numeri di<br>manovre sull'ingresso 1.              |
| 14222     | 4  | R  | _ | _     | DATA | (1)   | (1)                   | Y      | 03,<br>100–4       | Data dell'ultima<br>impostazione del<br>contatore dei numeri di<br>manovre.<br>Questo registro indica la<br>data e l'ora dell'ultima<br>impostazione del<br>contatore dei numeri di<br>manovre sull'ingresso 2.              |
| 14226     | 4  | R  | - | -     | DATA | (1)   | (1)                   | Y      | 03,<br>100–4       | Data dell'ultima<br>impostazione del<br>contatore delle ore di<br>funzionamento.<br>Questo registro indica la<br>data e l'ora dell'ultima<br>impostazione del<br>contatore delle ore di<br>funzionamento<br>sull'ingresso 1. |

<sup>(1)</sup> Vedere la descrizione del tipo DATA *(vedi pagina 75)*.

# Impostazioni del peso dell'impulso (contatori)

|                                     | Canali |       |       |       |       |       |       |       |       |       |       |
|-------------------------------------|--------|-------|-------|-------|-------|-------|-------|-------|-------|-------|-------|
|                                     | 1      | 2     | 3     | 4     | 5     | 6     | 7     | 8     | 9     | 10    | 11    |
| Peso dell'impulso I1                | 14230  | 14270 | 14310 | 14350 | 14390 | 14430 | 14470 | 14510 | 14550 | 14590 | 14630 |
| Peso dell'impulso I2 <sup>(1)</sup> | 14231  | 14271 | 14311 | 14351 | 14391 | 14431 | 14471 | 14511 | 14551 | 14591 | 14631 |

| Indirizzo | N. | RW | x  | Unità | Тіро | Campo   | Valore<br>predefinito | Backup | Codice<br>funzione     | Descrizione                                                                                                    |
|-----------|----|----|----|-------|------|---------|-----------------------|--------|------------------------|----------------------------------------------------------------------------------------------------|
| 14230     | 1  | RW | Х1 | D     | UNIT | 065.535 | 10                    | Y      | 03, 06,<br>16<br>100–4 | Peso dell'impulso:<br>questo registro può<br>essere utilizzato per<br>impostare il valore<br>del peso dell'impulso<br>per il contatore<br>collegato all'ingresso<br>1 del canale 1. |
| 14231     | 1  | RW | X1 | D     | UNIT | 065.535 | 10                    | Y      | 03, 06,<br>16<br>100–4 | Peso dell'impulso:<br>questo registro può<br>essere utilizzato per<br>impostare il valore<br>del peso dell'impulso<br>per il contatore<br>collegato all'ingresso<br>2 del canale 1. |

(1) Lo stesso canale (interfaccia Ti24) su Acti 9 Smartlink può utilizzare 2 contatori:
un contatore collegato all'ingresso I1
un contatore collegato all'ingresso I2

# Registri di configurazione integrati

# Dettagli dei canali digitali da 1 a 11

|                | Canali |       |       |       |       |       |       |       |       |       |       |
|----------------|--------|-------|-------|-------|-------|-------|-------|-------|-------|-------|-------|
|                | 1      | 2     | 3     | 4     | 5     | 6     | 7     | 8     | 9     | 10    | 11    |
| Ingresso<br>I1 | 20009  | 20137 | 20265 | 20393 | 20521 | 20649 | 20777 | 20905 | 21033 | 21161 | 21289 |
| Ingresso<br>I2 | 20073  | 20201 | 20329 | 20457 | 20585 | 20713 | 20841 | 20969 | 21097 | 21225 | 21353 |
| Uscita         | 21417  | 21481 | 21545 | 21609 | 21673 | 21737 | 21801 | 21865 | 21929 | 21993 | 22057 |

| Indirizzo | N. | L/S | x | Unità | Тіро   | Campo | Valore<br>predefinito | Backup | Codice<br>funzione | Descrizione                                                                                                    |
|-----------|----|-----|---|-------|--------|-------|-----------------------|--------|--------------------|----------------------------------------------------------------------------------------------------|
| 20009     | 13 | R   | - | -     | ASCII  | -     | -                     | Y      | 03,<br>100–4       | Nome del dispositivo<br>definito dall'utente (max.<br>20 byte e min. 0 byte).                                                                                                    |
| 20022     | 13 | R   | - | -     | ASCII  | _     | -                     | Y      | -                  | Etichetta del dispositivo<br>definita dall'utente (max.<br>5 byte e min. 0 byte).                                                                                                    |
| 20035     | 1  | R   | - | -     | UINT16 | -     | _                     | Y      | -                  | Indica il tipo di prodotto.<br>0 = Null<br>1 = Standard IO<br>2 = Contatore standard<br>(qualsiasi contatore<br>impulsivo)<br>3 = OF+SD24<br>(interruttore con stato)<br>4 = iOF+SD24<br>(interruttore con stato)<br>5 = Reflex iC60<br>(interruttore con<br>controllo)<br>6 = RCAiC60<br>(interruttore con<br>controllo)<br>7 = iACT24 (contattore)<br>8 = iATL24 (relè)<br>10 = PM3210<br>12 = PM3255<br>13 = iEM3155<br>16 = iEM3255<br>18 = iEM3255<br>18 = iEM3255<br>19 = iEM2000T<br>25 = Interruttore IO<br>27 = iEM3355 |
| 20036     | 1  | R   | - | -     | UINT16 | -     | 10                    | Y      | -                  | Indica il peso<br>dell'impulso da 0 a<br>65535.                                                                                                    |
| 20037     | 1  | R   | - | -     | UINT16 | -     | -                     | Y      | _                  | Indica l'unità del<br>dispositivo.<br>0 = Wh<br>2 = M3<br>3 = L<br>4 = J<br>5 = Cal<br>8 = Galloni                                                                                                    |

**NOTA:** La tabella precedente fornisce la descrizione dei registri di configurazione integrati dei canali digitali, di sola lettura.

# Sezione 9.3 Tabelle Modbus per i prodotti collegati

# Contenuto di questa sezione

Questa sezione contiene le seguenti sottosezioni:

| Argomento                                                                                                    | Pagina |
|----------------------------------------------------------------------------------------------------|--------|
| Ausiliario di segnalazione iOF+SD24                                                                                   | 93     |
| Ausiliario di segnalazione OF+SD24                                                                                    | 94     |
| Contatori iEM2000T, iEM3110, iEM3155, iEM3210, iEM3255, iEM3355 o contatore con uscita a impulsi (norma CEI 62053-31) | 95     |
| Ausiliario iACT24 per il contattore iCT                                                                               | 96     |
| iATL24 ausiliario per il relè a impulsi iTL                                                                           | 97     |
| Contattore e relè (fuori gamma Acti 9)                                                                                | 98     |
| Comando a distanza Acti 9 RCA iC60 con interfaccia Ti24                                                               | 99     |
| Interruttore con comando integrato Acti 9 Reflex iC60 con interfaccia Ti24                                            | 100    |

# Ausiliario di segnalazione iOF+SD24

### Panoramica

L'ausiliario di segnalazione iOF+SD24 viene utilizzato per identificare lo stato dei seguenti dispositivi:

- interruttore iC60 e iC65 (stati OF e SD)
- interruttore differenziale iID (stati OF e  $\overline{SD}$ )
- interruttore iSW-NA (stato OF)
- interruttore iDPN (venduto in Cina)

Le informazioni sul Modbus riportate nella tabella seguente fanno riferimento ad un iOF+SD24 ausiliario collegato al canale 1.

| Descrizione                                            | Indirizzo <sup>(1)</sup> | N. di<br>registro(i) | Тіро   | Azione | Valori e significati                                                                                |
|--------------------------------------------------------|--------------------------|----------------------|--------|--------|----------------------------------------------------------------------------------------------------|
| Stato                                                  |                          |                      |        |        |                                                                                                    |
| Stato OF                                               | 14200                    | 1                    | BITMAP | R      | bit 0 = 0: interruttore aperto<br>bit 0 = 1: interruttore chiuso                                    |
| Stato SD                                               | 14200                    | 1                    | BITMAP | R      | bit 1 = 0: dispositivo<br>sganciato (presenza<br>guasto)<br>bit 1 = 1: dispositivo non<br>sganciato |
| Contatori                                              |                          |                      |        |        |                                                                                                    |
| Numero di cicli di apertura/chiusura dell'interruttore | 14212                    | 2                    | UINT32 | RW     | -                                                                                                   |
| Numero di sganci                                       | 14214                    | 2                    | UINT32 | RW     | -                                                                                                   |
| Tempo di funzionamento del carico                      | 14216                    | 2                    | UINT32 | RW     | in ore                                                                                              |

(1) Per indirizzare i registri del canale N ( $1 \le N \le 11$ ), occorre aggiungere 40 × (N – 1) ai registri del canale 1.

# Ausiliario di segnalazione OF+SD24

### Panoramica

L'ausiliario di segnalazione OF+SD24 viene utilizzato per identificare lo stato dei seguenti dispositivi:

- interruttore C60 o C120 (stati OF e SD)
- interruttore differenziale DPN (stati OF e SD)
- interruttore DPN (stato OF)
- interruttore C60H-DC (stati OF e SD)
- interruttore iDPN (venduto in tutti i paesi tranne la Cina)

Le informazioni sul Modbus riportate nella tabella seguente fanno riferimento ad un OF+SD24 ausiliario collegato al canale 1.

| Descrizione                                            | Indirizzo <sup>(1)</sup> | N. di<br>registro(i) | Тіро   | Azione | Valori e significati                                                                             |
|--------------------------------------------------------|--------------------------|----------------------|--------|--------|--------------------------------------------------------------------------------------------------|
| Stato                                                  |                          |                      |        |        |                                                                                                  |
| Stato OF                                               | 14200                    | 1                    | BITMAP | R      | bit 0 = 0: interruttore aperto<br>bit 0 = 1: interruttore chiuso                                 |
| Stato SD                                               | 14200                    | 1                    | BITMAP | R      | bit 1 = 0: dispositivo<br>sganciato (presenza guasto)<br>bit 1 = 1: dispositivo non<br>sganciato |
| Contatori                                              | •                        |                      |        |        |                                                                                                  |
| Numero di cicli di apertura/chiusura dell'interruttore | 14212                    | 2                    | UINT32 | RW     | -                                                                                                |
| Numero di sganci                                       | 14214                    | 2                    | UINT32 | RW     | -                                                                                                |
| Tempo di funzionamento del carico                      | 14216                    | 2                    | UINT32 | RW     | in ore                                                                                           |

(1) Per indirizzare i registri del canale N ( $1 \le N \le 11$ ), occorre aggiungere  $40 \times (N - 1)$  ai registri del canale 1.

# Contatori iEM2000T, iEM3110, iEM3155, iEM3210, iEM3255, iEM3355 o contatore con uscita a impulsi (norma CEI 62053-31)

### Presentazione

Il contatore dispone di un'uscita a impulsi.

Le informazioni sul Modbus riportate nella tabella seguente fanno riferimento ad un contatore collegato al canale 1.

Lo stesso canale (interfaccia Ti24) su Acti 9 Smartlink può utilizzare 2 contatori:

- un contatore collegato all'ingresso I1
- un contatore collegato all'ingresso I2

| Descrizione                                      | Indirizzo <sup>(1)</sup> | N. di<br>registro(i) | Тіро    | Azione | Valori e significati |
|--------------------------------------------------|--------------------------|----------------------|---------|--------|----------------------|
| Stato                                            |                          |                      |         |        |                      |
| Uscita a impulsi (contatore 1)                   | 14200                    | 1                    | BITMAP  | R      | bit 0                |
| Uscita a impulsi (contatore 2)                   | 14200                    | 1                    | BITMAP  | R      | bit 1                |
| Contatori                                        |                          |                      |         |        |                      |
| Indicatore di potenza o portata<br>(contatore 1) | 14204                    | 2                    | Float32 | R      | (2)                  |
| Indicatore di potenza o portata<br>(contatore 2) | 14206                    | 2                    | Float32 | R      | (2)                  |
| Contatore di consumo (contatore 1)               | 14208                    | 2                    | UINT32  | R      | (3)                  |
| Contatore di consumo (contatore 2)               | 14210                    | 2                    | UINT32  | R      | (3)                  |
| Impostazioni                                     |                          |                      |         |        |                      |
| Peso dell'impulso (contatore 1)                  | 14230                    | 1                    | UINT    | L/S    | (2)                  |
| Peso dell'impulso (contatore 2)                  | 14231                    | 1                    | UINT    | L/S    | (2)                  |

(1) Per indirizzare i registri del canale N ( $1 \le N \le 11$ ), occorre aggiungere  $40 \times (N - 1)$  ai registri del canale 1.

<sup>(2)</sup> Il registro contiene il valore della portata.

- La portata è: (3600 x peso dell'impulso)/t, dove t rappresenta il tempo in secondi tra due impulsi. Il risultato è espresso per un'ora.
- Il peso dell'impulso ha un valore predefinito di 10. L'unità di misura dipende dal dispositivo collegato: energia, gas, acqua, ecc.

<sup>(3)</sup> Il valore del consumo (associato a un canale) si ottiene moltiplicando il numero di impulsi (ricevuti dagli ingressi I1 e I2 di questo canale) per il peso dell'impulso.

# Ausiliario iACT24 per il contattore iCT

### Panoramica

L'iACT24 ausiliario:

- Può essere utilizzato per comandare un contattore iCT da 25 A o superiore attraverso gli ingressi Y1, Y2 e Y3.
- L'ingresso Y3 (24 V cc) è comandabile da uno dei canali del dispositivo Acti 9 Smartlink.
- Consente di conoscere lo stato del contattore (stato O/C, aperto/chiuso).

Le informazioni sul Modbus riportate nella tabella seguente fanno riferimento ad un iACT24 ausiliario collegato al canale 1.

| Descrizione                                            | Indirizzo <sup>(1)</sup> | N. di<br>registro(i) | Тіро   | Azione | Valori e significati                                                                                      |
|--------------------------------------------------------|--------------------------|----------------------|--------|--------|----------------------------------------------------------------------------------------------------|
| Stato                                                  |                          |                      |        |        |                                                                                                    |
| Stato O/C: stato aperto/chiuso                         | 14200                    | 1                    | BITMAP | R      | bit 0 = 0: contattore aperto<br>bit 0 = 1: contattore chiuso                                              |
| Presenza dispositivo                                   | 14200                    | 1                    | BITMAP | R      | bit 1 = 0: errore di<br>connessione o nessun<br>dispositivo collegato<br>bit 1 = 1: dispositivo collegato |
| Comandi                                                |                          |                      |        |        |                                                                                                    |
| Disattivazione bobina del contattore                   | 14201                    | 1                    | BITMAP | RW     | bit 0 = 1: disattivazione<br>bobina <sup>(2)</sup>                                                        |
| Attivazione bobina del contattore                      | 14201                    | 1                    | BITMAP | RW     | bit 1 = 1: attivazione bobina <sup>(2)</sup>                                                              |
| Contatori                                              |                          |                      |        |        |                                                                                                    |
| Numero di cicli di<br>apertura/chiusura del contattore | 14212                    | 2                    | UINT32 | RW     | -                                                                                                    |
| Tempo di funzionamento del carico per un contattore NO | 14216                    | 2                    | UINT32 | RW     | in ore                                                                                                    |

(1) Per indirizzare i registri del canale N ( $1 \le N \le 11$ ), occorre aggiungere 40 × (N – 1) ai registri del canale 1.

<sup>(2)</sup> Il dispositivo Acti 9 Smartlink resetta il bit allo stato 0 quando viene acquisito il comando (a meno che nessun prodotto sia collegato al canale). Se i bit 0 e 1 dell'indirizzo 14201 vengono attivati contemporaneamente, il dispositivo Acti 9 Smartlink non esegue alcuna azione.

# iATL24 ausiliario per il relè a impulsi iTL

### Panoramica

L'iATL24 ausiliario:

- Può essere usato per comandare un relè a impulsi iTL attraverso i relativi ingressi Y1, Y2 e Y3 L'ingresso Y3 (24 V cc) è comandabile da uno dei canali del dispositivo Acti 9 Smartlink.
- Consente di conoscere lo stato del relè a impulsi (stato O/C, aperto/chiuso).

Le informazioni sul Modbus riportate nella tabella seguente fanno riferimento ad un iATL24 ausiliario collegato al canale 1.

| Descrizione                                                   | Indirizzo <sup>(1)</sup> | N. di<br>registro(i) | Тіро   | Azione | Valori e significati                                                                                      |
|---------------------------------------------------------------|--------------------------|----------------------|--------|--------|----------------------------------------------------------------------------------------------------|
| Stato                                                         |                          |                      |        |        |                                                                                                    |
| Stato O/C: stato aperto/chiuso                                | 14200                    | 1                    | BITMAP | R      | bit 0 = 0: relè a impulsi aperto<br>bit 0 = 1: relè a impulsi chiuso                                      |
| Presenza dispositivo                                          | 14200                    | 1                    | BITMAP | R      | bit 1 = 0: errore di<br>connessione o nessun<br>dispositivo collegato<br>bit 1 = 1: dispositivo collegato |
| Comandi                                                       |                          |                      |        |        |                                                                                                    |
| Apertura del contatto del relè a<br>impulsi                   | 14201                    | 1                    | BITMAP | RW     | bit 0 = 1: apertura contatto<br>relè a impulsi <sup>(2)</sup>                                             |
| Chiusura del contatto del relè a<br>impulsi                   | 14201                    | 1                    | BITMAP | RW     | bit 1 = 1: chiusura contatto<br>relè a impulsi <sup>(2)</sup>                                             |
| Contatori                                                     |                          |                      |        |        |                                                                                                    |
| Numero di cicli di<br>apertura/chiusura del relè a<br>impulsi | 14212                    | 2                    | UINT32 | RW     | -                                                                                                    |
| Tempo di funzionamento del carico                             | 14216                    | 2                    | UINT32 | RW     | in ore                                                                                                    |

(1) Per indirizzare i registri del canale N ( $1 \le N \le 11$ ), occorre aggiungere 40 × (N – 1) ai registri del canale 1.

<sup>(2)</sup> Il dispositivo Acti 9 Smartlink resetta il bit allo stato 0 quando viene acquisito il comando (a meno che nessun prodotto sia collegato al canale). Se i bit 0 e 1 dell'indirizzo 14201 vengono attivati contemporaneamente, il dispositivo Acti 9 Smartlink non esegue alcuna azione.

# Contattore e relè (fuori gamma Acti 9)

### Panoramica

È possibile collegare ad Acti 9 Smartlink un contattore o relè alimentato con 24 V cc, che deve avere le seguenti caratteristiche:

- il consumo della bobina del contattore o del relè non deve superare i 100 mA,
- il contatto di segnalazione deve essere di tipo basso livello.

Solo i contattori inclusi nella gamma Acti 9 possono essere collegati ad Acti 9 Smartlink utilizzando l'ausiliario iATL24.

Il contattore è comandabile attraverso uno dei canali del dispositivo Acti 9 Smartlink.

Le informazioni sul Modbus riportate nella tabella seguente fanno riferimento ad un contattore collegato al canale 1.

| Descrizione                                               | Indirizzo <sup>(1)</sup> | N. di<br>registro(i) | Тіро   | Azione | Valori e significati                                         |
|-----------------------------------------------------------|--------------------------|----------------------|--------|--------|--------------------------------------------------------------|
| Stato                                                     |                          |                      |        |        |                                                              |
| Stato OF                                                  | 14200                    | 1                    | BITMAP | R      | bit 0 = 0: contattore aperto<br>bit 0 = 1: contattore chiuso |
| Comandi                                                   |                          |                      |        |        |                                                              |
| Disattivazione bobina del contattore                      | 14202                    | 1                    | BITMAP | RW     | bit 0 = 1: disattivazione<br>bobina <sup>(2)</sup>           |
| Attivazione bobina del contattore                         | 14202                    | 1                    | BITMAP | RW     | bit 1 = 1: attivazione $bobina^{(2)}$                        |
| Contatori                                                 |                          |                      |        |        |                                                              |
| Numero di cicli di<br>apertura/chiusura del<br>contattore | 14212                    | 2                    | UINT32 | RW     | _                                                            |
| Tempo di funzionamento del carico per un contattore NO    | 14216                    | 2                    | UINT32 | RW     | in ore                                                       |

(1) Per indirizzare i registri del canale N ( $1 \le N \le 11$ ), occorre aggiungere 40 × (N – 1) ai registri del canale 1.

<sup>(2)</sup> Il dispositivo Acti 9 Smartlink resetta il bit allo stato 0 quando viene acquisito il comando (a meno che nessun prodotto sia collegato al canale). Se i bit 0 e 1 dell'indirizzo 14202 vengono attivati contemporaneamente, il dispositivo Acti 9 Smartlink non esegue alcuna azione.

# Comando a distanza Acti 9 RCA iC60 con interfaccia Ti24

### Panoramica

Il comando a distanza Acti 9 RCA iC60:

- Deve avere un'interfaccia Ti24 (codici di riferimento prodotto A9C70122 e A9C70124)
- Può essere utilizzato per comandare un interruttore iC60 attraverso l'ingresso Y3 della relativa interfaccia Ti24.
  - L'ingresso Y3 (24 V cc) è comandabile da uno dei canali del dispositivo Acti 9 Smartlink
- Può essere usato per identificare gli stati OF e SD dell'interruttore associato al comando a distanza Acti 9 RCA iC60

Le informazioni sul Modbus riportate nella tabella seguente fanno riferimento a un comando a distanza Acti 9 RCA iC60 collegato al canale 1.

| Descrizione                                                  | Indirizzo <sup>(1)</sup> | N. di<br>registro(i) | Тіро   | Azione | Valori e significati                                                                             |
|--------------------------------------------------------------|--------------------------|----------------------|--------|--------|--------------------------------------------------------------------------------------------------|
| Stato                                                        |                          |                      |        |        |                                                                                                  |
| Stato OF                                                     | 14200                    | 1                    | BITMAP | R      | bit 0 = 0: interruttore aperto<br>bit 0 = 1: interruttore chiuso                                 |
| Stato SD                                                     | 14200                    | 1                    | BITMAP | R      | bit 1 = 0: dispositivo<br>sganciato (presenza guasto)<br>bit 1 = 1: dispositivo non<br>sganciato |
| Comandi                                                      |                          |                      |        |        |                                                                                                  |
| Attivazione del comando di apertura                          | 14201                    | 1                    | BITMAP | RW     | bit 0 = 1: attivazione del<br>comando di apertura <sup>(2)</sup>                                 |
| Attivazione del comando di chiusura                          | 14201                    | 1                    | BITMAP | RW     | bit 1 = 1: attivazione del<br>comando di chiusura <sup>(2)</sup>                                 |
| Contatori                                                    |                          |                      |        |        |                                                                                                  |
| Numero di cicli di<br>apertura/chiusura<br>dell'interruttore | 14212                    | 2                    | UINT32 | RW     | -                                                                                                |
| Numero di sganci                                             | 14214                    | 2                    | UINT32 | RW     | -                                                                                                |
| Tempo di funzionamento del carico                            | 14216                    | 2                    | UINT32 | RW     | in ore                                                                                           |

(1) Per indirizzare i registri del canale N ( $1 \le N \le 11$ ), occorre aggiungere  $40 \times (N - 1)$  ai registri del canale 1.

<sup>(2)</sup> Il dispositivo Acti 9 Smartlink resetta il bit allo stato 0 quando viene acquisito il comando (a meno che nessun prodotto sia collegato al canale). Se i bit 0 e 1 dell'indirizzo 14201 vengono attivati contemporaneamente, il dispositivo Acti 9 Smartlink non esegue alcuna azione.

# Interruttore con comando integrato Acti 9 Reflex iC60 con interfaccia Ti24

### Panoramica

L'interruttore con comando integrato Acti 9 Reflex iC60:

- Deve avere un'interfaccia Ti24 (codici di riferimento prodotto A9C6••••)
- Consente il comando del dispositivo attraverso l'ingresso Y3 della relativa interfaccia Ti24
- L'ingresso Y3 (24 V cc) è comandabile da uno dei canali del dispositivo Acti 9 Smartlink.
- Consente di comunicare i suoi stati O/C e auto/OFF.

Le informazioni sul Modbus riportate nella tabella seguente fanno riferimento ad un interruttore con comando integrato Acti 9 Reflex iC60 collegato al canale 1.

| Descrizione                                            | Indirizzo <sup>(1)</sup> | N. di<br>registro(i) | Тіро   | Azione | Valori e significati                                                                      |
|--------------------------------------------------------|--------------------------|----------------------|--------|--------|-------------------------------------------------------------------------------------------|
| Stato                                                  |                          |                      |        |        |                                                                                           |
| Stato O/C: stato aperto/chiuso                         | 14200                    | 1                    | BITMAP | R      | bit 0 = 0: interruttore<br>aperto<br>bit 0 = 1: interruttore<br>chiuso                    |
| Stato auto/OFF: posizione della<br>leva                | 14200                    | 1                    | BITMAP | R      | bit 1 = 0: leva in posizione<br>OFF (dispositivo aperto)<br>bit 1 = 1: leva in alto: auto |
| Comandi                                                |                          |                      |        |        |                                                                                           |
| Attivazione del comando di apertura                    | 14201                    | 1                    | BITMAP | RW     | bit 0 = 1: attivazione del<br>comando di apertura <sup>(2)</sup>                          |
| Attivazione del comando di chiusura                    | 14201                    | 1                    | BITMAP | RW     | bit 1 = 1: attivazione del<br>comando di chiusura <sup>(2)</sup>                          |
| Contatori                                              |                          |                      |        |        |                                                                                           |
| Numero di cicli di apertura/chiusura dell'interruttore | 14212                    | 2                    | UINT32 | RW     | -                                                                                         |
| Numero di sganci                                       | 14214                    | 2                    | UINT32 | RW     | -                                                                                         |
| Tempo di funzionamento del carico                      | 14216                    | 2                    | UINT32 | RW     | in ore                                                                                    |

(1) Per indirizzare i registri del canale N ( $1 \le N \le 11$ ), occorre aggiungere 40 × (N – 1) ai registri del canale 1.

<sup>(2)</sup> Il dispositivo Acti 9 Smartlink resetta il bit allo stato 0 quando viene acquisito il comando (a meno che nessun prodotto sia collegato al canale). Se i bit 0 e 1 dell'indirizzo 14201 vengono attivati contemporaneamente, il dispositivo Acti 9 Smartlink non esegue alcuna azione.

# Capitolo 10 Integrazione di Acti 9 Smartlink in un sistema EGX

# Contenuto di questo capitolo

Questo capitolo contiene le seguenti sottosezioni:

| Argomento                   | Pagina |
|-----------------------------|--------|
| Introduzione al sistema EGX | 102    |
| Collegamento                | 103    |
| Configurazione              | 105    |
| Controllo                   | 109    |
| Monitoraggio                | 111    |
| Diagnostica                 | 114    |

# Introduzione al sistema EGX

### Panoramica

Per Acti 9 Smartlink il gateway EGX300 (versione 4.200 o successiva) può essere utilizzato in due modi diversi:

- Funzione gateway standard (vedere documento EGX 63230-319-216B2 di 11/2011)
- Funzione con pagina del Server Web integrata in EGX300 e adattata per l'Acti 9 Smartlink

Con la funzione della pagina Server Web integrata è possibile:

- Visualizzare lo stato degli ingressi-uscite digitali
- Impostare i parametri dei contatori di energia
- Visualizzare in formato grafico (curve) i consumi di energia
- Esportare i dati relativi ai consumi memorizzati in EGX300 in formato .csv
- Visualizzare i registri del Modbus dei dispositivi Acti 9 Smartlink

I capitoli che seguono descrivono la configurazione e le funzioni accessibili nel Server Web integrato per Acti 9 Smartlink.

Dopo aver configurato i parametri Ethernet del gateway EGX300 è possibile accedere al gateway EGX300 in una rete locale utilizzando un browser Web standard.

### La seguente figura mostra la pagina Home:

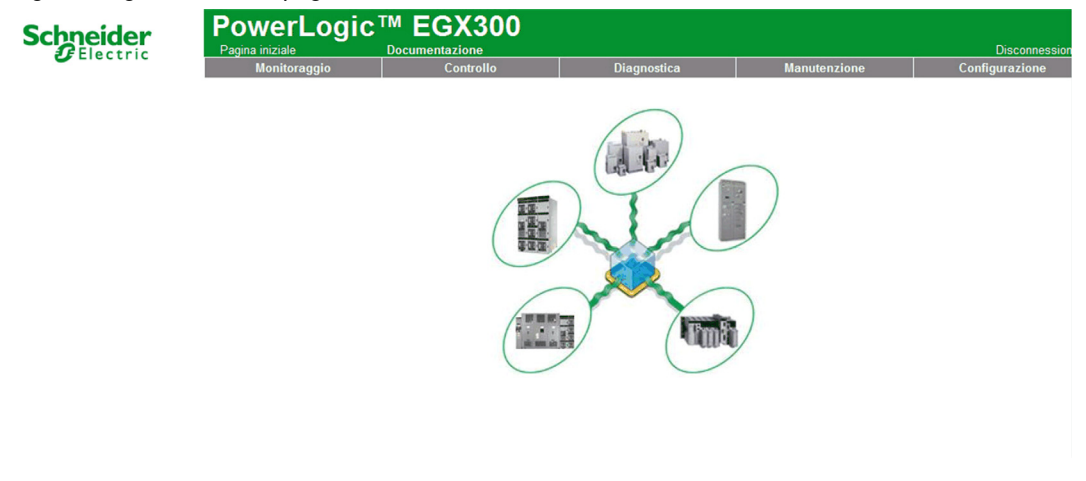

Per chiudere la sessione di EGX300 fare clic su Disconnetti.

Si consiglia di effettuare sempre la disconnessione quando l'accesso al gateway di EGX300 non è più necessario.

# Collegamento

### Connessioni possibili

La prima operazione consiste nel collegare i dispositivi Acti 9 Smartlink al gateway EGX. Nella figura seguente sono illustrate le possibilità di connessione dei dispositivi su EGX:

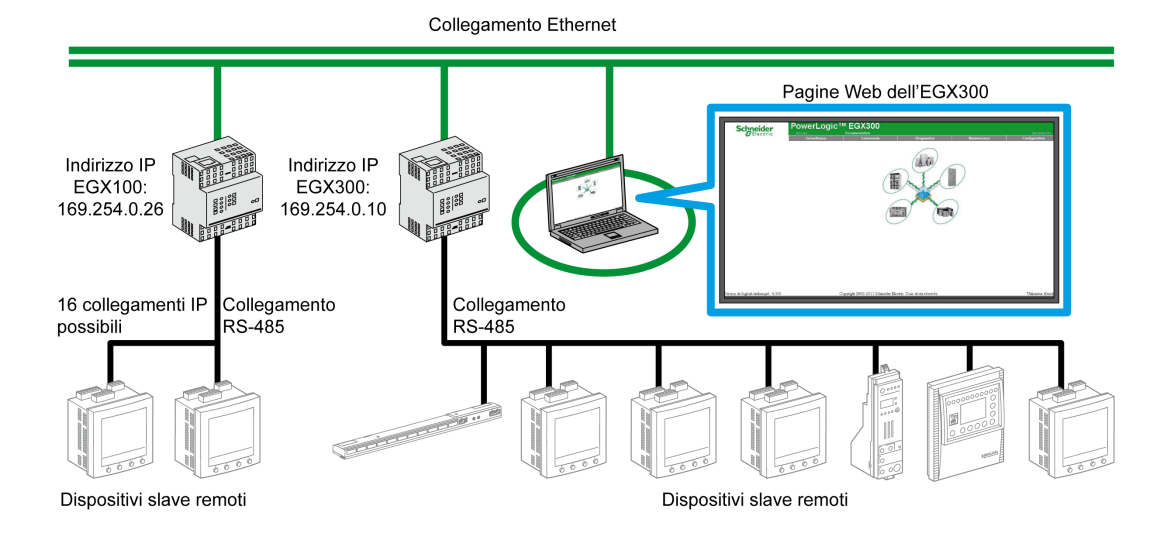

Il dispositivo Acti 9 Smartlink può essere collegato come dispositivo slave seriale o dispositivo slave remoto.

### Posizione dei commutatori

I commutatori del gateway EGX devono essere configurati per funzionare in rete a 2 fili. Nella figura seguente è illustrata la configurazione necessarie dei commutatori:

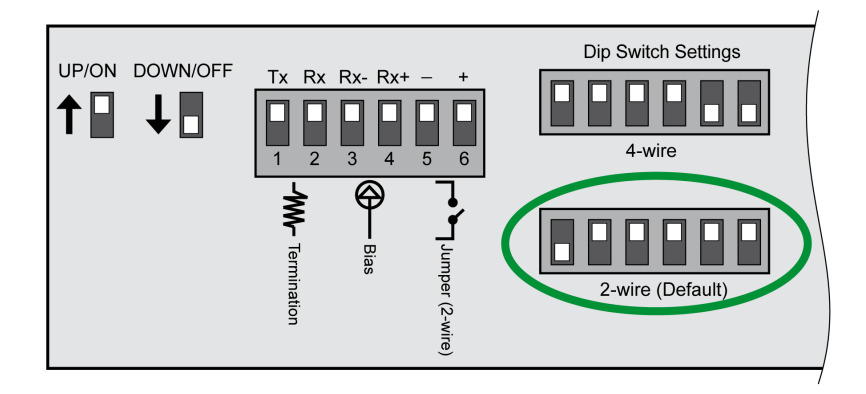

### Cablaggio

La connessione utilizzata tra il gateway EGX e i dispositivi Acti 9 Smartlink è una connessione a 2 fili più una treccia di messa a terra.

Il collegamento fisico tra il connettore EGX e i connettori Modbus dei dispositivi Acti 9 Smartlink deve essere realizzato nel modo seguente:

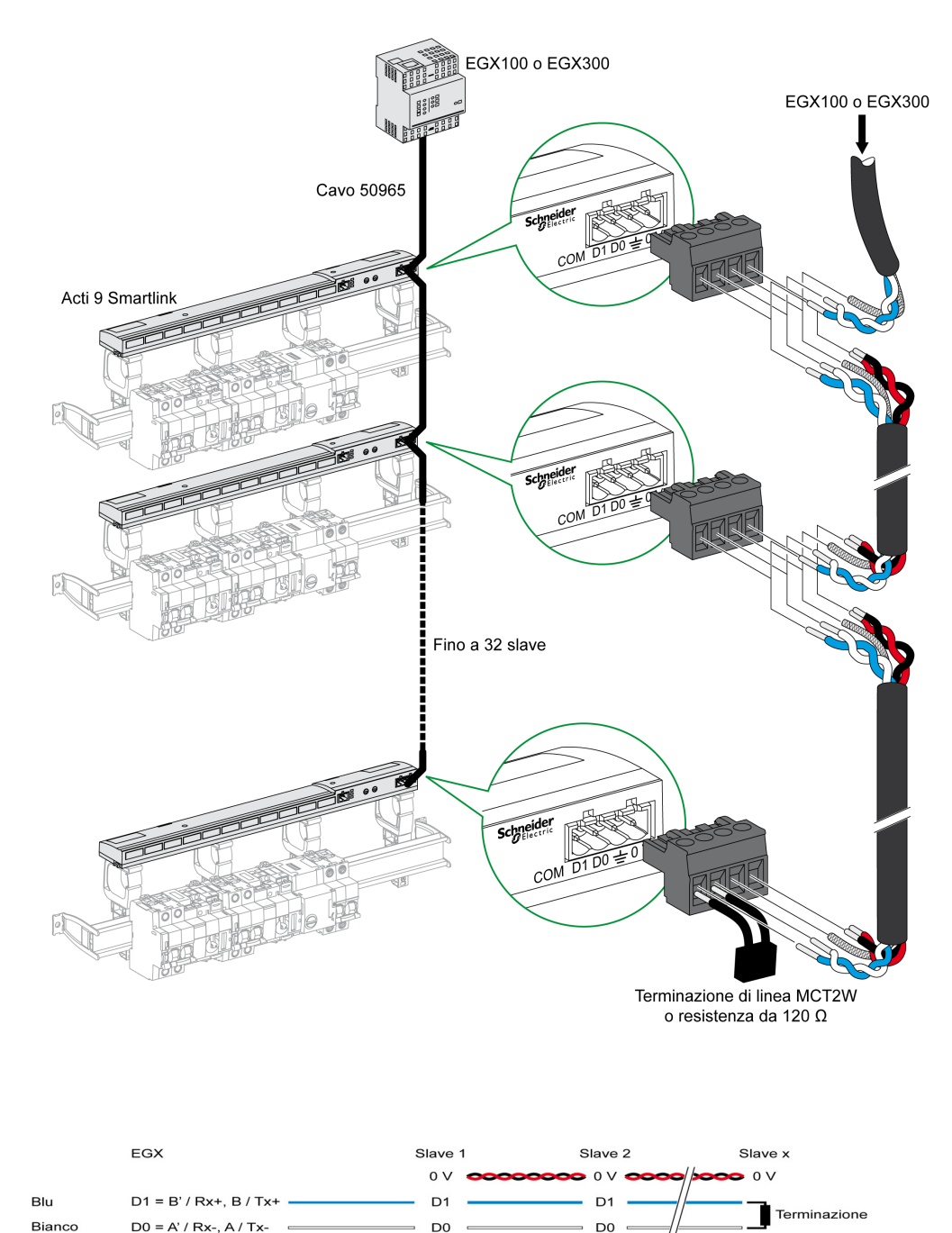

4

Schermatura

긑

# Configurazione

### Elenco dei dispositivi

La pagina Elenco dispositivi consente di rilevare e configurare i dispositivi collegati al gateway EGX300.

Per accedere a questa pagina selezionare la scheda **Configurazione** e fare clic su **Elenco dispositivi** a sinistra dello schermo.

Nell'illustrazione seguente è presentata la pagina Elenco dispositivi:

|                  | Monitoraggio | Controllo        |        | Diagnostica                      | Manutenzione | Configurazio |
|------------------|--------------|------------------|--------|----------------------------------|--------------|--------------|
| 000              |              |                  |        | Elenco dispositivi               |              |              |
| spositivi remoti |              |                  | Numero | di dispositivi visualizzabili: 8 | ]            |              |
|                  | [            | Tipo dispositiv  | 0      | Nome dispositivo                 | ID locale    |              |
| ivi<br>i         |              | Acti 9 Smartlink | ~      | Acti 9 Smartlink                 | 1            |              |
|                  |              | Modbus           | ~      |                                  |              |              |
|                  |              | Modbus           | ~      |                                  |              |              |
|                  |              | Modbus           | ~      |                                  |              |              |
|                  |              | Modbus           | ~      |                                  |              |              |
|                  |              | Modbus           | ~      |                                  |              |              |
|                  |              | Modbus           | ~      |                                  |              |              |
|                  |              | Modbus           | ~      |                                  |              |              |

#### **Rilevamento automatico**

Dalla pagina Elenco dispositivi fare clic sul pulsante Rilevamento.

Viene visualizzata la pagina seguente:

| <b>U</b> Electric                                                          | Pagina iniziale<br>Monitoraç | igio                  | Controllo                  | Diagn   | nostica                | Manutenzione        | Configurazio |
|----------------------------------------------------------------------------|------------------------------|-----------------------|----------------------------|---------|------------------------|---------------------|--------------|
| nfigurazione<br>emet e TCP/IP<br>la seriale<br>persioni dispositivi remeti | _                            |                       | Rile<br>Indirizzo di avvio | vamento | dispositivi<br>Indiriz | 2012-02-27 13:46:55 | 5            |
| ico dispositivi<br>ataggio storici dispositivi                             |                              |                       | 1                          |         | 10                     |                     |              |
| upero storico dispositivi<br>a e ora<br>ametri SNMP                        | Salva                        | Tipo o<br>Definizione | dispositivo<br>Assegnato   |         | Nome                   | ID locale           | Stato        |
| documentazione                                                             |                              | Acti 9 Smartlink      | Acti 9 Smartlink           | *       | Acti 9 Smartlink       | 1                   | Valido       |
| ount utente<br>esso pagina web                                             |                              |                       | Modbus                     | ~       |                        | 2                   |              |
| erenze<br>di dispositivi visualizzabili                                    |                              |                       | Modbus                     | ~       |                        | 3                   |              |
| cia di audit                                                               |                              |                       | Modbus                     | *       |                        | 4                   |              |
| di accesso sistema                                                         | - 0                          |                       | Modbus                     | *       |                        | 5                   |              |
|                                                                            |                              |                       | Modbus                     | *       |                        | 6                   |              |
|                                                                            |                              |                       | Modbus                     | *       |                        | 7                   |              |
|                                                                            |                              |                       | Modbus                     | *       |                        | 8                   |              |
|                                                                            |                              |                       | Modbus                     | *       |                        | 9                   |              |
|                                                                            |                              |                       | Modbus                     | ~       |                        | 10                  |              |

La tabella seguente illustra la procedura di rilevamento automatico:

| Passo | Azione                                                                      |
|-------|-----------------------------------------------------------------------------|
| 1     | Selezionare la casella Indirizzo di avvio.                                  |
| 2     | Digitare l'indirizzo Modbus da cui deve iniziare il rilevamento.            |
| 3     | Selezionare la casella Indirizzo di fine.                                   |
| 4     | Digitare l'indirizzo Modbus fino a cui deve essere eseguito il rilevamento. |
| 5     | Fare clic sul pulsante Avvia il rilevamento.                                |
| 6     | Se occorre, ripetere il passo 5.                                            |

### NOTA:

- La procedura di rilevamento automatico può essere interrotta in qualsiasi momento facendo clic sul pulsante Arresta il rilevamento.
- I nomi dei dispositivi vanno configurati manualmente. Eseguire i passi 1 e 3 della configurazione manuale.

### Configurazione manuale

| Schneider                                                                               |             |                       | GX300                    |      |                  |            |              | Disconnessi    |
|-----------------------------------------------------------------------------------------|-------------|-----------------------|--------------------------|------|------------------|------------|--------------|----------------|
| Electric                                                                                | Monitoraggi |                       | Controllo                |      | Diagnostica      | Manutenzio | ne           | Configurazione |
| Configurazione<br>Ethernet e TCP/IP                                                     | _           |                       | Rile                     | vame | ento dispositivi | 2012-02    | -27 13:46:55 |                |
| Connessioni dispositivi remoti<br>Elenco dispositivi<br>Salvataggio storici dispositivi |             |                       |                          |      |                  | 10         |              |                |
| Recupero storico dispositivi<br>Data e ora<br>Parametri SNMP                            | Salva       | Tipo o<br>Definizione | dispositivo<br>Assegnato |      | Nome             | ID I       | ocale        | Stato          |
| Filtro Modbus TCP/IP<br>Link documentazione                                             | <b>v</b>    | Acti 9 Smartlink      | Acti 9 Smartlink         | ~    | Acti 9 Smar      | tlink      | 1            | Valido         |
| Account utente<br>Accesso pagina web                                                    |             |                       | Modbus                   | ~    |                  |            | 2            |                |
| Preferenze<br>Tipi di dispositivi visualizzabili                                        |             |                       | Modbus                   | ~    |                  |            | 3            |                |
| Traccia di audit                                                                        |             |                       | Modbus                   | ~    |                  |            | 4            |                |
| Funto un accesso sistema                                                                | -           |                       | Modbus                   | *    |                  |            | 5            |                |
|                                                                                         |             |                       | Modbus                   | ~    |                  |            | 6            |                |
|                                                                                         |             |                       | Modbus                   | ~    |                  |            | 7            |                |
|                                                                                         |             |                       | Modbus                   | ~    |                  |            | 8            |                |
|                                                                                         |             |                       | Modbus                   | ~    |                  |            | 9            |                |
|                                                                                         |             |                       | Modbus                   | ~    |                  |            | 10           |                |

Awia ricerca Applica

La procedura di configurazione manuale dei dispositivi collegati al gateway EGX300 è la seguente:

| Passo | Azione                                                                      |
|-------|-----------------------------------------------------------------------------|
| 1     | Selezionare la pagina Elenco dispositivi.                                   |
| 2     | Nell'elenco a discesa Assegnato selezionare Acti 9 Smartlink.               |
| 3     | Se necessario, nella casella Nome digitare un nome utilizzando la tastiera. |
| 4     | Se necessario, indicare il campo ID locale.                                 |

### Salvataggio storici dispositivi

La pagina **Salvataggio storici dispositivi** consente di configurare i contatori di energia collegati al dispositivo Acti 9 Smartlink e i parametri di salvataggio e invio file.

Per accedere a questa pagina selezionare la scheda **Configurazione** e fare clic su **Salvataggio storici dispositivi** a sinistra dello schermo.

Nell'illustrazione seguente è presentata la pagina Salvataggio storici dispositivi:

| chneider Po                                                                                                   |              | C <sup>TM</sup> EGX3 | 00               |                                                    |                                             |              |
|----------------------------------------------------------------------------------------------------|--------------|----------------------|------------------|----------------------------------------------------|---------------------------------------------|--------------|
| Clectric                                                                                                    | Monitoraggio | Controlle            | o                | Diagnostica                                        | Manute                                      | enzione      |
| razione<br>a TCP/IP<br>iale                                                                                   |              |                      | Salvatagg        | ggio: 5                                            | <b>siti∨i</b><br>(Minuti)                   |              |
| oni dispositivi remoti<br>spositivi<br>j <b>o storici dispositivi</b><br>storico dispositivi                  |              | Nome dispositivo     | Tipo dispositivo | Salvataggio storici<br>seleziona tutti<br>cancella | Elimina dati<br>seleziona tutti<br>cancella | Personalizza |
| a<br>SNMD                                                                                                    |              | Acti 9 Smartlink     | Acti 9 Smartlink | <b>V</b>                                           |                                             | grandezze *  |
| Usivair<br>Ibus TCP/IP<br>mentazione<br>Jente<br>pagina web<br>e<br>positivi visualizzabili<br>audit<br>audit |              |                      |                  | Applica                                            |                                             |              |

In questa pagina occorre dichiarare l'intervallo di tempo tra 2 salvataggi. Selezionare l'intervallo desiderato dall'elenco a discesa **Intervallo registrazione**.

### Dichiarazioni dei contatori

Dalla pagina Salvataggio storici dispositivi fare clic su grandezze.

Viene visualizzata la pagina seguente:

| Electric                                                     | Pagina iniziale Documentazione Disconny |                                        |                                 |              |                                  |  |  |  |
|--------------------------------------------------------------|-----------------------------------------|----------------------------------------|---------------------------------|--------------|----------------------------------|--|--|--|
| -                                                            | Monitoraggio                            | Controllo                              | Diagnostica                     | Manutenzione | Configurazione                   |  |  |  |
|                                                              | _                                       | Nome dispositivo                       | Tipo dispositivo                |              |                                  |  |  |  |
| onfigurazione                                                |                                         | Acti 9 Smartlink                       | Acti 9 Smartlink                |              | (6 Attivato)                     |  |  |  |
| nemet e rophe<br>nta seriale<br>nnessioni dispositivi remoti |                                         | Attivato<br>seleziona tutti   cancella | Nome grandezza                  | 1            | intervalli: 28512<br>giorni: ≈99 |  |  |  |
| enco dispositivi                                             |                                         | $\checkmark$                           | Canale 1 Ingresso 1: Energia at | ttiva (kWh)  | Intervallo salvataggio: 5 minuti |  |  |  |
| cupero storico dispositivi                                   |                                         | V                                      | Canale 1 Ingresso 1: Potenza a  | attiva (kW)  |                                  |  |  |  |
| ta e ora                                                     |                                         |                                        | Canale 1 Ingresso 2: Energia at | ttiva (kWh)  |                                  |  |  |  |
| ametri SNMP<br>ro Modbus TCP/IP                              |                                         |                                        | Canale 1 Ingresso 2: Potenza a  | attiva (kW)  |                                  |  |  |  |
| k documentazione                                             |                                         |                                        | Canale 2 Ingresso 1: Energia at | ttiva (kWh)  |                                  |  |  |  |
| count utente                                                 |                                         |                                        | Canale 2 Ingresso 1: Potenza a  | attiva (kW)  |                                  |  |  |  |
| erenze                                                       |                                         |                                        | Canale 2 Ingresso 2: Energia at | ttiva (kWh)  |                                  |  |  |  |
| li dispositivi visualizzabili                                |                                         |                                        | Canale 2 Ingresso 2: Potenza a  | attiva (kW)  |                                  |  |  |  |
| Fraccia di audit<br>Punto di accesso sistema                 |                                         |                                        | Canale 3 Ingresso 1: Energia at | ttiva (kWh)  |                                  |  |  |  |
|                                                              | _                                       |                                        | Canale 3 Ingresso 1: Potenza a  | attiva (kW)  |                                  |  |  |  |
|                                                              |                                         |                                        | Canale 3 Ingresso 2: Energia at | ttiva (kWh)  |                                  |  |  |  |
|                                                              |                                         |                                        | Canale 3 Ingresso 2: Potenza a  | attiva (kW)  |                                  |  |  |  |
|                                                              |                                         |                                        | Canale 4 Ingresso 1: Energia at | ttiva (kWh)  |                                  |  |  |  |
|                                                              |                                         |                                        | Canale 4 Ingresso 1: Potenza a  | attiva (kW)  |                                  |  |  |  |
|                                                              |                                         |                                        | Canale 4 Ingresso 2: Energia at | ttiva (kWh)  |                                  |  |  |  |
|                                                              |                                         |                                        | Canale 4 Ingresso 2: Potenza a  | attiva (kW)  |                                  |  |  |  |
|                                                              |                                         | $\checkmark$                           | Canale 5 Ingresso 1: Energia at | ttiva (kWh)  |                                  |  |  |  |
|                                                              |                                         |                                        | Canale 5 Ingresso 1: Potenza a  | attiva (kW)  |                                  |  |  |  |
|                                                              |                                         |                                        | Canale 5 Ingresso 2: Energia at | ttiva (kWh)  |                                  |  |  |  |
|                                                              |                                         |                                        | Canale 5 Ingresso 2: Potenza a  | attiva (kW)  |                                  |  |  |  |
|                                                              |                                         |                                        | Canale 6 Ingresso 1: Energia at | ttiva (kWh)  |                                  |  |  |  |
|                                                              |                                         |                                        | Canale 6 Ingresso 1: Potenza a  | attiva (kW)  |                                  |  |  |  |
|                                                              |                                         |                                        | Canale 6 Ingresso 2: Energia at | ttiva (kWh)  |                                  |  |  |  |
|                                                              |                                         |                                        | Canale 6 Ingresso 2: Potenza a  | attiva (kW)  |                                  |  |  |  |
|                                                              |                                         |                                        | Canale 7 Ingresso 1: Energia at | ttiva (kWh)  |                                  |  |  |  |
|                                                              |                                         |                                        | Canale 7 Ingresso 1: Potenza a  | attiva (kW)  |                                  |  |  |  |
|                                                              |                                         |                                        | Canale 7 Ingresso 2: Energia at | ttiva (kWh)  |                                  |  |  |  |
|                                                              |                                         |                                        | Canale 7 Ingresso 2: Potenza a  | attiva (kW)  |                                  |  |  |  |

La procedura di assegnazione dei contatori di impulsi ai canali di un dispositivo Acti 9 Smartlink è la seguente:

| Passo | Azione                                                                                   |
|-------|------------------------------------------------------------------------------------------|
| 1     | Spuntare la o le caselle desiderate accanto al nome della grandezza Canale x Ingresso y. |
| 2     | Andare al fondo della pagina utilizzando la barra di scorrimento verticale.              |
| 3     | Fare clic sul pulsante Applica.                                                          |

## NOTA:

Per ciascun canale è possibile selezionare il tipo di informazioni necessarie:

- energia attiva
- potenza attiva

### Dichiarazione del tipo di esportazione per lo storico dei dispositivi

A partire dalle dichiarazioni di assegnazione dei contatori di impulsi ai canali sul dispositivo Acti 9 Smartlink, il gateway EGX300 memorizza ciascun punto di misurazione alla frequenza selezionata e consente di esportare i file di backup via e-mail o server FTP.

Per definire questi parametri, nella pagina Configurazione fare clic su Recupero storico dispositivi.

Viene visualizzata la pagina seguente:

| Schneider                                                                                                    |              | TM EGX300                          |                      |                     |           | Disconnessi    |  |
|----------------------------------------------------------------------------------------------------|--------------|------------------------------------|----------------------|---------------------|-----------|----------------|--|
| Clectric .                                                                                                    | Monitoraggio | Controllo                          | Diagnostica          | Manu                | tenzione  | Configurazione |  |
| Configurazione                                                                                                    | -            |                                    |                      |                     |           |                |  |
| Porta senale<br>Connessioni dispositivi remoti<br>Elenco dispositivi<br>Recupero storico dispositivi<br>Recupero storico dispositivi<br>Data se ora<br>Soluti de connentazione<br>Accesso pagina web<br>Preferenze<br>Tpri di dispositivi visualizzabili |              |                                    |                      |                     |           |                |  |
|                                                                                                    |              | Disattivato                        | E-mail               | ○ FTP               | OHTTP     |                |  |
|                                                                                                    |              | Incrementale: 🗹                    |                      |                     |           |                |  |
|                                                                                                    |              |                                    |                      |                     |           |                |  |
|                                                                                                    |              | ○ Intervallo salvataggio           | ora Ogni giorno      | Ogni settimana      | Ogni mese |                |  |
|                                                                                                    |              | c                                  | ra del giorno: 02:00 |                     |           |                |  |
|                                                                                                    |              | Giorno della settimana: Domenica   |                      |                     |           |                |  |
|                                                                                                    |              | Gior                               |                      |                     |           |                |  |
| Punto di accesso sistema                                                                                                    | _            |                                    |                      |                     |           |                |  |
|                                                                                                    |              | Mittente                           | david.pellissier@sch | neider-electric.com |           |                |  |
|                                                                                                    |              |                                    |                      |                     |           |                |  |
|                                                                                                    |              | Destinatari                        | neider-electric.com  |                     |           |                |  |
|                                                                                                    |              | Destinatan                         | dana.peniosier@seri  |                     | _         |                |  |
|                                                                                                    |              |                                    |                      |                     |           |                |  |
|                                                                                                    |              | Indirizzo IP server:               | 0.0.                 | 0.0                 |           |                |  |
|                                                                                                    |              | Porta TCP server                   | 25                   |                     |           |                |  |
|                                                                                                    |              | Il server SMTP richiede l'accesso: |                      |                     |           |                |  |
|                                                                                                    |              | Nome utente:                       |                      |                     |           |                |  |
|                                                                                                    |              | Password                           |                      |                     |           | 1              |  |

Esportazione manuale Test invio E-mail Test FTP Prova HTTP Applica
Configurazio

### Controllo

#### Panoramica

La pagina Controllo permette di modificare i parametri interni di Acti 9 Smartlink:

- Peso dell'impulso del contatore di energia
- Contatori di energia

#### Interfaccia

Per accedere alla pagina Controllo:

| Passo | Azione                                                                                                  |
|-------|----------------------------------------------------------------------------------------------------|
| 1     | Fare clic sulla scheda <b>Controllo</b> .                                                               |
| 2     | Fare clic su Acti 9 Smartlink a sinistra della schermata.                                               |
| 3     | La pagina seguente visualizza tutti i canali e gli ingressi a cui è collegato un contattore di impulsi. |

# Schneider

# PowerLogic<sup>™</sup> EGX300

| Parametro                  | Valore predefinito | Peso dell'impulso | Stato |
|----------------------------|--------------------|-------------------|-------|
| Canale 1 Stato ingresso 1  | 1414               | 3                 |       |
| Canale 1 Stato ingresso 2  | )                  | 10                |       |
| Canale 2 Stato ingresso 1  | )                  | 10                |       |
| Canale 2 Stato ingresso 2  | )                  | 10                |       |
| Canale 3 Stato ingresso 1  | )                  | 10                |       |
| Canale 3 Stato ingresso 2  | )                  | 10                |       |
| Canale 4 Stato ingresso 1  | )                  | 10                |       |
| Canale 4 Stato ingresso 2  | )                  | 10                |       |
| Canale 5 Stato ingresso 1  | 1616               | 10                |       |
| Canale 5 Stato ingresso 2  | )                  | 10                |       |
| Canale 6 Stato ingresso 1  | )                  | 10                |       |
| Canale 6 Stato ingresso 2  | )                  | 10                |       |
| Canale 7 Stato ingresso 1  | 3                  | 10                |       |
| Canale 7 Stato ingresso 2  | 1                  | 10                |       |
| Canale 8 Stato ingresso 1  | )                  | 10                |       |
| Canale 8 Stato ingresso 2  | )                  | 10                |       |
| Canale 9 Stato ingresso 1  | )                  | 10                |       |
| Canale 9 Stato ingresso 2  | )                  | 10                |       |
| Canale 10 Stato ingresso 1 | )                  | 10                |       |
| Canale 10 Stato ingresso 2 | )                  | 10                |       |
| Canale 11 Stato ingresso 1 | 1607               | 10                |       |
| Canale 11 Stato ingresso 2 | )                  | 10                |       |

Resettare

### Impostazioni dei parametri per il peso dell'impulso

Se agli I/O di un dispositivo Acti 9 Smartlink sono stati assegnati contatori di impulsi, è possibile (se non essenziale) configurare il peso dell'impulso per il contatore per poter calcolare l'energia e la potenza reali.

La tabella mostra come assegnare il peso dell'impulso:

| Passo | Azione                                                                      |
|-------|-----------------------------------------------------------------------------|
| 1     | Selezionare la casella relativa ai canali desiderati per cambiarne il peso. |
| 2     | Selezionare la casella desiderata nella colonna <b>Peso impulso</b> .       |
| 3     | Digitare il valore del peso desiderato per l'impulso.                       |
| 4     | Ripetere i passaggi 2 e 3 per ogni valore da modificare.                    |
| 5     | Fare clic sul pulsante <b>Reset</b> .                                       |

**NOTA:** Se nessun contatore di energia è stato assegnato a un canale del dispositivo Acti 9 Smartlink, è consigliabile impostare il peso dell'impulso a 0.

### Reimpostazione dei contatori

Se l'applicazione lo richiede, è possibile reimpostare i valori dei contatori di energia del dispositivo Acti 9 Smartlink.

La tabella mostra come reimpostare i contatori:

| Passo | Azione                                                                      |
|-------|-----------------------------------------------------------------------------|
| 1     | Selezionare la casella relativa ai canali desiderati per cambiarne il peso. |
| 2     | Selezionare la casella desiderata nella colonna Valore preimpostato.        |
| 3     | Digitare il nuovo valore da assegnare al contatore di impulsi.              |
| 4     | Ripetere i passaggi 2 e 3 per ogni valore da modificare.                    |
| 5     | Fare clic sul pulsante <b>Reset</b> .                                       |

# Monitoraggio

### Interfaccia

Per visualizzare lo stato di ingressi / uscite del dispositivo Acti 9 Smartlink, occorre andare alla pagina Monitoraggio sotto:

| Schneider                                                                   | PowerLog     | IC <sup>TM</sup> EGX30          | 0                                                          |              | Disconness     |
|-----------------------------------------------------------------------------|--------------|---------------------------------|------------------------------------------------------------|--------------|----------------|
| Electric .                                                                  | Monitoraggio | Controllo                       | Diagnostica                                                | Manutenzione | Configurazione |
| <ul> <li>Dati in tempo reale</li> <li>Pagine dispositivo singolo</li> </ul> |              |                                 | Pannelli                                                   |              | 1              |
| Acti 9 Smartlink<br>Pagine riepilogative dispositivo<br>Tendenze            |              | Dispositivo:<br>Nome grandezza: | Acti 9 Smartlink<br>Canale 1 Ingresso 1: Energia attiva (I | w<br>kWh) w  |                |
| Salvataggio storici dispositivi                                             |              | Ora:                            | Giorno corrente su giorno precedente                       | per ( 🕶      |                |
| Pannelli                                                                    |              |                                 |                                                            |              |                |
| Punto di accesso sistema                                                    |              |                                 | Applica                                                    |              |                |
| Pagine personalizzate                                                       |              |                                 |                                                            |              |                |

### Visualizzazione di ingressi / uscite

Nella tabella seguente è presentata la procedura per accedere ai dati di ingressi / uscite del dispositivo Acti 9 Smartlink:

| Passo | Azione                                                                           |
|-------|----------------------------------------------------------------------------------|
| 1     | Fare clic su <b>Dati in tempo reale</b> nel pannello di sinistra.                |
| 2     | Fare clic su Pagine dispositivo singolo nel pannello di sinistra.                |
| 3     | Fare clic su Acti 9 Smartlink nel pannello di sinistra.                          |
| 4     | Viene visualizzata la schermata dati di ingressi e uscite /misure di base sotto. |

| Schneider                                                              | PowerLogic <sup>TM</sup><br>Pagina iniziale D |                | 300      |          |          |          |          |          |          |            |          |             | Disconnes  |
|------------------------------------------------------------------------|-----------------------------------------------|----------------|----------|----------|----------|----------|----------|----------|----------|------------|----------|-------------|------------|
|                                                                        | Monitoraggio                                  | Contro         | ollo     |          | Dia      | gnostica |          |          | Manuten  | zione      |          | Conf        | igurazione |
|                                                                        | Letture base: Acti 9 S                        | martlink (Acti | 9 Smartl | ink)     |          |          |          |          |          |            | 20       | )12-02-27   | 7 13:50:54 |
| Dati in tempo reale<br>Pagine dispositivo singolo<br>Acti 9 Smartlink  | Nome canali                                   |                |          |          |          |          |          |          |          |            |          |             |            |
| <ul> <li>Pagine riepilogative dispositivo</li> <li>Tendenze</li> </ul> | Parametro                                     | Canale         | 1        | 2        | 3        | 4        | 5        | 6        | 7        | 8          | 9        | 10          | 11         |
| Salvataggio storici dispositivi                                        | Dispositivo connesso                          |                | Canale 1 | Canale 2 | Canale 3 | Canale 4 | Canale 5 | Canale 6 | Canale 7 | Canale 8 ( | Canale 9 | ) Canale 10 | Canale 11  |
| Surviuggio storier dispositivi                                         | Stato ingresso 1                              |                | 0        | 0        | 0        | 0        | 0        | 0        | 0        | 0          | 0        | 0           | 0          |
| annelli                                                                | Stato ingresso 2                              |                | 0        | 0        | 0        | 0        | 0        | 0        | 0        | 1          | 0        | 0           | 0          |
| annem                                                                  | Stato uscita 1                                |                | 0        | 0        | 0        | 0        | 0        | 0        | 0        | 0          | 0        | 0           | 0          |
| 'unto di accesso sistema                                               |                                               |                |          |          |          |          |          |          |          |            |          |             |            |

Pagine personalizzate

### Assegnazione dei nomi di canale

È possibile assegnare un nome specifico a ogni canale. La procedura è la seguente:

| Azione                                                                                         |
|------------------------------------------------------------------------------------------------|
| Nella schermata dati di ingressi uscite (misure di base), fare clic su Nomi di canale.         |
| Fare clic sul nome di canale da modificare.                                                    |
| Immettere il nuovo nome di canale tramite tastiera.<br>Il numero di caratteri è limitato a 10. |
| Eseguire i passi 2 e 3 per tutti i nomi di canale da modificare.                               |
| Fare clic sul pulsante Applica.                                                                |
|                                                                                                |

Nell'illustrazione seguente è presentato un esempio di modifiche di nomi di canale:

| Schneider                                                                                                    | PowerLogic <sup>TM</sup> EGX300<br>Parina iniziale Documentazione Disconnession |                               |                           |              |                     |  |  |  |  |
|----------------------------------------------------------------------------------------------------|---------------------------------------------------------------------------------|-------------------------------|---------------------------|--------------|---------------------|--|--|--|--|
| C Electric                                                                                                    | Monitoraggio                                                                    | Controllo                     | Diagnostica               | Manutenzione | Configurazione      |  |  |  |  |
| ■ Dati in tempo reale                                                                                                    | Letture base: Acti 9                                                            | 9 Smartlink (Acti 9 Smartlink | ;)                        |              | 2012-02-27 13:51:49 |  |  |  |  |
| <ul> <li>Pagine dispositivo singolo<br/>Acti 9 Smartlink</li> <li>Pagine riepilogative dispositivo</li> <li>Tendenze</li> </ul> |                                                                                 | Canale                        | Nome canali Nome          |              |                     |  |  |  |  |
| Salvataggio storici dispositivi                                                                                                 |                                                                                 | 1                             | Canale 1                  |              |                     |  |  |  |  |
| Pannelli                                                                                                    |                                                                                 | 3                             | Canale 3                  |              |                     |  |  |  |  |
| Punto di accesso sistema                                                                                                    |                                                                                 | 4                             | Canale 4                  |              |                     |  |  |  |  |
| Degine personalizzate                                                                                                    |                                                                                 | 5                             | Canale 5                  |              |                     |  |  |  |  |
| Pagine personanzzate                                                                                                    |                                                                                 | 6                             | Canale 6                  |              |                     |  |  |  |  |
|                                                                                                    |                                                                                 | 7                             | Canale 7                  |              |                     |  |  |  |  |
|                                                                                                    |                                                                                 | 8                             | Canale 8                  |              |                     |  |  |  |  |
|                                                                                                    |                                                                                 | 9                             | Canale 9                  |              |                     |  |  |  |  |
|                                                                                                    |                                                                                 | 10                            | Canale 10                 |              |                     |  |  |  |  |
|                                                                                                    |                                                                                 | 11                            | Canale 11                 |              |                     |  |  |  |  |
|                                                                                                    |                                                                                 | 11                            | Canale 11 Annulla Applica |              |                     |  |  |  |  |

#### Rappresentazione grafica dei consumi

Se sono stati configurati contatori di impulsi, è possibile visualizzare i consumi in formato grafico. La procedura è la seguente:

| Passo | Azione                                                                                     |
|-------|--------------------------------------------------------------------------------------------|
| 1     | Nella pagina Monitoraggio, fare clic su Storici dispositivi.                               |
| 2     | Nel menu a discesa Dispositivo, selezionare Acti 9 Smartlink.                              |
| 3     | Per selezionare le grandezze da visualizzare, premere il pulsante <b>Nuove grandezze</b> . |
| 4     | Scegliere le grandezze da visualizzare e premere il pulsante Applica.                      |
| 5     | Selezionare graficamente con il mouse la zona da ingrandire.                               |

Nell'illustrazione seguente è presentato un esempio di rappresentazione grafica di consumo dei contatori:

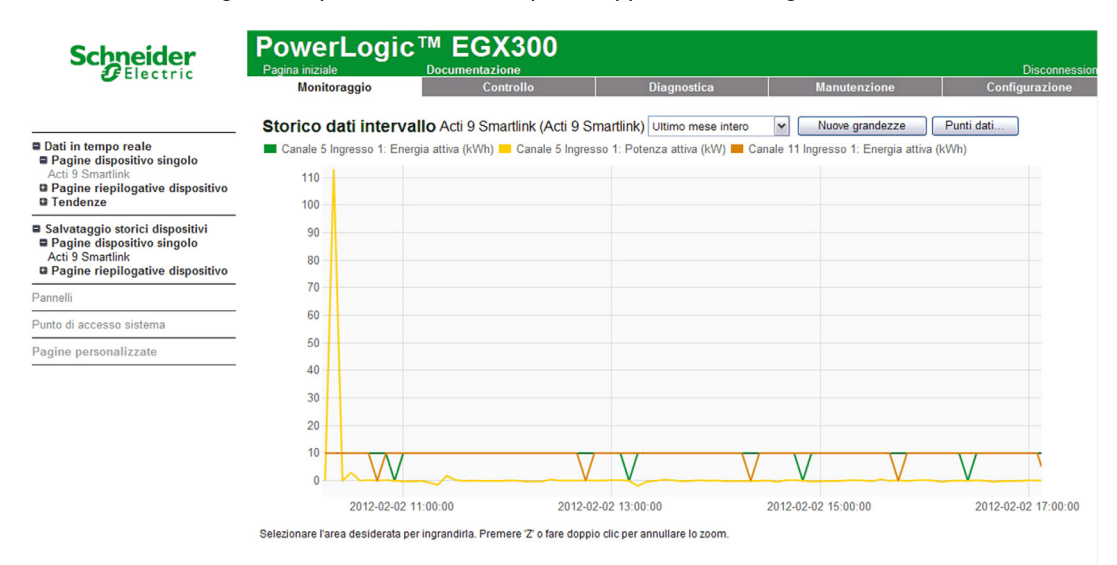

**NOTA:** Per impostazione predefinita, è rappresentata solo il primo canale dichiarato. Per visualizzare altri canali, ripetere i passi da 3 a 5.

#### Visualizzazione dei dati

La visualizzazione dei dati mostra, a seconda del tipo di canali e delle informazioni selezionate:

- i delta di energia accumulata tra 2 registrazioni successive
- la potenza attiva di ogni registrazione

Per visualizzare questi valori memorizzati dall'avviamento, fare clic sul pulsante Accesso ai dati Viene visualizzata la pagina seguente:

| Errore | Data e ora          | Canale 1 Ingresso 1:  | Canale 1 Ingresso 1: | Canale 5 Ingresso 1:  | Canale 5 Ingresso 1: | Canale 11 Ingresso 1: | Canale 11 Ingresso 1: |
|--------|---------------------|-----------------------|----------------------|-----------------------|----------------------|-----------------------|-----------------------|
|        | 2012 01 02 00 20 00 | Energia attiva (kVVh) | Potenza attiva (kW)  | Energia attiva (kVVh) | Potenza attiva (kVV) | Energia attiva (kVVh) | Potenza attiva (kW)   |
| 0      | 2012-01-23 09:30:00 | 10                    | 116,162              | 10                    | 115 100              | 10                    | 111.001               |
| 0      | 2012-01-23 09:35:00 | 19                    | 115,710              | 20                    | 115,400              | 20                    | 114,021               |
| 0      | 2012-01-23 09:40:00 | 29                    | 115,792              | 30                    | 115,115              | 30                    | 114,354               |
| 0      | 2012-01-23 09:45:00 | 39                    | 116,016              | 40                    | 115,336              | 40                    | 114,573               |
|        | 2012-01-23 09:50:00 | 40                    | 115,630              | 50                    | 115,436              | 50                    | 114,693               |
| 0      | 2012-01-23 09:55:00 | 50                    | 116,279              | 60                    | 115,369              | 60                    | 114,507               |
|        | 2012-01-23 10:00:00 | 60                    | 116,050              | /0                    | 115,614              | 70                    | 114,007               |
|        | 2012-01-23 10:05:00 |                       | 115,979              | 80                    | 115,425              | 80                    | 114,676               |
|        | 2012-01-23 10:10:00 | 07                    | 116,391              | 50                    | 115,400              | 50                    | 114,708               |
| 0      | 2012-01-23 10:15:00 | 100                   | 116,354              | 100                   | 115,647              | 100                   | 114,076               |
|        | 2012-01-23 10:20:00 | 106                   | 116,391              | 100                   | 115,741              | 100                   | 114,971               |
| 0      | 2012-01-23 10:25:00 | 116                   | 116,391              | 120                   | 115,818              | 120                   | 115,052               |
|        | 2012-01-23 10:30:00 | 120                   | 116,560              | 130                   | 115,553              | 130                   | 115,161               |
| 0      | 2012-01-23 10:35:00 | 135                   | 116,467              | 130                   | 115,553              | 140                   | 115,122               |
| 0      | 2012-01-23 10:40:00 | 145                   | 116,504              | 140                   | 115,893              | 150                   | 115,115               |
|        | 2012-01-23 10:45:00 | 100                   | 112.000              | 160                   | 115,009              | 160                   | 113,115               |
|        | 2012-01-23 10:55:00 | 104                   | 113,000              | 170                   | 113,236              | 170                   | 113.029               |
|        | 2012-01-23 10:55:00 | 102                   | 113,672              | 170                   | 113,190              | 170                   | 112,093               |
| 0      | 2012-01-23 11:00:00 | 183                   | 113,600              | 180                   | 113,050              | 180                   | 112,335               |
| 0      | 2012-01-23 11:05:00 | 193                   | 113,314              | 190                   | 112,952              | 190                   | 112,208               |
| 0      | 2012-01-23 11:10:00 | 202                   | 113,528              | 200                   | 112,796              | 200                   | 112,055               |
| 0      | 2012-01-23 11:15:00 | 211                   | 113,636              | 210                   | 112,624              | 210                   | 112,093               |
| 0      | 2012-01-23 11:20:00 | 221                   | 112,652              | 220                   | 112,000              | 220                   | 112,166               |
| 0      | 2012-01-23 11:25:00 | 230                   | 113,171              | 230                   | 112,306              | 230                   | 111,579               |
| 0      | 2012-01-23 11:30:00 | 240                   | 113,207              | 240                   | 112,507              | 240                   | 111,776               |
| 0      | 2012-01-23 11:35:00 | 249                   | 113,171              | 250                   | 112,651              | 250                   | 111,902               |
| 0      | 2012-01-23 11:40:00 | 259                   | 113,350              | 260                   | 112,485              | 260                   | 111,752               |
| 0      | 2012-01-23 11:45:00 | 268                   | 113,493              | 270                   | 110,395              | 270                   | 109,685               |
| 0      | 2012-01-23 11:50:00 | 277                   | 113,421              | 280                   | 112,902              | 280                   | 112,156               |
| 0      | 2012-01-23 11:55:00 | 287                   | 113,564              | 290                   | 112,973              | 290                   | 112,233               |
| 0      | 2012-01-23 12:00:00 | 296                   | 114,649              | 290                   | 112,973              | 290                   | 112,233               |
| 0      | 2012-01-23 12:05:00 | 306                   | 114,722              | 300                   | 113,895              | 300                   | 113,182               |
| 0      | 2012-01-23 12:10:00 | 315                   | 115,015              | 310                   | 114,111              | 310                   | 113,346               |
| 0      | 2012-01-23 12:15:00 | 325                   | 115,199              | 320                   | 114,405              | 320                   | 113,675               |
| 0      | 2012-01-23 12:20:00 | 335                   | 115,458              | 330                   | 114,536              | 330                   | 113,794               |
| 0      | 2012-01-23 12:25:00 | 344                   | 115,569              | 340                   | 114,784              | 340                   | 114,021               |
| 0      | 2012-01-23 12:30:00 | 354                   | 115,495              | 350                   | 114,902              | 350                   | 114,147               |
| 0      | 2012-01-23 12:35:00 | 364                   | 115,199              | 360                   | 114,865              | 360                   | 114,123               |
| 0      | 2012-01-23 12:40:00 | 373                   | 115,310              | 370                   | 114,726              | 370                   | 113,934               |
| 0      | 2012-01-23 12:45:00 | 383                   | 115,458              | 380                   | 114,719              | 380                   | 113,952               |
| 0      | 2012-01-23 12:50:00 | 392                   | 115,606              | 390                   | 114,752              | 390                   | 114,003               |
| 0      | 2012-01-23 12:55:00 | 402                   | 115,644              | 400                   | 114,876              | 400                   | 114,108               |
| 0      | 2012-01-23 13:00:00 | 412                   | 115,347              | 410                   | 114,946              | 410                   | 114,224               |
| 0      | 2012-01-23 13:05:00 | 421                   | 115,126              | 420                   | 114,722              | 420                   | 113,895               |
| 0      | 2012-01-23 13:10:00 | 431                   | 115,089              | 430                   | 114,532              | 430                   | 113,783               |

### Diagnostica

### Interfaccia

Dal gateway EGX300 la diagnostica può essere eseguita su tutti i dispositivi collegati. A questo scopo, passare alla pagina **Diagnostica**.

| Schneider                    | PowerLogic™ E                         | GX300             |                  |                          |                              |  |  |
|------------------------------|---------------------------------------|-------------------|------------------|--------------------------|------------------------------|--|--|
| C Electric                   | Pagina iniziale Docum<br>Monitoraggio | Controllo         | Diagnostica      | Manutenzione             | Configurazione               |  |  |
| Diamatia                     | momoraggio                            |                   | Statistiche      | manaterizione            |                              |  |  |
| Statistiche                  | Tempo di avvio: 2012-02-27 08:15:1    | 3                 |                  | Ora co                   | orrente: 2012-02-27 13:55:26 |  |  |
| Lettura registri dispositivo | Eth                                   |                   | Modbus TCP/IP    |                          |                              |  |  |
| Controllo Contanicazioni     | Stato collegamento:                   | 10BaseTx-HD       | Server           |                          |                              |  |  |
|                              | Frame trasmessi correttamente:        | 8491              | Frame inviati    | c <b>0</b>               |                              |  |  |
|                              | Collisioni:                           | 1309              | Frame ricevu     | iti: 0                   |                              |  |  |
|                              | Collisioni eccessive:                 | 0                 | Errori di prote  | ocollo: 0                |                              |  |  |
|                              | Frame ricevuti correttamente:         | 275941            | Connessioni      | attive: 0                |                              |  |  |
|                              | Errori CRC:                           | 1                 | Connessioni      | cumulate: 0              |                              |  |  |
|                              | Errori di allineamento:               | 0                 | Connessioni      | massime: 0               |                              |  |  |
|                              | Frame troppo lunghi:                  | 0                 | Messaggi di      | lettura in ingresso: 0   |                              |  |  |
|                              | Frame troppo corti:                   | 1                 | Messaggi di      | scrittura in ingresso: 0 |                              |  |  |
|                              |                                       |                   | Messaggi di      | risposta in uscita: 0    |                              |  |  |
|                              | Dorto                                 | coriolo           | Client           | Client                   |                              |  |  |
|                              | Polta                                 | senale            | Frame inviati    | : 0                      |                              |  |  |
|                              | Frame inviati:                        | 834               | Frame ricevu     | iti: 0                   |                              |  |  |
|                              | Frame ricevuti:                       | 798               | Errori di prote  | ocollo: 0                |                              |  |  |
|                              | Errori CRC:                           | 0                 | Timeout:         | 0                        |                              |  |  |
|                              | Errori di protocollo:                 | 0                 | Timeout con      | nessione: 0              |                              |  |  |
|                              | Timeout:                              | 36                | Eccezioni ric    | evute: 0                 |                              |  |  |
|                              | Eccezioni ricevute:                   | 0                 | Messaggi di      | lettura in uscita: 0     |                              |  |  |
|                              | Messaggi di lettura in uscita:        | 830               | Messaggi di      | scrittura in uscita: 0   |                              |  |  |
|                              | Messaggi di scrittura in uscita:      | 0                 | Messaggi di      | risposta in ingresso: 0  |                              |  |  |
|                              | Messaggi di lettura in ingresso:      | 0                 | Dettagli:        |                          |                              |  |  |
|                              | Messaggi di scrittura in ingresso:    | 0                 |                  |                          |                              |  |  |
|                              | <u>Dettagli:</u>                      |                   |                  | Sonor HTTP               |                              |  |  |
|                              |                                       |                   |                  |                          | 21                           |  |  |
|                              | Informazion                           | i sul gateway     | Frame ricevuti:  | 5                        | 16                           |  |  |
|                              | Versione Firmware:                    | 4,100             | Connessioni atti | ve: 1                    |                              |  |  |
|                              | Tempo di inattività sistema:          | 49%               | Connessioni cur  | mulate: 1                | 44                           |  |  |
|                              | Indirizzo MAC:                        | 00:80:67:82:6D:B1 | Connessioni ma   | ssime: 5                 |                              |  |  |
|                              | Numero seriale:                       | 53006800          |                  |                          |                              |  |  |

### Lettura dei registri

Nella pagina Diagnostica fare clic su Read Device Registers.

Viene visualizzata la pagina seguente:

| Schneider                                                                                | PowerLogic<br>Pagina iniziale | TM EGX30<br>Documentazione | 00         |                   |                   | Disconnes      |
|------------------------------------------------------------------------------------------|-------------------------------|----------------------------|------------|-------------------|-------------------|----------------|
|                                                                                          | Monitoraggio                  | Controllo                  | 4          | Diagnostica       | Manutenzione      | Configurazione |
| Diagnostica     Statistiche     Lettura registri dispositivo     Controllo comunicazioni | Lettura r                     | egistri dispositi          | vo         |                   |                   |                |
|                                                                                          | Nor                           | me dispositivo             | ID locale  | Registro iniziale | Numero di registr | i              |
|                                                                                          | Seleziona in                  | base a ID dispositivo      | <b>v</b> 1 | 1000              | 10                |                |
|                                                                                          |                               | Desistra                   |            | Valore            |                   |                |

| stri archivio | ~       |
|---------------|---------|
|               |         |
| le            |         |
| imale         |         |
|               |         |
|               |         |
|               |         |
| Lettura       |         |
|               |         |
|               | Lettura |

Tipo di dati:

La tabella descrive la procedura per la lettura dei registri:

| Passo | Azione                                                                            |
|-------|-----------------------------------------------------------------------------------|
| 1     | Nel menu di scelta rapida Nome dispositivo selezionare il dispositivo desiderato. |
| 2     | Selezionare il campo <b>Registro di inizio</b> .                                  |
| 3     | Immettere l'ndirizzo del primo registro da leggere.                               |
| 4     | Selezionare il campo <b>Numero di registri</b> .                                  |
| 5     | Immettere il numero di registri da leggere.                                       |
| 6     | Fare clic sul pulsante Lettura.                                                   |

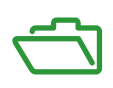

# Contenuto di questa appendice

L'appendice contiene i seguenti capitoli:

| Capitolo | Titolo del capitolo                                       | Pagina |
|----------|-----------------------------------------------------------|--------|
| А        | Dettagli delle funzioni Modbus                            | 117    |
| В        | Collegamento dei dispositivi Acti 9 direttamente a un PLC | 125    |

# Appendice A Dettagli delle funzioni Modbus

### Presentazione

In questa appendice vengono descritte le funzioni Modbus supportate dal dispositivo Acti 9 Smartlink e non disponibili sul sito <u>www.modbus.org</u>. Non viene invece descritto l'intero protocollo.

### Contenuto di questo capitolo

Questo capitolo contiene le seguenti sottosezioni:

| Argomento                                                        | Pagina |
|------------------------------------------------------------------|--------|
| Funzione 8: diagnostica Modbus                                   | 118    |
| Funzione 43-14: lettura dell'identificazione di Acti 9 Smartlink | 119    |
| Funzione 43-15: lettura della data e dell'ora                    |        |
| Funzione 43-16: scrittura della data e dell'ora                  |        |
| Funzione 100-4: lettura di n parole non contigue                 | 123    |

# Funzione 8: diagnostica Modbus

### Struttura dei messaggi Modbus di gestione dei contatori diagnostici di Acti 9 Smartlink

Richiesta

| Definizione           | Numero di byte | Valore              |
|-----------------------|----------------|---------------------|
| Numero di slave       | 1 byte         | Da 0x00 a 0x63      |
| Codice funzione       | 1 byte         | 0x08                |
| Codice sotto-funzione | 1 byte         | vedere elenco sotto |
| Riservato             | 2 byte         | 0x0000              |

### Codici di sotto-funzione

| Codice di sotto-<br>funzione (decimale) | Descrizione                                                                                                    |
|-----------------------------------------|----------------------------------------------------------------------------------------------------|
| 10                                      | Reinizializzazione di tutti i contatori di diagnostica                                                                                 |
| 11                                      | Lettura del contatore di messaggi corretti del bus gestiti dallo slave                                                                 |
| 12                                      | Lettura del contatore di messaggi errati del bus gestiti dallo slave                                                                   |
| 13                                      | Lettura del contatore di risposte di eccezione gestite dallo slave                                                                     |
| 14                                      | Lettura del contatore di messaggi inviati allo slave                                                                                   |
| 15                                      | Lettura del contatore di messaggi di diffusione generale                                                                               |
| 17                                      | Lettura del contatore di messaggi inviati allo slave ma senza risposta a causa del codice di eccezione 06 di periferica slave occupata |
| 18                                      | Lettura del contatore di messaggi di bus errati dovuti a errori di sovraccarico                                                        |

### Risposta

| Definizione              | Numero di byte | Valore                                                                         |  |
|--------------------------|----------------|--------------------------------------------------------------------------------|--|
| Numero di slave          | 1 byte         | Da 0x00 a 0x63                                                                 |  |
| Codice funzione          | 1 byte         | 0x08                                                                           |  |
| Codice sotto-funzione    | 1 byte         | vedere elenco sopra                                                            |  |
| Contatore di diagnostica | 2 byte         | valore del contatore di diagnostica corrispondente al codice di sotto-funzione |  |

### Reinizializzazione dei contatori

I contatori vengono reinizializzati a 0:

- quando raggiungono il valore massimo 65535
- quando vengono reinizializzati da un comando Modbus (codice di funzione 8, codice di sotto-funzione 10)
- quando l'alimentazione elettrica viene interrotta
- quando i parametri di comunicazione vengono modificati

# Funzione 43-14: lettura dell'identificazione di Acti 9 Smartlink

### Struttura dei messaggi Modbus di lettura dell'identificazione di Acti 9 Smartlink

L'identificazione è costituita dai caratteri ASCII denominati oggetti.

Richiesta per domanda di informazioni base

| Definizione                            | Numero di byte | Valore      |
|----------------------------------------|----------------|-------------|
| Numero di slave                        | 1 byte         | 0x00 - 0x63 |
| Codice funzione                        | 1 byte         | 0x2B        |
| Codice sotto-funzione                  | 1 byte         | 0x0E        |
| Codice di identificazione del prodotto | 1 byte         | 0x01        |
| Identificativo dell'oggetto            | 1 byte         | 0x00        |

### Risposta con informazioni base

| Definizione                            |                      | Numero di<br>byte | Valore             |
|----------------------------------------|----------------------|-------------------|--------------------|
| Numero di slave                        |                      | 1 byte            | 0x00 - 0x63        |
| Codice funzione                        |                      | 1 byte            | 0x2B               |
| Codice sotto-funzione                  |                      | 1 byte            | 0x0E               |
| Codice di identificazione del prodotto |                      | 1 byte            | 0x01               |
| Livello di conformità                  |                      | 1 byte            | 0x01               |
| Riservato                              |                      | 1 byte            | 0x00               |
| Riservato                              |                      | 1 byte            | 0x00               |
| Numero di oggetti                      |                      | 1 byte            | 0x03               |
| Oggetto n. 0: nome del produttore      | Numero oggetto       | 1 byte            | 0x00               |
|                                        | Lunghezza<br>oggetto | 1 byte            | 0x12               |
|                                        | Contenuto oggetto    | 18 byte           | Schneider Electric |
| Oggetto n. 1: codice del prodotto      | Numero oggetto       | 1 byte            | 0x01               |
|                                        | Lunghezza<br>oggetto | 1 byte            | 0x08               |
|                                        | Contenuto oggetto    | 8 byte            | "A9XMSB11"         |
| Oggetto n. 2: numero di versione       | Numero oggetto       | 1 byte            | 0x02               |
|                                        | Lunghezza<br>oggetto | 1 byte            | 0x06 (minimo)      |
|                                        | Contenuto oggetto    | 6 byte<br>minimo  | "Vx.y.z"           |

Richiesta per domanda di informazioni complete

| Definizione                            | Numero di byte | Valore      |
|----------------------------------------|----------------|-------------|
| Numero di slave                        | 1 byte         | 0x00 - 0x63 |
| Codice funzione                        | 1 byte         | 0x2B        |
| Codice sotto-funzione                  | 1 byte         | 0x0E        |
| Codice di identificazione del prodotto | 1 byte         | 0x02        |
| Identificativo dell'oggetto            | 1 byte         | 0x00        |

### Risposta con informazioni complete

| Definizione                            |                      | Numero di<br>byte | Valore                       |
|----------------------------------------|----------------------|-------------------|------------------------------|
| Numero di slave                        |                      | 1 byte            | 0x00 - 0x63                  |
| Codice funzione                        |                      | 1 byte            | 0x2B                         |
| Codice sotto-funzione                  |                      | 1 byte            | 0x0E                         |
| Codice di identificazione del prodotto |                      | 1 byte            | 0x02                         |
| Livello di conformità                  |                      | 1 byte            | 0x02                         |
| Riservato                              |                      | 1 byte            | 0x00                         |
| Riservato                              |                      | 1 byte            | 0x00                         |
| Numero di oggetti                      |                      | 1 byte            | 0x05                         |
| Oggetto n. 0: nome del produttore      | Numero oggetto       | 1 byte            | 0x00                         |
|                                        | Lunghezza<br>oggetto | 1 byte            | 0x12                         |
|                                        | Contenuto oggetto    | 18 byte           | "Schneider Electric"         |
| Oggetto n. 1: codice del prodotto      | Numero oggetto       | 1 byte            | 0x01                         |
|                                        | Lunghezza<br>oggetto | 1 byte            | 0x08                         |
|                                        | Contenuto oggetto    | 8 byte            | "A9XMSB11"                   |
| Oggetto n. 2: numero di versione       | Numero oggetto       | 1 byte            | 0x02                         |
|                                        | Lunghezza<br>oggetto | 1 byte            | 0x06 (minimo)                |
|                                        | Contenuto oggetto    | 6 byte<br>minimo  | "Vx.y.z"                     |
| Oggetto n. 3: URL del produttore       | Numero oggetto       | 1 byte            | 0x03                         |
|                                        | Lunghezza<br>oggetto | 1 byte            | 0x1A                         |
|                                        | Contenuto oggetto    | 26 byte           | "www.schneider-electric.com" |
| Oggetto n. 4: nome del prodotto        | Numero oggetto       | 1 byte            | 0x04                         |
|                                        | Lunghezza<br>oggetto | 1 byte            | 0x12                         |
|                                        | Contenuto oggetto    | 18 byte           | "Acti 9 Smartlink"           |

**NOTA:** Nella tabella sopra viene descritto come leggere l'identificazione di uno slave Modbus Acti 9 Smartlink.

# Funzione 43-15: lettura della data e dell'ora

### Struttura dei messaggi Modbus di lettura della data e dell'ora

Richiesta

| Definizione           | Numero di byte | Valore | Esempio:  |
|-----------------------|----------------|--------|-----------|
| Numero di slave       | 1 byte         | 0x2F   | 47        |
| Codice funzione       | 1 byte         | 0x2B   | 43        |
| Codice sotto-funzione | 1 byte         | 0x0F   | 15        |
| Riservato             | 1 byte         | 0x00   | Riservato |

### Risposta

| Definizione               |                     | Numero di<br>byte | Valore | Esempio   |                            |
|---------------------------|---------------------|-------------------|--------|-----------|----------------------------|
| Numero di slave           |                     |                   | 1 byte | 0x2F      | 47                         |
| Codice funzione           |                     |                   | 1 byte | 0x2B      | 43                         |
| Codice sotto-funzion      | ie                  |                   | 1 byte | 0x0F      | 15                         |
| Riservato                 |                     | 1 byte            | 0x00   | Riservato |                            |
| Data e ora <sup>(1)</sup> | byte 1              | Non utilizzato    | 1 byte | 0x00      | Non utilizzato             |
|                           | byte 2              | Anno              | 1 byte | 0x0A      | Anno 2012                  |
|                           | byte 3              | Mese              | 1 byte | 0x0B      | Mese di novembre           |
|                           | byte 4              | Giorno del mese   | 1 byte | 0x02      | Secondo giorno del<br>mese |
|                           | byte 5              | Ora               | 1 byte | 0x0E      | 14 ore                     |
|                           | byte 6              | Minuti            | 1 byte | 0x20      | 32 minuti                  |
|                           | byte 7 e byte 8     | Millisecondo      | 2 byte | 0x0DAC    | 3,5 secondi                |
| (1) Vedere la descriz     | zione del tipo DATA | (vedi pagina 74). |        |           |                            |

# Funzione 43-16: scrittura della data e dell'ora

### Struttura dei messaggi Modbus di scrittura della data e dell'ora

### Richiesta

| Definizione                                                  |                 | Numero di<br>byte | Valore | Esempio |                            |
|--------------------------------------------------------------|-----------------|-------------------|--------|---------|----------------------------|
| Numero di slave                                              |                 |                   | 1 byte | 0x2F    | 47                         |
| Codice funzione                                              |                 |                   | 1 byte | 0x2B    | 43                         |
| Codice sotto-funzion                                         | ne              |                   | 1 byte | 0x10    | 16                         |
| Riservato                                                    |                 |                   | 1 byte | 0x00    | Riservato                  |
| Data e ora <sup>(1)</sup>                                    | byte 1          | Non utilizzato    | 1 byte | 0x00    | Non utilizzato             |
|                                                              | byte 2          | Anno              | 1 byte | 0x0A    | Anno 2012                  |
|                                                              | byte 3          | Mese              | 1 byte | 0x0B    | Mese di novembre           |
|                                                              | byte 4          | Giorno del mese   | 1 byte | 0x02    | Secondo giorno del<br>mese |
|                                                              | byte 5          | Ora               | 1 byte | 0x0E    | 14 ore                     |
|                                                              | byte 6          | Minuti            | 1 byte | 0x20    | 32 minuti                  |
|                                                              | byte 7 e byte 8 | Millisecondo      | 2 byte | 0x0DAC  | 3,5 secondi                |
| (4) Violans la deservisione del time DATA (configuration 74) |                 |                   |        |         |                            |

(1) Vedere la descrizione del tipo DATA (vedi pagina 74).

### Risposta

| Definizione               |                     | Numero di<br>byte | Valore | Esempio   |                         |
|---------------------------|---------------------|-------------------|--------|-----------|-------------------------|
| Numero di slave           |                     |                   | 1 byte | 0x2F      | 47                      |
| Codice funzione           |                     |                   | 1 byte | 0x2B      | 43                      |
| Codice sotto-funzion      | ne                  |                   | 1 byte | 0x10      | 15                      |
| Riservato                 |                     | 1 byte            | 0x00   | Riservato |                         |
| Data e ora <sup>(1)</sup> | byte 1              | Non utilizzato    | 1 byte | 0x00      | Non utilizzato          |
|                           | byte 2              | Anno              | 1 byte | 0x0A      | Anno 2012               |
|                           | byte 3              | Mese              | 1 byte | 0x0B      | Mese di novembre        |
|                           | byte 4              | Giorno del mese   | 1 byte | 0x02      | Secondo giorno del mese |
|                           | byte 5              | Ora               | 1 byte | 0x0E      | 14 ore                  |
|                           | byte 6              | Minuti            | 1 byte | 0x20      | 32 minuti               |
|                           | byte 7 e byte 8     | Millisecondo      | 2 byte | 0x0DAE    | 3,502 secondi           |
| (1) Vedere la descri      | zione del tipo DATA | (vedi pagina 74)  | -      |           |                         |

# Funzione 100-4: lettura di n parole non contigue

### Struttura dei messaggi Modbus di lettura di n parole non contigue con n ≤ 100

Richiesta

| Definizione                                                       | Numero di byte | Valore |
|-------------------------------------------------------------------|----------------|--------|
| Numero di slave Modbus                                            | 1 byte         | 0x2F   |
| Codice funzione                                                   | 1 byte         | 0x64   |
| Lunghezza dei dati in byte                                        | 1 byte         | 0x06   |
| Codice sotto-funzione                                             | 1 byte         | 0x04   |
| Numero di trasmissione <sup>(1)</sup>                             | 1 byte         | 0xXX   |
| Indirizzo della prima parola da leggere<br>(MSB)                  | 1 byte         | 0x00   |
| Indirizzo della prima parola da leggere<br>(LSB)                  | 1 byte         | 0x65   |
| Indirizzo della seconda parola da leggere (MSB)                   | 1 byte         | 0x00   |
| Indirizzo della seconda parola da leggere (LSB)                   | 1 byte         | 0x67   |
| (1) Il master fornisce il numero di trasmissione nella richiesta. |                |        |

**NOTA:** Nella tabella sopra viene descritto come leggere gli indirizzi 101 = 0x65 e 103 = 0x67 di uno slave Modbus. Il numero dello slave Modbus è 47 = 0x2F.

### Risposta

| Definizione                                               | Numero di byte | Valore |
|-----------------------------------------------------------|----------------|--------|
| Numero di slave Modbus                                    | 1 byte         | 0x2F   |
| Codice funzione                                           | 1 byte         | 0x64   |
| Lunghezza dei dati in byte                                | 1 byte         | 0x06   |
| Codice sotto-funzione                                     | 1 byte         | 0x04   |
| Numero di trasmissione <sup>(1)</sup>                     | 1 byte         | 0xXX   |
| Prima parola letta (MSB)                                  | 1 byte         | 0x12   |
| Prima parola letta (LSB)                                  | 1 byte         | 0x0A   |
| Seconda parola letta (MSB)                                | 1 byte         | 0x74   |
| Seconda parola letta (LSB)                                | 1 byte         | 0x0C   |
| (1) Lo slave restituisce lo stesso numero nella risposta. |                |        |

**NOTA:** Nella tabella sopra viene descritto come leggere gli indirizzi 101 = 0x65 e 103 = 0x67 di uno slave Modbus. Il numero dello slave Modbus è 47 = 0x2F.

### Contenuto di questo capitolo

Questo capitolo contiene le seguenti sottosezioni:

| Argomento                                                                  | Pagina |
|----------------------------------------------------------------------------|--------|
| Ausiliario iACT24 per il contattore iCT                                    | 126    |
| iATL24 ausiliario per il relè a impulsi iTL                                | 127    |
| Ausiliario di segnalazione iOF+SD24                                        | 128    |
| Ausiliario di segnalazione OF+SD24                                         | 129    |
| Comando a distanza Acti 9 RCA iC60 con interfaccia Ti24                    |        |
| Interruttore con comando integrato Acti 9 Reflex iC60 con interfaccia Ti24 | 131    |

# Ausiliario iACT24 per il contattore iCT

#### Descrizione

L'iACT24 ausiliario:

- Può essere utilizzato per comandare un contattore iCT da 25 A o superiore attraverso gli ingressi Y1, Y2 e Y3.
  - L'ingresso Y3 (24 V cc) può essere comandato direttamente da un PLC (controllore logico programmabile).
- Consente di conoscere lo stato del contattore (stato O/C, aperto/chiuso).

Un ausiliario iACT24 per contattore iCT può essere collegato anche con un cavo precablato A9XCAU06 o A9XCAC06: connettore stampato (lato at iACT24) e con 5 fili (lato PLC).

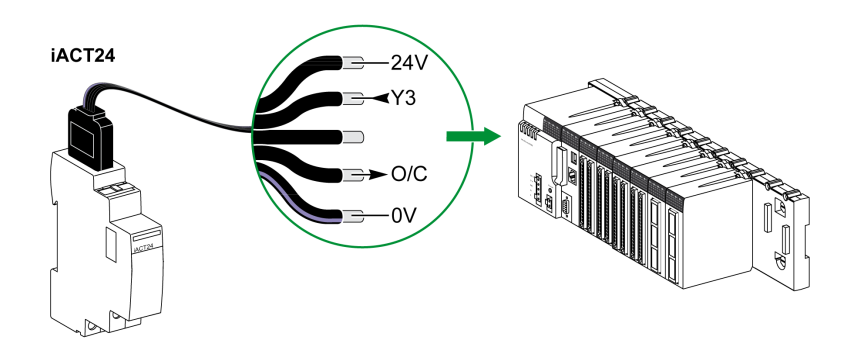

| Descrizione del connettore Ti24 lato iACT24 (con un set di cavi A9XCAU06 o cavo A9XCAC06) |                                    |  |
|-------------------------------------------------------------------------------------------|------------------------------------|--|
| Morsetto                                                                                  | Descrizione                        |  |
| 24 V                                                                                      | 24 V dell'alimentazione 24 V cc    |  |
| Y3                                                                                        | Ingresso di comando                |  |
| Morsetto non utilizzato                                                                   | -                                  |  |
| O/C                                                                                       | Stato aperto/chiuso del contattore |  |
| 0 V                                                                                       | 0 V dell'alimentazione 24 V cc     |  |

- Non collegare 2 fili in ciascuno dei morsetti del connettore Ti24 (A9XC2412).
- Non collegare un filo con terminale in ciascuno dei morsetti del connettore Ti24.

### iATL24 ausiliario per il relè a impulsi iTL

#### Descrizione

L'iATL24 ausiliario:

- Può essere usato per comandare un relè a impulsi iTL attraverso i relativi ingressi Y1, Y2 e Y3 L'ingresso Y3 (24 V cc) può essere comandato direttamente da un PLC.
- Consente di conoscere lo stato del relè a impulsi (stato O/C, aperto/chiuso).

Un ausiliario iATL24 per relè a impulsi iTL può essere collegato anche con un cavo precablato A9XCAU06 o A9XCAC06: connettore stampato (lato at iATL24) e con 5 fili (lato PLC).

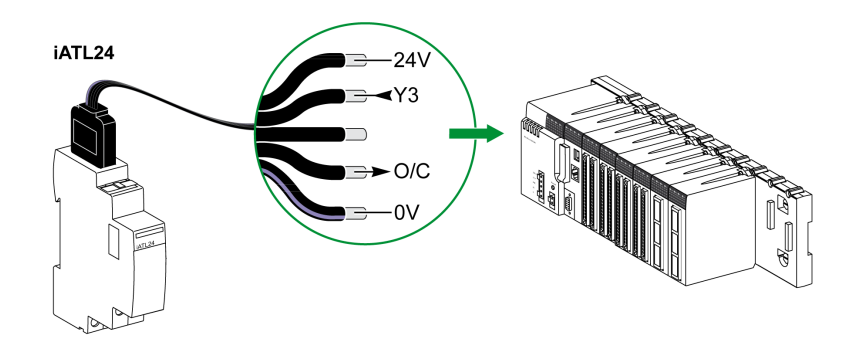

| Descrizione del connettore Ti24 lato iATL24 (con un set di cavi A9XCAU06 o cavo A9XCAC06) |                                        |  |
|-------------------------------------------------------------------------------------------|----------------------------------------|--|
| Morsetto                                                                                  | Descrizione                            |  |
| 24 V                                                                                      | 24 V dell'alimentazione 24 V cc        |  |
| Y3                                                                                        | Ingresso di comando                    |  |
| Morsetto non utilizzato                                                                   | -                                      |  |
| O/C                                                                                       | Stato aperto/chiuso del relè a impulsi |  |
| 0 V                                                                                       | 0 V dell'alimentazione 24 V cc         |  |

- Non collegare 2 fili in ciascuno dei morsetti del connettore Ti24 (A9XC2412).
- Non collegare un filo con terminale in ciascuno dei morsetti del connettore Ti24.

### Ausiliario di segnalazione iOF+SD24

#### Descrizione

L'ausiliario di segnalazione iOF+SD24 viene utilizzato per identificare lo stato dei seguenti dispositivi:

- interruttore iC60 e iC65 (stati OF e SD )
- interruttore differenziale iID (stati OF e  $\overline{SD}$ )
- interruttore iSW-NA (stato OF)
  interruttore iDPN (venduto in Cina)

L'ausiliario di segnalazione iOF+SD24 per l'interruttore iC60 può essere collegato anche con un cavo precablato A9XCAU06 o A9XCAC06: connettore stampato (lato at iOF+SD24) e con 5 fili (lato PLC).

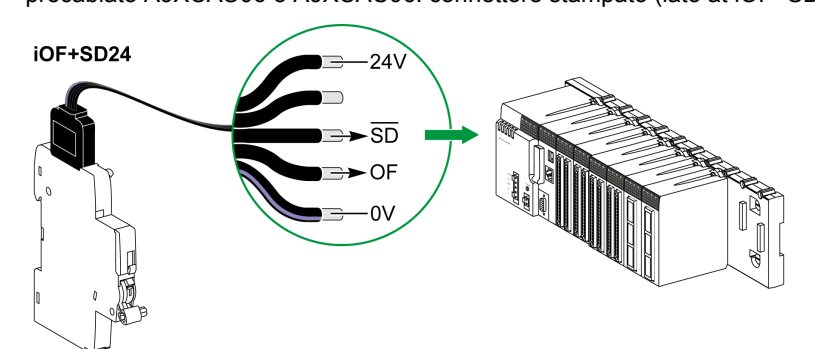

| Descrizione del connettore Ti24 lato iOF+SD24 (con un set di cavi A9XCAU06 o cavo A9XCAC06) |                                       |  |
|---------------------------------------------------------------------------------------------|---------------------------------------|--|
| Morsetto                                                                                    | Descrizione                           |  |
| 24 V                                                                                        | 24 V dell'alimentazione 24 V cc       |  |
| Morsetto non utilizzato                                                                     | -                                     |  |
| SD                                                                                          | Segnalazione dei guasti               |  |
| OF                                                                                          | Stato aperto/chiuso dell'interruttore |  |
| 0 V                                                                                         | 0 V dell'alimentazione 24 V cc        |  |

- Non collegare 2 fili in ciascuno dei morsetti del connettore Ti24 (A9XC2412).
- Non collegare un filo con terminale in ciascuno dei morsetti del connettore Ti24.

### Ausiliario di segnalazione OF+SD24

#### Descrizione

L'ausiliario di segnalazione OF+SD24 viene utilizzato per identificare lo stato dei seguenti dispositivi:

- interruttore C60 o C120 (stati OF e SD)
- interruttore differenziale DPN (stati OF e SD)
- interruttore DPN (stato OF)
- interruttore C60H-DC (stati OF e SD)
- interruttore iDPN (venduto in tutti i paesi tranne la Cina)

L'ausiliario di segnalazione OF+SD24 per gli interruttori C60 e C120 può essere collegato anche con un cavo precablato A9XCAU06 o A9XCAC06: connettore stampato (lato at OF+SD24) e con 5 fili (lato PLC).

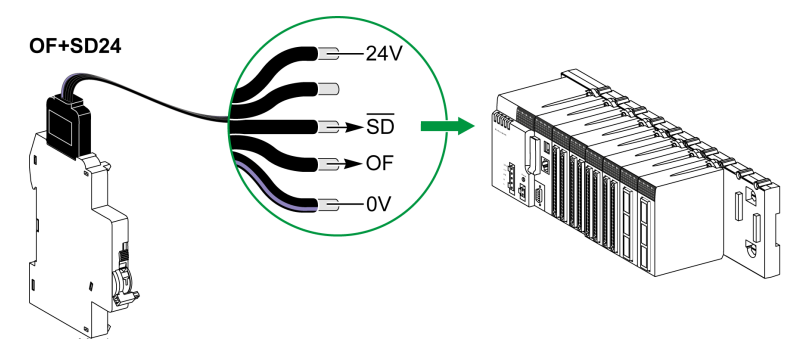

| Descrizione del connettore Ti24 lato OF+SD24 (con un set di cavi A9XCAU06 o cavo A9XCAC06) |                                       |  |
|--------------------------------------------------------------------------------------------|---------------------------------------|--|
| Morsetto                                                                                   | Descrizione                           |  |
| 24 V                                                                                       | 24 V dell'alimentazione 24 V cc       |  |
| Morsetto non utilizzato                                                                    | -                                     |  |
| SD                                                                                         | Segnalazione dei guasti               |  |
| OF                                                                                         | Stato aperto/chiuso dell'interruttore |  |
| 0 V                                                                                        | 0 V dell'alimentazione 24 V cc        |  |

- Non collegare 2 fili in ciascuno dei morsetti del connettore Ti24 (A9XC2412).
- Non collegare un filo con terminale in ciascuno dei morsetti del connettore Ti24.

# Comando a distanza Acti 9 RCA iC60 con interfaccia Ti24

#### Descrizione

Il comando a distanza Acti 9 RCA iC60:

- Deve avere un'interfaccia Ti24 (codici di riferimento prodotto A9C70122 e A9C70124)
- Può essere utilizzato per comandare un interruttore iC60 attraverso l'ingresso Y3 della relativa interfaccia Ti24.
  - L'ingresso Y3 (24 V cc) può essere comandato direttamente da un PLC.
- Può essere usato per identificare gli stati OF e SD dell'interruttore associato al comando a distanza Acti 9 RCA iC60

Un comando a distanza RCA iC60 con interfaccia Ti24 può essere collegato anche con un cavo precablato A9XCAU06 o A9XCAC06: connettore stampato (lato RCA iC60 con interfaccia Ti24) e 5 cavi (lato PLC).

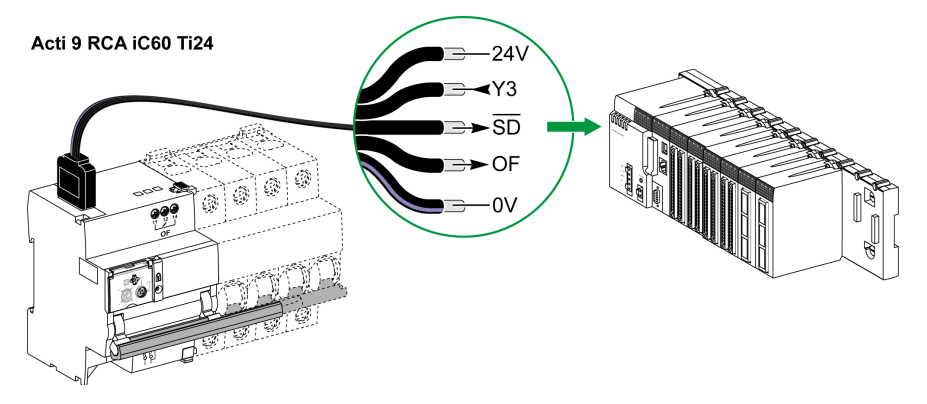

| Descrizione del connettore Ti24 lato Acti 9 RCA iC60 con interfaccia Ti24 (con un cavo A9XCAU06 o A9XCAC06) |                                                       |  |
|----------------------------------------------------------------------------------------------------|-------------------------------------------------------|--|
| Morsetto                                                                                                    | Descrizione                                           |  |
| 24 V                                                                                                    | 24 V dell'alimentazione 24 V cc                       |  |
| Y3                                                                                                    | Ingresso di comando                                   |  |
| SD                                                                                                    | Segnalazione dei guasti                               |  |
| OF                                                                                                    | Stato aperto/chiuso del RCA iC60 con interfaccia Ti24 |  |
| 0 V                                                                                                    | 0 V dell'alimentazione 24 V cc                        |  |

- Non collegare 2 fili in ciascuno dei morsetti del connettore Ti24 (A9XC2412).
- Non collegare un filo con terminale in ciascuno dei morsetti del connettore Ti24.

### Interruttore con comando integrato Acti 9 Reflex iC60 con interfaccia Ti24

#### Descrizione

L'interruttore con comando integrato Acti 9 Reflex iC60:

- Deve avere un'interfaccia Ti24 (codici di riferimento prodotto A9C6••••)
- Consente il comando del dispositivo attraverso l'ingresso Y3 della relativa interfaccia Ti24.
- L'ingresso Y3 (24 V cc) può essere comandato direttamente da un PLC.
- Consente di comunicare i suoi stati O/C e auto/OFF.

Un interruttore integrato Acti 9 Reflex iC60 con interfaccia Ti24 può essere collegato anche con un cavo precablato A9XCAU06 o A9XCAC06: connettore stampato (lato Reflex iC60 con interfaccia Ti24) e 5 cavi (lato PLC).

Acti 9 Reflex iC60 Ti24

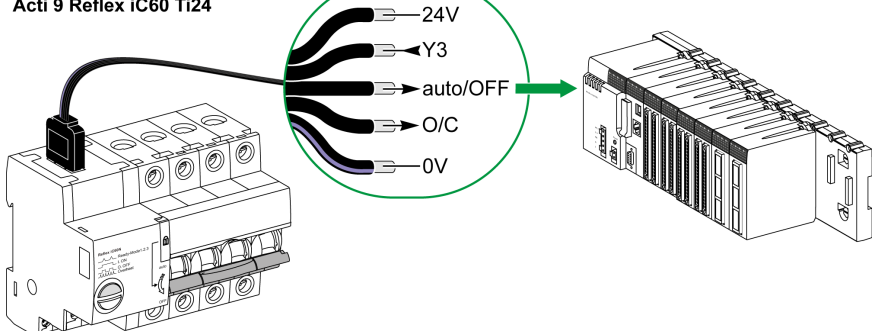

| Descrizione del connettore Ti24 lato Acti 9 Reflex iC60 con interfaccia Ti24 (con un cavo A9XCAU06 o A9XCAC06) |                                                          |
|----------------------------------------------------------------------------------------------------|----------------------------------------------------------|
| Morsetto                                                                                                    | Descrizione                                              |
| 24 V                                                                                                    | 24 V dell'alimentazione 24 V cc                          |
| Y3                                                                                                    | Ingresso di comando                                      |
| Auto/OFF                                                                                                    | Posizione della leva (in alto: auto; in basso: OFF)      |
| O/C                                                                                                    | Stato aperto/chiuso del Reflex iC60 con interfaccia Ti24 |
| 0 V                                                                                                    | 0 V dell'alimentazione 24 V cc                           |

- Non collegare 2 fili in ciascuno dei morsetti del connettore Ti24 (A9XC2412).
- Non collegare un filo con terminale in ciascuno dei morsetti del connettore Ti24.

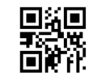

DOCA0004IT-06

Schneider Electric Industries SAS

35, rue Joseph Monier CS30323 F - 92506 Rueil Malmaison Cedex

www.schneider-electric.com

In ragione dello sviluppo di norme e materiali, le caratteristiche indicate nei testi e nelle immagini di questo documento saranno ritenute vincolanti solo se confermate da Schneider Electric.